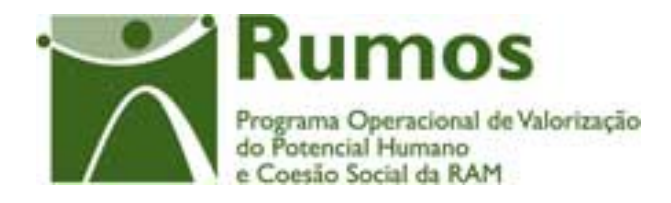

# Integração do Rumos no SIIFSE

Manual do Utilizador

Pedido de Reembolso/

Pedido Reembolso Intermédio/

Pedido de Saldo

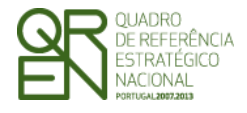

Pedido de Reembolso/Reembolso Intermédio/Saldo Final

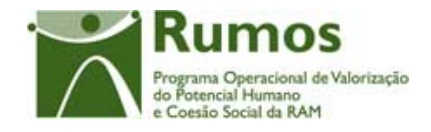

### CONTROLO DO DOCUMENTO

| Versão | Data       | Descrição | N. de Página(s) |
|--------|------------|-----------|-----------------|
| 1      | 01/04/2009 | Aprovação | 95              |
|        |            |           |                 |
|        |            |           |                 |
|        |            |           |                 |
|        |            |           |                 |
|        |            |           |                 |

**Aprovação:** Director de Serviços do Fundo Social Europeu

Informação PÚBLICA que, sendo pertença da DRQP, pode ser divulgada para o público em geral sem qualquer prejuízo para a Direcção Regional ou para pessoas e entidades com ela relacionada.

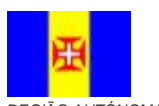

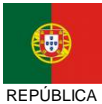

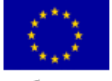

Pág. 1 / 99

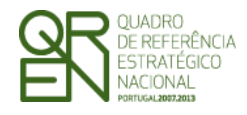

Pedido de Reembolso/Reembolso Intermédio/Saldo Final

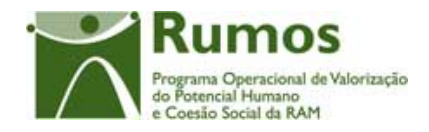

## ÍNDICE

| 1. | INTRO | ODUÇÃO3                                              |
|----|-------|------------------------------------------------------|
|    | 1.1.  | ENQUADRAMENTO E OBJECTIVOS                           |
|    | 1.2.  | VISÃO GLOBAL DOS REQUISITOS FUNCIONAIS               |
|    | 1.3.  | PRINCIPAIS PRESSUPOSTOS                              |
|    | 1.4.  | ESTRUTURA DO DOCUMENTO8                              |
| 2. | Pedii | DO DE REEMBOLSO9                                     |
|    | 2.1.  | ESTRUTURA DE NAVEGAÇÃO10                             |
|    | 2.2.  | LISTA DE PEDIDOS DE REEMBOLSO11                      |
|    | 2.3.  | SELECÇÃO DO PROJECTO PARA INSERIR NOVO REEMBOLSO15   |
|    | 2.4.  | IDENTIFICAÇÃO18                                      |
|    | 2.5.  | EXECUÇÃO FÍSICA23                                    |
|    |       | 2.5.1. Execução Física – Formulário F1 e F423        |
|    |       | 2.5.2. Execução Física – Formulário F346             |
|    |       | 2.5.3. Execução Física – Formulário F553             |
|    |       | 2.5.4. Execução Física – Formulário F665             |
|    | 2.6.  | LISTAGEM DE DESPESAS PAGAS                           |
|    | 2.7.  | IMPORTAÇÃO DE DOCUMENTOS DE DESPESA                  |
|    | 2.8.  | DETALHE DO DOCUMENTO DE DESPESA75                    |
|    | 2.9.  | LISTAGEM DE RECEITAS                                 |
|    | 2.10. | IMPORTAÇÃO DE DOCUMENTOS DE RECEITA83                |
|    | 2.11. | DETALHE DE DOCUMENTOS DE RECEITA                     |
|    | 2.12. | EXECUÇÃO FINANCEIRA                                  |
|    | 2.13. | SUBMISSÃO90                                          |
|    | 2.14. | TERMO DE RESPONSABILIDADE                            |
| 3. | ANEX  | O: PROCESSO DE IMPORTAÇÃO DE DOCUMENTOS DE DESPESA95 |
|    | 3.1.  | DESPESAS                                             |
|    | 3.2.  | <b>R</b> ECEITAS                                     |

Informação PÚBLICA que, sendo pertença da DRQP, pode ser divulgada para o público em geral sem qualquer prejuízo para a Direcção Regional ou para pessoas e entidades com ela relacionada.

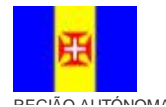

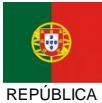

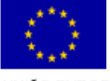

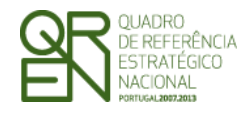

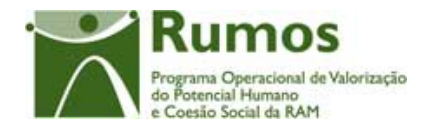

## Introdução

### 1.1. Enquadramento e objectivos

Com a aprovação do financiamento de projectos torna-se necessário o acompanhamento da sua execução. Neste contexto, o *report* de informação e a troca de fluxos financeiros entre as Entidades Beneficiárias e a Gestão, em conformidade com a aprovação efectuada, realiza-se ao longo da execução do projecto através de Pedidos de Reembolso.

O presente documento pretende descrever todo o processo associado à recolha directa no SIIFSE do formulário genérico de Reembolso, Reembolso Intermédio e Saldo Final. O formulário apresentado divide-se em duas secções, uma transversal referente à recolha de toda a parte financeira, outra específica por tipo de formulário onde é apresentado o resumo da execução física realizada até ao momento no projecto.

A partir daqui sempre que nos referirmos a Reembolso, referimo-nos a Pedido de Reembolso, Pedido de Reembolso Intermédio e Pedido de Saldo Final, excepto quando citado especificamente.

Nos títulos dos ecrãs apresentados no presente documento é referido Reembolso. Esta situação é meramente indicativa, correspondendo na realidade ao tipo de Reembolso em questão.

### 1.2. Visão global dos requisitos funcionais

Foram estabelecidos os seguintes requisitos para a recolha dos formulários de Reembolso:

- § A cada entidade beneficiária será permitido o acesso, única e exclusivamente, aos Reembolsos relativos à(s) candidatura(s) de que é beneficiária;
- § O preenchimento do formulário deve ser intuitivo e a navegação no formulário deverá ser fácil minimizando as navegações necessárias para preenchimento/consulta da informação constante no formulário;

Informação PÚBLICA que, sendo pertença da DRQP, pode ser divulgada para o público em geral sem qualquer prejuízo para a Direcção Regional ou para pessoas e entidades com ela relacionada.

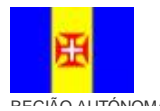

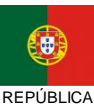

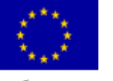

Pág. 3 / 99

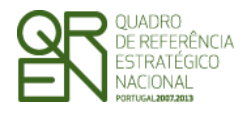

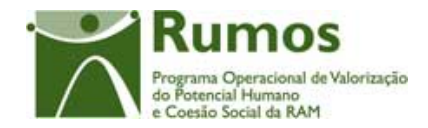

- § Sempre que possível, e em conformidade com o estabelecido com o Rumos, serão apresentadas validações e/ou alertas, que possam antecipar problemas futuros (e.g.: Pedido de Reembolso após a autorização da emissão do 1º adiantamento);
- § Cada Pedido de Reembolso reporta-se até ao último dia de um dado mês da execução do projecto, sendo que, relativamente ao último mês de execução do projecto, este não poderá ter nenhum Pedido de Reembolso associado, apenas o Saldo. Ou seja, no limite, a despesa reportada no último pedido de reembolso será a correspondente ao penúltimo mês da execução do projecto. No caso de projectos plurianuais, não existirão Pedidos de Reembolso para o mês de Dezembro uma vez que, para estes casos, é obrigatória a apresentação de um Pedido de Reembolso Intermédio, reportando despesa até ao último dia do mês de Dezembro de cada ano intermédio;
- § Um Pedido de Reembolso, que não Pedido de Reembolso Intermédio ou Saldo Final, só poderá ser submetido entre o dia 1 e 10 de cada mês<sup>1</sup>;
- § Um Pedido de Reembolso, que não Pedido de Reembolso Intermédio ou Saldo Final, terá que compreender despesa de um período mínimo de 2 meses.
- § Alertar o promotor para a relevância da impressão do documento comprovativo da submissão do Pedido de Reembolso (respectivo formato e conteúdo detalhado no capítulo seguinte);
- § Uma vez submetido o formulário este não poderá ser alterado, apenas a estrutura responsável pela análise poderá proceder à respectiva análise;

Informação PÚBLICA que, sendo pertença da DRQP, pode ser divulgada para o público em geral sem qualquer prejuízo para a Direcção Regional ou para pessoas e entidades com ela relacionada.

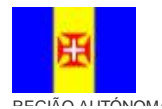

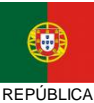

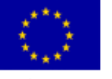

Pág. 4 / 99

<sup>&</sup>lt;sup>1</sup> Os Regulamentos Específicos das acções-tipo obrigam à submissão até ao dia 10 de cada mês. No entanto, deverá manter-se nesta fase o alerta com a possibilidade de no futuro aplicar-se o impedimento de permitir a submissão após o dia 10.

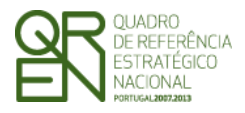

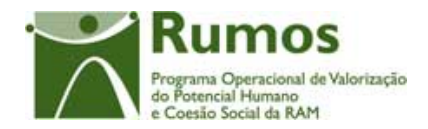

- § A análise de um formulário por um técnico, assim como todas as operações que se traduzam em alterações de dados ou estados do Reembolso, apenas será possível no caso do seu perfil o permitir;
- § Em cada ecrã, o cursor deverá ser colocado no 1º campo "editável" facilitando o preenchimento da informação a recolher;
- § A informação sobre os documentos de despesa e receita poderá ser importada para o Sistema através de um ficheiro Zip (contento um ficheiro Excel ou XML compactado) cujo template se encontra disponível no formulário de Reembolso. Em alternativa cada documento pode ser também digitado individualmente. Toda a despesa a apresentar num Reembolso será suportada nos respectivos documentos de despesa e receita, excepção feita para as entidades públicas que estão isentas de apresentar documentos de despesa e receita <sup>1</sup>, que apresentarão a despesa agregada ao nível da estrutura de custos, sem introdução de documentos de despesa;
- § Em sede de análise de registo de reembolso a entidade poderá efectuar a exportação para *Excel* da listagem de despesas já importada;
- § Nos projectos abrangidos pelo regime forfetário, os valores referentes aos custos indirectos são introduzidos por digitação directa, em agregado na respectiva rubrica e não por importação dos documentos de despesa.<sup>2</sup>
- **§** A introdução de datas deverá seguir as seguintes regras:
  - As datas são apresentadas no formato aaaa/mm/dd;
  - Ao introduzir o ano (4 dígitos no campo ano) o cursor é automaticamente colocado no campo relativo ao mês;

- Encargos gerais do projecto

Informação PÚBLICA que, sendo pertença da DRQP, pode ser divulgada para o público em geral sem qualquer prejuízo para a Direcção Regional ou para pessoas e entidades com ela relacionada.

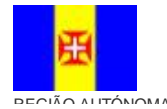

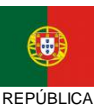

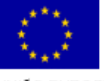

Pág. 5 / 99

<sup>&</sup>lt;sup>1</sup> Entidades a parametrizar todos os anos civis através de funcionalidade especifica.

<sup>&</sup>lt;sup>2</sup>- Art. 3 DN-4-A/2008

<sup>-</sup> Rendas, alugueres, Amortizações

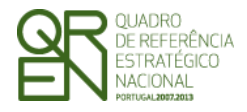

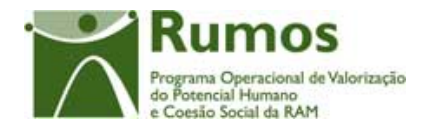

- Para o campo mês, se o 1º dígito introduzido for superior a 1 o cursor é colocado no campo relativo ao dia. Caso contrário, o cursor é direccionado para o campo "dia" após introduzir o 2º dígito.
- § A Entidade Beneficiária terá sempre acesso, através da funcionalidade de consulta do reembolso, à informação apresentada ("formulário submetido");
- § Uma vez notificada a entidade da análise do Reembolso, esta passará a ter acesso, no SIIFSE, em consulta aos valores aprovados (formulário reflectindo a despesa aprovada);
- § O número dos Reembolsos é sequencial no projecto e no ano;
- § Apenas poderão existir, no máximo, 3 reembolsos no estado submetido num determinado momento do ciclo de vida do projecto. A análise dos reembolsos será sempre sequencial;
- § A análise de um novo reembolso só pode ser iniciada se o anterior estiver já analisado (com o circuito de análise concluído, ou seja, com decisão do gestor);
- § O Reembolso (que não Pedido de Reembolso Intermédio ou Saldo Final) com despesa reportada ao penúltimo mês de execução do projecto, pode ser apresentada até ao dia 10 do mês seguinte. O Saldo Final deverá ser apresentado até 45 dias após o fim da execução do projecto.

A partir do 45º dia, o mesmo poderá ser submetido a título excepcional.1

Informação PÚBLICA que, sendo pertença da DRQP, pode ser divulgada para o público em geral sem qualquer prejuízo para a Direcção Regional ou para pessoas e entidades com ela relacionada.

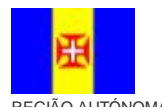

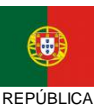

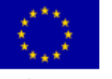

Pág. 6 / 99

<sup>&</sup>lt;sup>1</sup> Dado que se prevê a recuperação de informação de projectos de 2007, será pertinente manter esta validação? Atendendo aos *timings* do projecto, será provavelmente proposto às entidades a criação de reembolsos ao invés dos saldos.

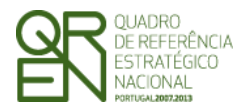

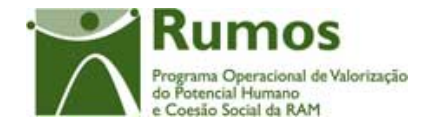

### **1.3. Principais pressupostos**

Como pressupostos ao preenchimento de um reembolso no SIIFSE, destacam-se os seguintes:

- § Um pedido de reembolso (que não Pedido de Reembolso Intermédio ou Saldo Final ) não pode ser registado se:
  - já existir no sistema um pedido de pagamento de Saldo final submetido;
  - já existir no sistema 3 pedidos de reembolso sem análise concluída;
  - 45 dias após a data de fim da execução do projecto;
- § Um pedido de reembolso (que não Pedido de Reembolso Intermédio ou Saldo Final ) do ano N+1 não pode ser submetido se o pedido de Reembolso Intermédio do ano N não existir ou não estiver submetido;
- § Apenas a entidade beneficiária tem permissão para alterar o formulário durante todo o período em que este se encontre registado;
- § Após a submissão do formulário este passa a estar disponível, apenas em modo de consulta à entidade beneficiária;
- § A análise do formulário pela entidade responsável pela análise poderá ocorrer apenas para formulários no estado "submetido".

Informação PÚBLICA que, sendo pertença da DRQP, pode ser divulgada para o público em geral sem qualquer prejuízo para a Direcção Regional ou para pessoas e entidades com ela relacionada.

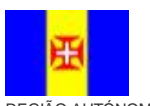

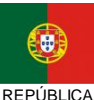

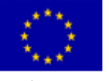

Pág. 7 / 99

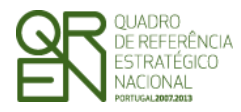

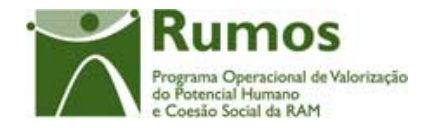

### 1.4. Estrutura do documento

O documento encontra-se estruturado em 3 capítulos:

- § Capítulo 1 Introdução onde se apresentam os principais requisitos funcionais e os pressupostos que foram delineados em reuniões prévias à elaboração do presente documento;
- § Capítulo 2 Descrição dos ecrãs que corporizam o formulário e de que forma estes se articulam bem como a estrutura de navegação. Para cada ecrã é descrito o *layout*, as validações que lhe estão subjacentes e o processo inerente à confirmação em cada ecrã (e.g.: actualizações de dados, alterações de estados);
- § Capítulo 3 Neste capítulo é apresentado o modelo de dados de suporte ao presente formulário.

Informação PÚBLICA que, sendo pertença da DRQP, pode ser divulgada para o público em geral sem qualquer prejuízo para a Direcção Regional ou para pessoas e entidades com ela relacionada.

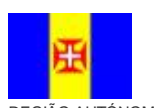

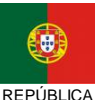

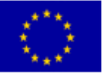

Pág. 8 / 99

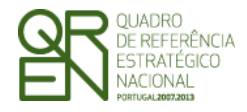

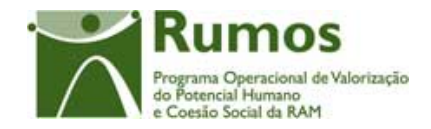

## 2. Pedido de Reembolso

O acesso à funcionalidade para o Pedido de Reembolso é feito através da entrada de menu "Execução", sub-menu "Formulários"=> "Reembolso", conforme ilustrado na figura abaixo.

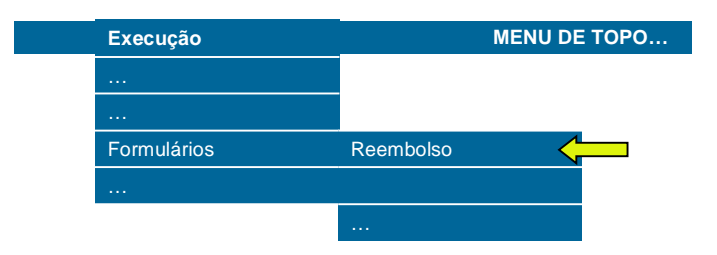

O acesso à funcionalidade para o Pedido de Reembolso Intermédio é feito através da entrada de menu "Execução", sub-menu "Formulários"=> "Reembolso Intermédio", conforme ilustrado na figura abaixo.

| Execução    | MENU DE TOPO         |
|-------------|----------------------|
|             |                      |
|             |                      |
| Formulários |                      |
|             | Reembolso Intermédio |
|             |                      |

O acesso à funcionalidade para o Pedido de Saldo é feito através da entrada de menu "Saldo", sub-menu "Formulários"=> "Saldo Final", conforme ilustrado na figura abaixo.

| Execução    | MENU DE TOPO |
|-------------|--------------|
|             |              |
|             |              |
| Formulários |              |
|             |              |
|             | Saldo Final  |

Qualquer um destes menus está apenas disponível para as entidades beneficiárias.

Informação PÚBLICA que, sendo pertença da DRQP, pode ser divulgada para o público em geral sem qualquer prejuízo para a Direcção Regional ou para pessoas e entidades com ela relacionada.

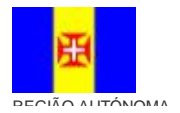

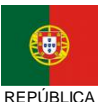

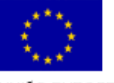

Pág. 9 / 99

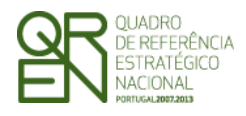

**Pedido de** 

REEMBOLSO/REEMBOLSO

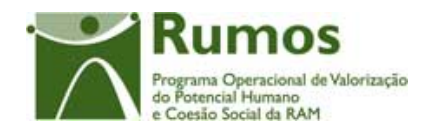

INTERMÉDIO/SALDO FINAL

## 2.1. Estrutura de navegação

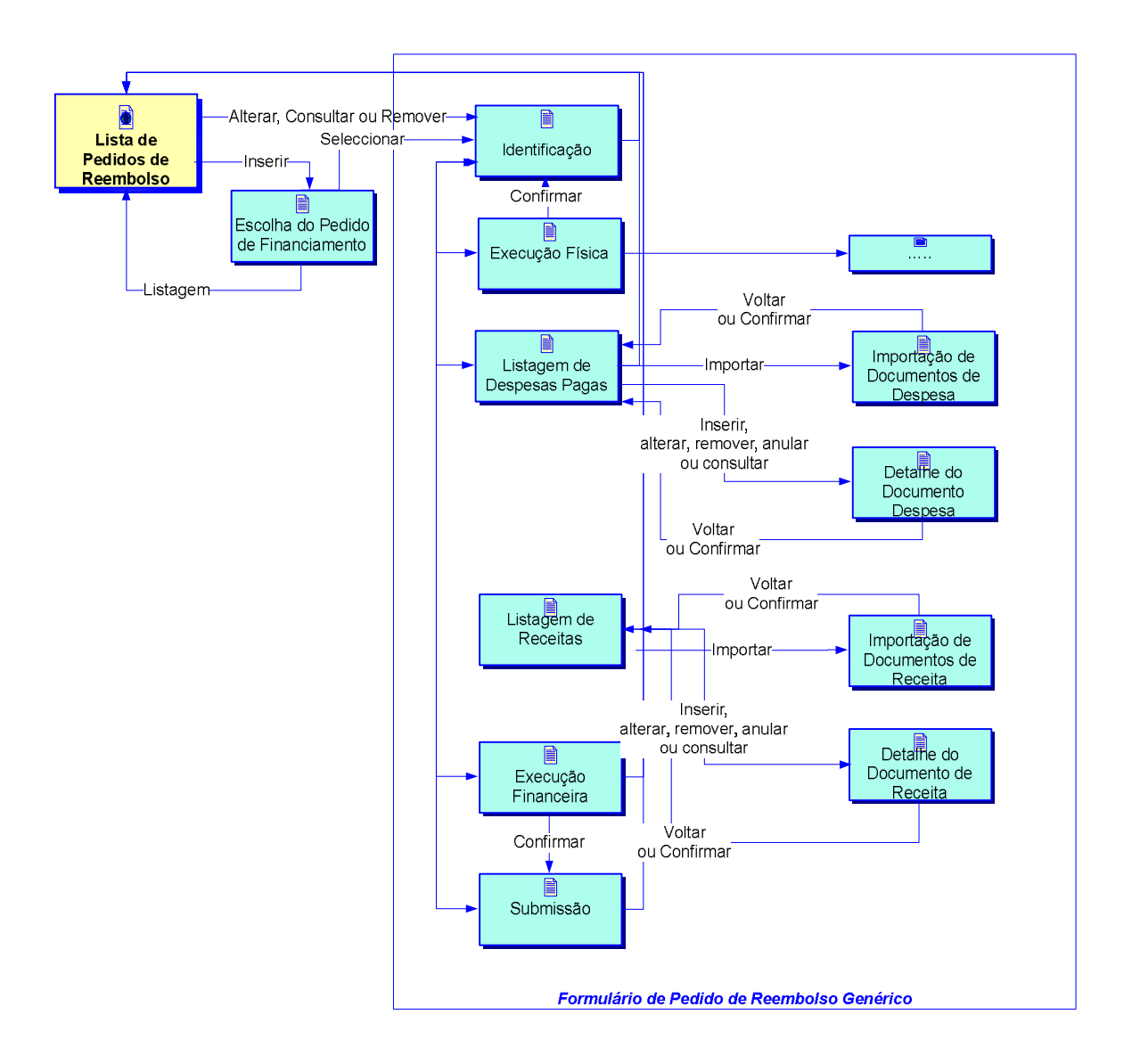

Informação PÚBLICA que, sendo pertença da DRQP, pode ser divulgada para o público em geral sem qualquer prejuízo para a Direcção Regional ou para pessoas e entidades com ela relacionada.

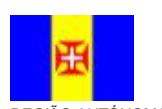

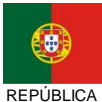

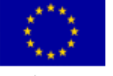

Pág. 10 / 99

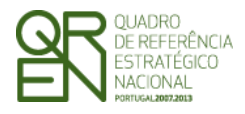

**REEMBOLSO/REEMBOLSO** 

INTERMÉDIO/SALDO FINAL

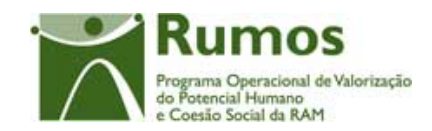

### 2.2. Lista de Pedidos de Reembolso

| Sistema I<br>Fundo | ntegrado de<br>Social E                           | Informaç<br><b>Urope</b>                      | ão do<br>U                       |                                                   |                                    |                                   |                                                                                             |                 |
|--------------------|---------------------------------------------------|-----------------------------------------------|----------------------------------|---------------------------------------------------|------------------------------------|-----------------------------------|---------------------------------------------------------------------------------------------|-----------------|
|                    |                                                   |                                               |                                  |                                                   |                                    |                                   |                                                                                             | D               |
| Inserir            | Pedido de Re                                      | embolso                                       |                                  |                                                   |                                    | $\overbrace{\frown}$              | Rumos<br>Programa Operacional de Valoriza<br>do Potencial Humano<br>e Contiño Sociel de RAM |                 |
| Alterar            | Listagem de Pedido                                | s de Reembols                                 | 0:                               |                                                   |                                    |                                   |                                                                                             |                 |
| Demover            | Ordenação                                         | Lista de valor                                | es                               | Asc/descendente                                   |                                    |                                   |                                                                                             |                 |
| Kemover            | Nº. do Projecto:                                  | Texto (máx 32                                 | :)                               |                                                   |                                    |                                   |                                                                                             |                 |
| Consultar          | Tipologia:                                        | Lista de valor                                | es 🔻                             |                                                   |                                    |                                   |                                                                                             |                 |
|                    | Acção-Tipo:                                       | Lista de valor                                | es 🔻                             |                                                   |                                    |                                   |                                                                                             |                 |
|                    | Nº do Reembolso                                   | Texto (máx 4)                                 |                                  |                                                   |                                    |                                   | _                                                                                           |                 |
|                    | №/Ano do Reembolso:                               | Texto (máx 4)                                 |                                  |                                                   |                                    | No caso da lista                  | de pedidos                                                                                  | de Saldo, a     |
|                    | Estado Reembolso:                                 | Lista de valor                                | es 🔻                             |                                                   |                                    | denominação Reem                  | bolso é substi                                                                              | tuída por Saldo |
| Início Logout      | Clique <b>aqui</b> para fa:<br>ATENÇÃO: Para proc | zer <i>download</i> do n<br>ceder ao download | esquis                           | oortação de ficheiros.<br>le ficheiro Excel com a | ar<br>s despesas a sere            | em preenchidas selecci            | one o tipo de                                                                               | projecto        |
| Ajuda 🔵            | Lista de                                          | valores                                       |                                  |                                                   |                                    |                                   |                                                                                             |                 |
|                    |                                                   |                                               |                                  |                                                   |                                    |                                   |                                                                                             |                 |
|                    | Nº Projecto                                       | Reembolso                                     | Data de<br>reporte<br>da Despesa | Montante<br>Aprovado em<br>Candidatura            | Montante<br>Declarado<br>Acumulado | Montante<br>Aprovado<br>Acumulado | Estado                                                                                      | Reabertura      |
|                    | 200220022002202                                   | 99/9999                                       | 9999/99/99                       | 9999999.99                                        | 99999999.99                        | 9999999.99                        | Хххххх                                                                                      | Sim             |
|                    | XXXXXXXXXXXXX                                     | 99/9999                                       | 9999/99/99                       | 9999999.99                                        | 9999999.99                         | 9999999.99                        | Хххххх                                                                                      | Ххххх           |
|                    | XXXXXXXXXXXXXXX                                   | 99/9999                                       | 9999/99/99                       | 9999999.99                                        | 9999999.99                         | 9999999.99                        | Хххххх                                                                                      | Não             |
|                    | XXXXXXXXXXXX                                      | 99/9999                                       | 9999/99/99                       | 9999999.99                                        | 99999999.99                        | 9999999.99                        | Хххххх                                                                                      | Ххххх           |
|                    | XXXXXXXXXXXXXXX                                   | 99/9999                                       | 9999/99/99                       | 9999999.99                                        | 9999999.99                         | 9999999.99                        | Хххххх                                                                                      | Ххххх           |
|                    | Apenas no caso da lista de                        | e pedidos de reemb                            | olso                             | <<< 11 – 20 em                                    | 99 >>>                             | Apenas no caso da                 | lista de pedido                                                                             | os de Saldo     |

Neste ecrã são listados todos os Pedidos de Reembolso da entidade no âmbito do Rumos. É apresentada, sob a forma de tabela, a seguinte informação para cada Reembolso indicado:

- § Nº do Projecto;
- § Nº e ano do Reembolso (apenas no caso da lista de pedido de reembolso);
- § Data de reporte da despesa;
- § Montante aprovado em candidatura;
- § Montante declarado Acumulado no Reembolso;
- § Montante aprovado no Reembolso Acumulado (é apresentado o valor acumulado mas só disponível depois de concluída a análise financeira respectiva);
- § Estado do Reembolso;
- § Reabertura (Apenas no caso da lista de pedidos de saldo)

A entidade poderá filtrar a listagem com base nos critérios de pesquisa disponibilizados, nomeadamente:

Informação PÚBLICA que, sendo pertença da DRQP, pode ser divulgada para o público em geral sem qualquer prejuízo para a Direcção Regional ou para pessoas e entidades com ela relacionada.

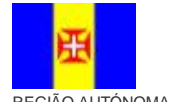

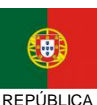

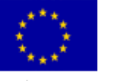

Pág. 11 / 99

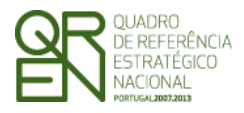

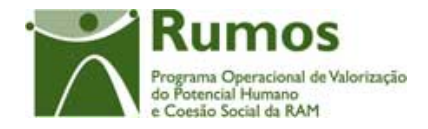

- **§** Nº de projecto (permite pesquisa parcial do nº de projecto<sup>1</sup>);
- § Tipologia;
- § Acção-Tipo;
- § N.º do reembolso
- § N<sup>a</sup>/Ano do Reembolso (No formato nn/aaaa em que nn corresponde à numeração sequencial dos reembolsos no ano - aaaa).;
- § Estado do Reembolso, que poderá assumir um dos seguintes valores<sup>2</sup>:
  - Registado;
  - o Submetido;
  - Deferido (reembolso já analisado que dá origem a pagamento, mas que não foi ainda pago);
  - Deferido / Sem pagamentos (reembolso já analisado mas que não deu origem a pagamento);
  - o Anulado;
  - Pago (Reembolsos que já foram pagos, ou seja, para os quais já se recebeu confirmação do Banco do seu efectivo pagamento ).

Uma vez que o reporte de despesa é feito a partir dos documentos de despesa, e que será permitido "importar" esta informação com base em ficheiro *Excel* disponibilizado às entidades, neste ecrã será disponibilizada o respectivo *template* para *download* (diferente por formulário) após a selecção da tipologia onde se enquadra o projecto.

No caso do Reembolso Intermédio o funcionamento corresponde ao ecrã acima descrito.

Informação PÚBLICA que, sendo pertença da DRQP, pode ser divulgada para o público em geral sem qualquer prejuízo para a Direcção Regional ou para pessoas e entidades com ela relacionada.

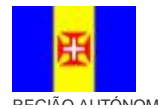

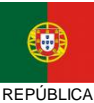

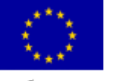

Pág. 12 / 99

<sup>&</sup>lt;sup>1</sup> Pesquisa por nº 5 retorna todos os projectos cujo nº contenha o algarismo digitado (e.g.: 5; 15; 51).

<sup>&</sup>lt;sup>2</sup> Os estados do reembolso poderão ser sujeitos a alguma alteração decorrente do circuito que se venha a definir para o circuito de análise de reembolsos. De qualquer forma, neste ecrã apenas são disponibilizados os estados possíveis para os promotores. Adicionalmente, é necessário prever alterações de estado do projecto, decorrentes da alteração de estado do reembolso, nomeadamente a nível do saldo.

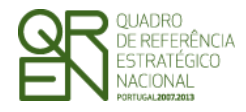

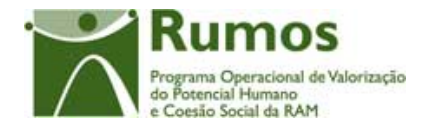

No caso do Pedido de Saldo Final o funcionamento corresponde ao ecrã acima descrito, sendo que neste caso é apresentado na lista de Pedidos de Saldos a indicação de reabertura.

#### **Operações possíveis**

São disponibilizadas as seguintes operações:

- **§** Botão lateral "Inserir" para proceder ao registo de um Reembolso;
- § Botão lateral "Alterar" para proceder à alteração do Reembolso seleccionado na lista;
- § Botão lateral "Remover" para remover um Reembolso;
- **§** Botão lateral "Consultar" para consultar o Reembolso seleccionado da lista;
- § Botão "Pesquisar" para filtrar a listagem com base nos critérios introduzidos;
- § Botão "Cancelar" para fazer *reset* aos critérios de pesquisa;
- **§** Navegar na listagem de pedidos de reembolso apresentados:
  - o "<<" para os 10 anteriores
  - ">>" para os 10 seguintes
- **§** *Link* para efectuar o *download* do *template* da Listagem de Documentos de Despesa.

#### Alertas

**§** Não aplicável.

#### Validações

- § "Alterar", "Remover" e "Consultar" pressupõe a escolha de um reembolso da lista;
- **§** "Alterar" e "Remover" é possível apenas para reembolsos no estado "registado";

#### Processo

- § "Inserir" navega para o ecrã "Reembolso Lista de projectos" onde seleccionará o projecto para o qual pretende inserir o reembolso;
- § "Alterar" navega para o formulário do Reembolso seleccionado, em modo de alteração;
- § "Remover" navega para o formulário do Reembolso seleccionado, onde o

Informação PÚBLICA que, sendo pertença da DRQP, pode ser divulgada para o público em geral sem qualquer prejuízo para a Direcção Regional ou para pessoas e entidades com ela relacionada.

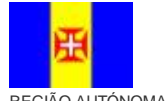

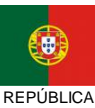

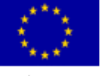

Pág. 13 / 99

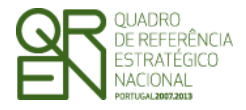

Pedido de Reembolso/Reembolso Intermédio/Saldo Final

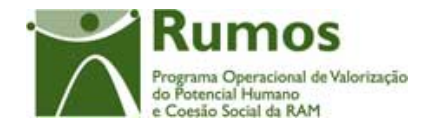

utilizador confirmará a intenção de remoção do reembolso escolhido;

§ "Consultar" navega para o formulário do Reembolso seleccionado, em modo de consulta.

Informação PÚBLICA que, sendo pertença da DRQP, pode ser divulgada para o público em geral sem qualquer prejuízo para a Direcção Regional ou para pessoas e entidades com ela relacionada.

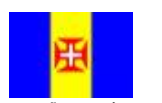

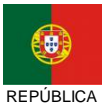

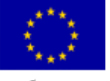

Pág. 14 / 99

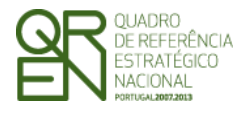

REEMBOLSO/REEMBOLSO

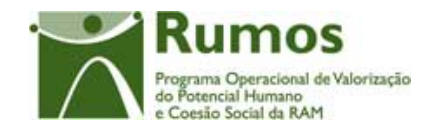

INTERMÉDIO/SALDO FINAL

### 2.3. Selecção do Projecto para inserir novo Reembolso

| Sistema I<br>Fundo        | ntegrado de In<br>Social Eu                                                | formação de<br><b>ropeu</b>                                       | 0                                           |                                     |                                 |                                                    |                                                          |
|---------------------------|----------------------------------------------------------------------------|-------------------------------------------------------------------|---------------------------------------------|-------------------------------------|---------------------------------|----------------------------------------------------|----------------------------------------------------------|
| Seleccionar<br>Listagem   | Reembolso – L                                                              | ista de Projec                                                    | tos                                         |                                     | Ż                               | Rur<br>Programa Op<br>do Potencial<br>e Coesão Soc | nos<br>eracional de Valorização<br>furmano<br>ial da RAM |
|                           | Ordenação<br>№ do Projecto:<br>Tipologia:<br>Acção-Tipo:                   | Lista de valores Texto (máx 32) Lista de valores Lista de valores | Asc/descendent                              | • 🔽<br>Cancelar                     |                                 |                                                    |                                                          |
| Início<br>Logout<br>Ajuda | Clique <b>aqui</b> para fazer d<br>ATENÇÃO: Para proceder<br>Lista de valo | download do manual de in<br>ao download do template<br>res        | nportação de fichei<br>de ficheiro Excel co | ros.<br>m as despesas a serem pro   | eenchidas seleccione o t        | ipo de projecto                                    |                                                          |
|                           | N <sup>a</sup> Projecto                                                    | Acção-Tipo                                                        | Data de<br>Início                           | Montante Aprovado em<br>Candidatura | Montante Declarado<br>Acumulado | Estado                                             |                                                          |
|                           | XXXXXXXXXXXXXX                                                             | 99.99.99.99                                                       | 9999/99/99                                  | 9999999999                          | 9999999999                      | Хххххх                                             |                                                          |
|                           | ****                                                                       | 99.99.99.99                                                       | 9999/99/99                                  | 9999999999                          | 9999999999                      | Хххххх                                             |                                                          |
|                           | ****                                                                       | 99.99.99.99                                                       | 9999/99/99                                  | 9999999999                          | 9999999999                      | Хххххх                                             |                                                          |
|                           | XXXXXXXXXXXX                                                               | 99.99.99.99                                                       | 9999/99/99                                  | 9999999999                          | 9999999999                      | Хххххх                                             |                                                          |
|                           | ****                                                                       | 99.99.99.99                                                       | 9999/99/99                                  | 9999999999                          | 9999999999                      | XXXXXX                                             |                                                          |
|                           |                                                                            |                                                                   | <<< 11 – 20                                 | em 99>>>                            |                                 |                                                    |                                                          |

Para proceder à inserção de um novo Reembolso o promotor deverá clicar no botão "Inserir" na listagem de reembolsos (ecrã detalhado anteriormente) após o que visualizará o ecrã "Pedido de Reembolso – Lista de Projectos".

Para proceder ao registo de um reembolso o promotor terá de seleccionar o respectivo Projecto da lista podendo, para isso, recorrer aos critérios de pesquisa disponibilizados, designadamente:

- Nº do Projecto (permite pesquisa parcial do nº de projecto);
- Tipologia;
- Acção-Tipo;

Os Projectos disponíveis para criação de Pedidos de Reembolsos e Pedidos de Reembolso Intermédios terão que se encontrar no estado "em execução", ou seja, a entidade responsável

Informação PÚBLICA que, sendo pertença da DRQP, pode ser divulgada para o público em geral sem qualquer prejuízo para a Direcção Regional ou para pessoas e entidades com ela relacionada.

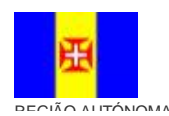

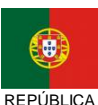

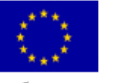

Pág. 15 / 99

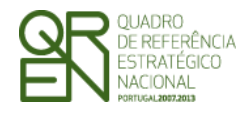

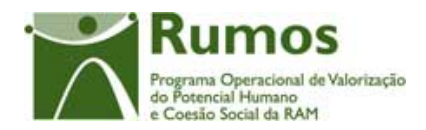

pela análise já confirmou a data de início das actividades do projecto inserida pela entidade beneficiária, bem como devolvido o Termo de Aceitação devidamente assinado, e que a data actual não seja posterior à data de fim do projecto em mais de 45 dias, pois nessa situação a entidade é obrigada a apresentar o Pedido de Saldo Final.

Apenas é permitido o registo de um novo Reembolso para um determinado Projecto se este não tiver associado outro Reembolso no estado registado.

#### **Operações**

São disponibilizadas as seguintes operações:

- § Botão lateral "Seleccionar" para proceder à selecção de um Projecto (seleccionado na lista) de forma a criar um reembolso;
- § Botão lateral "Listagem" para retornar à listagem de reembolsos;
- § Botão "Pesquisar" para filtrar a listagem com base nos critérios introduzidos;
- § Botão "Cancelar" para fazer *reset* aos critérios de pesquisa;
- **§** Navegar na listagem de pedidos de financiamento apresentados:
  - "<<" para os 10 anteriores
  - ">>" para os 10 seguintes
- § Link para efectuar o download do template da Listagem de Documentos de Despesa.

#### Alertas

§ "Só podem submeter-se reembolsos (que não Pedido de Reembolso Intermédio ou Saldo Final) entre o dia 1 e o dia 10 de cada mês com uma periodicidade mínima bimestral (parametrizado)".

#### Validações

- **§** "Seleccionar" pressupõe a escolha de um projecto da lista;
- § Não pode existir outro reembolso no estado registado para o projecto seleccionado;

Processo

§ "Seleccionar" navega para o formulário de um novo Reembolso para o Projecto

Informação PÚBLICA que, sendo pertença da DRQP, pode ser divulgada para o público em geral sem qualquer prejuízo para a Direcção Regional ou para pessoas e entidades com ela relacionada.

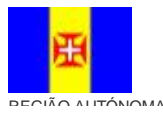

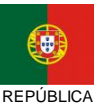

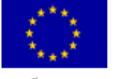

Pág. 16 / 99

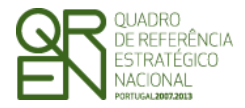

**REEMBOLSO/REEMBOLSO** 

INTERMÉDIO/SALDO FINAL

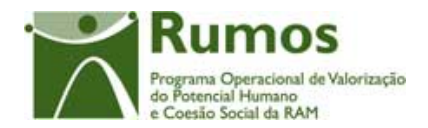

seleccionado, em modo de alteração.

Informação PÚBLICA que, sendo pertença da DRQP, pode ser divulgada para o público em geral sem qualquer prejuízo para a Direcção Regional ou para pessoas e entidades com ela relacionada.

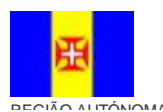

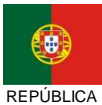

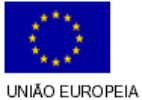

Pág. 17 / 99

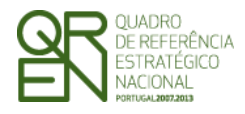

**REEMBOLSO/REEMBOLSO** 

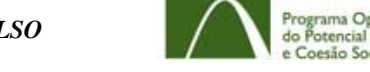

Valorizacio

#### INTERMÉDIO/SALDO FINAL

## 2.4. Identificação

| agem                                                                                                    | Identificação   Execução F                            |                                                                                    |                                                  | Programa Operacional                                               |  |  |
|----------------------------------------------------------------------------------------------------|-------------------------------------------------------|------------------------------------------------------------------------------------|--------------------------------------------------|--------------------------------------------------------------------|--|--|
| agem                                                                                                    |                                                       | ísica   Listagem de Despesas                                                       | s Pagas   Listagem                               | de Receitas   Execução Financeira   Submeter                       |  |  |
|                                                                                                    | Identificação:                                        |                                                                                    |                                                  |                                                                    |  |  |
| Entificadção.<br>Entidade Beneficiária:<br>Acção-Tipo:<br>№º e Título do Projecto:<br>Estado do Projecto:<br>Dete de Inicia; |                                                       | 999999999 - X XX XXXXX XXX<br>9.9.9.9 - XXXXXXXX XXXX XXXX<br>XXXXXXXXXXXXX XXXXXX | 99 - X xx xxxx xxxxxx xxxxxxx xxxxxx xxxxxx xxxx |                                                                    |  |  |
| ício                                                                                                    | Natureza Jurídica:<br>Dimensão Entidade:              | XxxxxxxxxxXXXXXXXXXXXXXXXXXXXXXXXXXXXXX                                            | Tipo Entidade: x                                 | 200000000000000                                                    |  |  |
| gout )<br>juda                                                                                                    | Pedido de Reembolso:<br>Número/Ano: 99/9999           | Data Despesa:<br><b>alertas (se e</b>                                              | 9999/99/99<br>existirem)                         | Data Submissão: 9999/99/99                                         |  |  |
| -                                                                                                    | Identificação do período                              | do Pedido de Reembolso:                                                            |                                                  |                                                                    |  |  |
| (                                                                                                    | Relativo ao período: 9999/99/9                        | ) a 9999 / Num (                                                                   | máx 2) / 99                                      | Apenas quando já se confirmou a<br>inserção do pedido de reembolso |  |  |
|                                                                                                    | Relativo ao Ano: 9999<br>Data fim do projecto: Num (n | áx 4) / Num (máx 2) / Nu                                                           | ım (máx 2)                                       | Apenas quando já se confirmou a<br>inserção do pedido de reembolso |  |  |

Após a escolha do projecto no ecrã anterior o utilizador navega para o primeiro ecrã que corporiza o formulário do reembolso respectivo: "Identificação".

A navegação de topo apenas será apresentada após a confirmação do registo do reembolso, o que ocorre neste ecrã.

O cabeçalho de todos os ecrãs apresentará sempre a seguinte informação relativa à identificação do projecto:

- § NIF e nome da entidade beneficiária;
- **§** Acção-Tipo a que se refere o projecto;
- **§** Nº e título do projecto;
- **§** Estado do projecto;

Informação PÚBLICA que, sendo pertença da DRQP, pode ser divulgada para o público em geral sem qualquer prejuízo para a Direcção Regional ou para pessoas e entidades com ela relacionada.

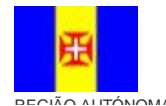

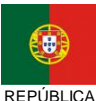

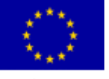

Pág. 18 / 99

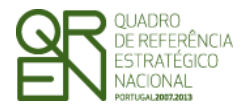

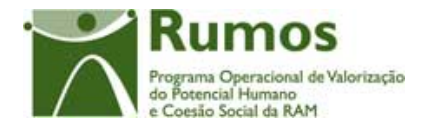

- **§** Datas de início e fim do Projecto efectivas<sup>1</sup>;
- § Natureza Jurídica;
- **§** Tipo de entidade;
- § Dimensão da entidade (se aplicável);

No que concerne à informação relativa ao Reembolso esta é apenas apresentada após confirmação da inserção do reembolso, sendo constituída por :

- § Nº e ano do Pedido de Reembolso;
- § Data da Despesa (corresponde à data de fim do período do pedido de reembolso);
- § Data de Submissão do Reembolso (disponível apenas depois da respectiva submissão).

O ecrã "Identificação" apresenta o período a que se refere o Pedido de Reembolso/Reembolso Intermédio (*phtReembolsos*). A data de início do período será preenchida automaticamente sem possibilidade de alteração pelo promotor. Caso se trate do primeiro reembolso a data de início do período coincide com a data de início efectiva do projecto. Caso contrário será o dia seguinte à data de fim do último reembolso não anulado<sup>2</sup>. No caso da anulação de um reembolso N-1, o reembolso N, caso exista e esteja já registado, sofrerá uma alteração automática na data de início do período do reembolso, passando esta a ser igual à data de início do reembolso N-1 anulado, sendo enviado um alerta desta alteração para a entidade).

Quanto à data de elegibilidade de despesa, consideram-se como custos elegíveis no âmbito de uma candidatura as seguintes despesas:

Informação PÚBLICA que, sendo pertença da DRQP, pode ser divulgada para o público em geral sem qualquer prejuízo para a Direcção Regional ou para pessoas e entidades com ela relacionada.

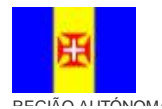

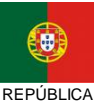

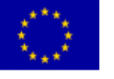

Pág. 19 / 99

<sup>&</sup>lt;sup>1</sup> A data de fim do projecto pode ainda não ser a real, se a execução física ainda não estiver concluída. Assim, é preciso definir para cada formulário qual a data de fim a apresentar. No caso do formulário 1, deverá corresponder à máxima data de fim das acções aprovadas, que não tenham sido dadas como anuladas em execução.

<sup>&</sup>lt;sup>2</sup> A anulação de um reembolso será efectuada pelo gestor em casos excepcionais em que pretendam permitir à entidade efectuar novo pedido de reembolso para o período a que reporta o reembolso anulado e deste modo possam efectuar correcções que entendam necessárias. Esta figura deverá ser utilizada excepcionalmente.

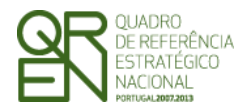

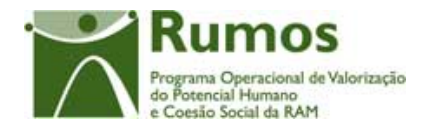

- ü Para situações em que a data de inicio do projecto é anterior à data de submissão da candidatura: A data do documento de despesa deverá situar-se entre os 60<sup>1</sup> dias anteriores à data de início do projecto e 45<sup>2</sup> dias após a conclusão do mesmo.
- ü Caso contrário: A data de documento de despesa deverá enquadrar-se entre os 60 dias anteriores à data de submissão da candidatura e 45 dias após a conclusão do projecto.

Quanto à data de fim do período do Pedido de Reembolso, ao ser introduzido o mês, é automaticamente considerado o último dia do mês respectivo. No caso do Reembolso Intermédio é considerado o dia 31 de Dezembro do respectivo ano.

No caso do Saldo apenas é referido o ano final do projecto, sendo a data de fim do reembolso de saldo apenas inserida no momento de submissão do mesmo, dado que coincide com a data de fim do projecto.

Depois de confirmar este ecrã só pode ser possível proceder à alteração do período de fim do reembolso para os formulários Pedido de Reembolso, e para datas superiores à data do documento de despesa mais recente.

Caso se pretenda efectuar uma alteração à data de fim de despesa para uma data inferior à data do documento mais recente, é necessário remover o documento de despesa ou remover o reembolso e criar um novo com novos valores para os referido campos.

No caso do Saldo Final é ainda inserida a Data de Fim do Projecto, sendo que esta data corresponde à data real de fim do projecto. Na inserção nos documentos de despesa será face a esta data que é verificada a data de elegibilidade.

De forma a garantir a conformidade dos dados, na submissão do Saldo Final será verificada a validade desta data face às data da fim do projecto obtida através de Execução Física. As duas têm que ser coincidentes.

Informação PÚBLICA que, sendo pertença da DRQP, pode ser divulgada para o público em geral sem qualquer prejuízo para a Direcção Regional ou para pessoas e entidades com ela relacionada.

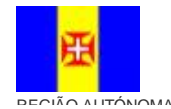

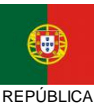

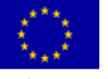

Pág. 20 / 99

<sup>&</sup>lt;sup>1</sup> Valor parametrizado.

<sup>&</sup>lt;sup>2</sup> Valor parametrizado.

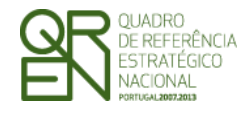

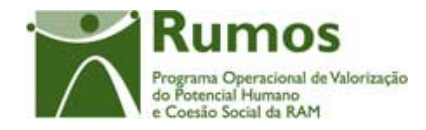

#### Operações

- § Botão "Confirmar" para registar a informação inserida no ecrã. No caso de remoção de reembolso, no estado registado, este é o único ecrã disponível;
- § Botão "Cancelar" para fazer reset à última informação introduzida no ecrã, desde que esta não tenha sido previamente confirmada;
- **§** Botão lateral "Listagem" para retornar à listagem de projectos.

#### Alertas

- **§** No caso de remoção questiona se pretende remover o reembolso;
- § Só podem submeter-se reembolsos (que não Pedido de Reembolso Intermédio ou Saldo Final) entre o dia 1 o dia 10 de cada mês (parametrizado).

#### Validações

- § Todos os campos são de preenchimento obrigatório;
- § Para um Pedido de Reembolso que não Pedido de Reembolso Intermédio ou Saldo Final:
  - O ano/mês do período do reembolso não pode ser superior ao corrente<sup>1</sup>;
  - Não é permitido o registo de reembolso para o mês 12, pois neste caso aplica-se o formulário de pedido de reembolso intermédio ou saldo;
  - O período ao qual o reembolso diz respeito tem que ser anterior à data de fim do projecto.
  - Cada Pedido de Reembolso deverá abranger, pelo menos, 2 meses.

#### Processo

§ Ao "Confirmar" regista os dados relativos ao pedido de reembolso e navega para

Informação PÚBLICA que, sendo pertença da DRQP, pode ser divulgada para o público em geral sem qualquer prejuízo para a Direcção Regional ou para pessoas e entidades com ela relacionada.

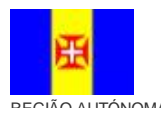

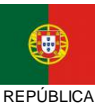

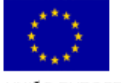

Pág. 21 / 99

<sup>&</sup>lt;sup>1</sup> De referir que a submissão do reembolso apenas será permitida se a data da despesa for igual ou anterior à data corrente (data de submissão). No entanto, ao nível do registo do formulário a validação será efectuada apenas ao nível do ano/mês de modo a permitir à entidade, se esta assim o entender, o registo progressivo e "diluído" no tempo dos documentos de despesa.

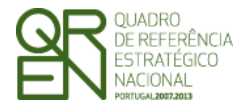

Pedido de

**REEMBOLSO/REEMBOLSO** 

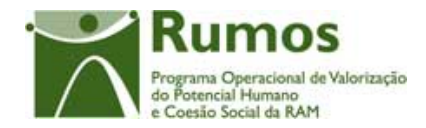

INTERMÉDIO/SALDO FINAL

o ecrã de "Execução Física". Caso seja uma remoção volta para a Listagem de Reembolsos correspondente.

Informação PÚBLICA que, sendo pertença da DRQP, pode ser divulgada para o público em geral sem qualquer prejuízo para a Direcção Regional ou para pessoas e entidades com ela relacionada.

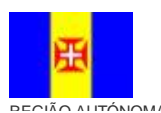

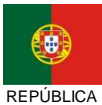

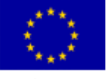

Pág. 22 / 99

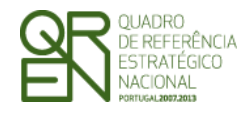

PEDIDO DE REEMBOLSO/REEMBOLSO INTERMÉDIO/SALDO FINAL

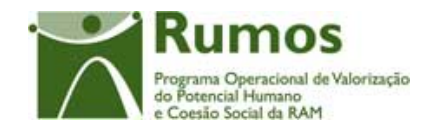

### 2.5. Execução Física

A execução física dos projectos será definida de acordo com a informação a ser recolhida na respectiva funcionalidade para cada formulário. Pretende-se que no Reembolso, se possa ter uma perspectiva agregada da execução física do projecto até ao momento.

Sempre que um reembolso for consultado, será visualizada a informação que se encontrava registada até à altura da submissão do respectivo reembolso, ou da submissão da execução física do ano, para o Reembolso Intermédio ou Saldo.

### 2.5.1. Execução Física – Formulário F1 e F4

A funcionalidade "Execução Física" para o formulário F1 consubstancia-se em diversos ecrãs, designadamente:

- **§** Acções (F1)
- § Acções de Formação (F4)
- § Situação face Emprego;
- § Grupo Etário;
- **§** Habilitações;
- **§** Categoria Profissional;
- § Vinculo Laboral;
- § Dimensão Empresa;
- § Formação;
- § Área CIME;

Informação PÚBLICA que, sendo pertença da DRQP, pode ser divulgada para o público em geral sem qualquer prejuízo para a Direcção Regional ou para pessoas e entidades com ela relacionada.

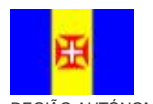

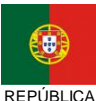

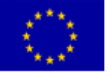

Pág. 23 / 99

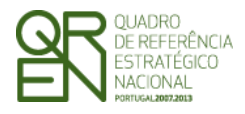

**REEMBOLSO/REEMBOLSO** 

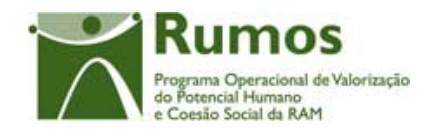

INTERMÉDIO/SALDO FINAL

### 2.5.1.1. Acções (F1)

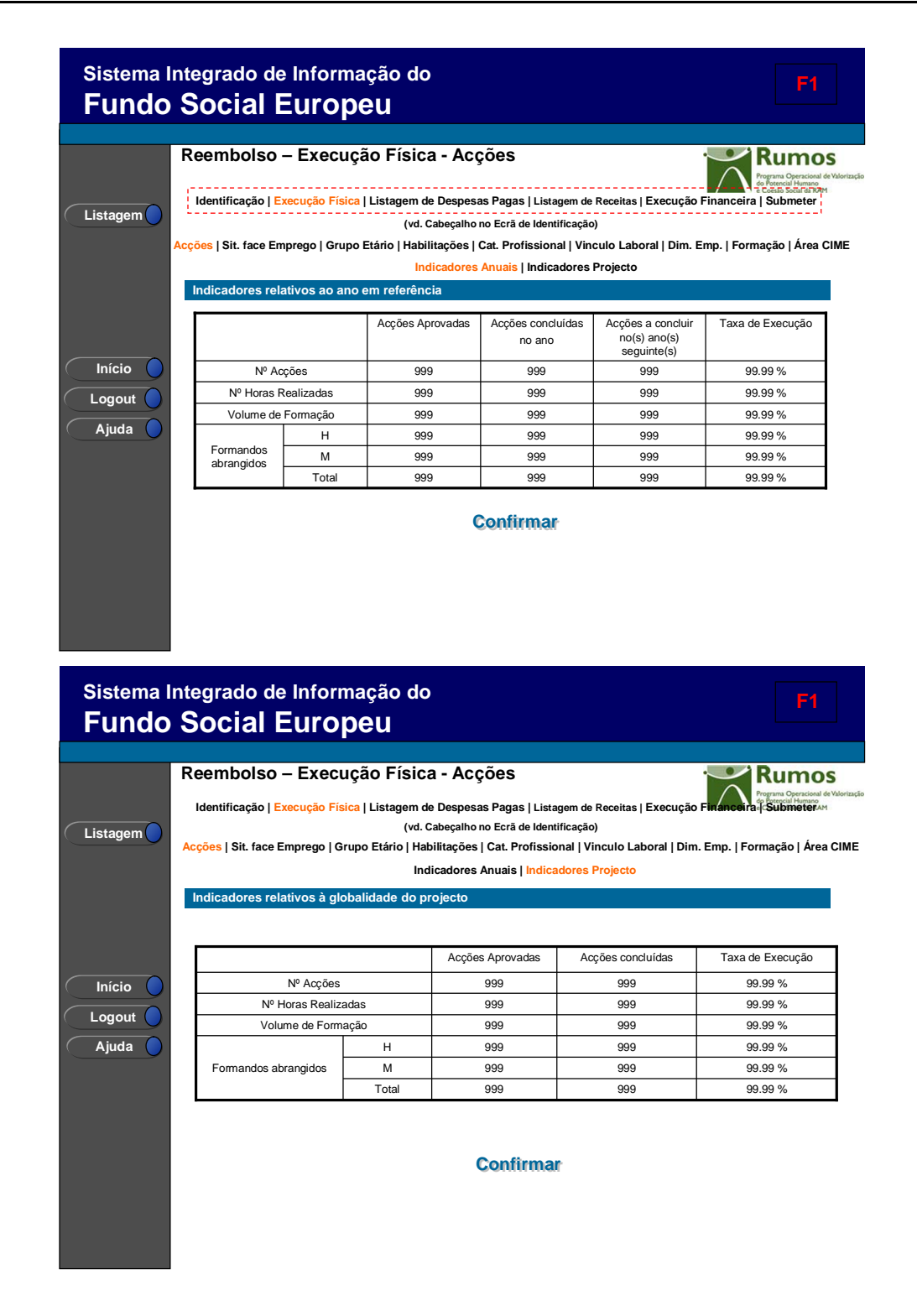

Informação PÚBLICA que, sendo pertença da DRQP, pode ser divulgada para o público em geral sem qualquer prejuízo para a Direcção Regional ou para pessoas e entidades com ela relacionada.

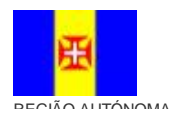

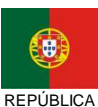

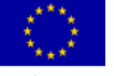

Pág. 24 / 99

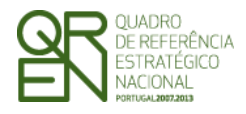

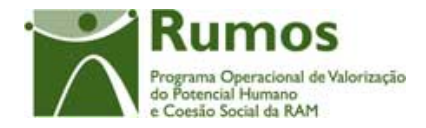

Esta secção está divida em dois ecrãs onde é disponibilizada a informação de resumo relativa às acções concluídas, bem como no caso do ecrã de "Indicadores Anuais" as acções a concluir no(s) ano(s) seguinte(s). A informação apresentada para cada um destes grupos é a seguinte:

- § Número de acções;
- § Número de horas realizadas;
- **§** Volume de formação;
- § Número de formandos abrangidos tendo em conta o género.

No ecrã "Indicadores Anuais" é apresentada a informação referente ao ano a que se reporta o Reembolso, sendo disponibilizado os dados referentes às Acções de concluíram no ano, as Acções que irão concluir nos anos seguintes e o volume da taxa de execução. No ecrã "Indicadores Projecto" surge a informação correspondente à globalidade do projecto, sendo disponibilizado os dados das Acções Aprovadas em candidatura, as Acções concluídas, até ao momento da inserção do Reembolso no projecto e o volume da taxa de execução.

#### Operações

**§** Botão lateral "Listagem" para retornar à listagem de Pedidos de Reembolsos.

#### Alertas

§ Não aplicável

#### Processo

§ Botão "Confirmar" navega para o ecrã seguinte: "Situação face Emprego"

Informação PÚBLICA que, sendo pertença da DRQP, pode ser divulgada para o público em geral sem qualquer prejuízo para a Direcção Regional ou para pessoas e entidades com ela relacionada.

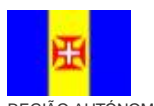

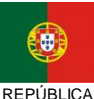

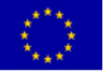

Pág. 25 / 99

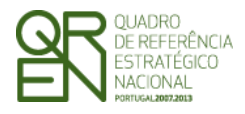

REEMBOLSO/REEMBOLSO

INTERMÉDIO/SALDO FINAL

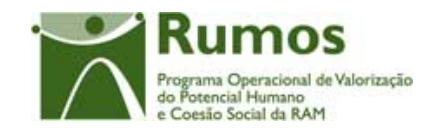

### 2.5.1.2. Acções de Formação (F4)

|                                                                                                    | aambalaa E                                                                                                    |                                                                                                    | ioa - Acoães                                                                                                    |                                                                                                    | -                                                                                                    | D                                                                                                    |
|----------------------------------------------------------------------------------------------------|----------------------------------------------------------------------------------------------------|----------------------------------------------------------------------------------------------------|----------------------------------------------------------------------------------------------------|----------------------------------------------------------------------------------------------------|----------------------------------------------------------------------------------------------------|----------------------------------------------------------------------------------------------------|
|                                                                                                    | eembolso – E                                                                                                    | kecuçao FIS                                                                                                    | ica - Acçoes                                                                                                    | •                                                                                                    |                                                                                                    | Programa Operacio<br>de Potencial Human                                                                                                    |
| tagem                                                                                                    | Identificação   Execuç                                                                                                    | ão Física   Listage                                                                                                    | m de Despesas Pag                                                                                                    | as   Listagem de Receita                                                                                                    | s   Execução F                                                                                                    | inanceira   Submete                                                                                                    |
| , agein                                                                                                    |                                                                                                    | (                                                                                                    | vd. Cabeçalho no Ecra                                                                                                    | ă de Identificação)                                                                                                    |                                                                                                    |                                                                                                    |
| Ar                                                                                                    | eas Formação   Sit. fac                                                                                                    | e Emprego   Grupo                                                                                                    | Etário   Habilitaçõe<br>Área                                                                                                    | es   Cat. Profissional   \<br>CIME                                                                                                    | /inculo Labora                                                                                                    | al   Dim. Emp.   Form                                                                                                    |
|                                                                                                    | Indicadores relativos                                                                                                    | s ao ano em refei                                                                                                    | nuicadores Andai                                                                                                    | s   indicadores Project                                                                                                    | ,                                                                                                    |                                                                                                    |
|                                                                                                    |                                                                                                    |                                                                                                    |                                                                                                    |                                                                                                    |                                                                                                    |                                                                                                    |
|                                                                                                    |                                                                                                    |                                                                                                    | Areas Formação<br>Aprovadas                                                                                                    | Realizadas no Ano                                                                                                    | Taxa                                                                                                    | de Execução                                                                                                    |
|                                                                                                    | Nº Áreas Fo                                                                                                    | rmação                                                                                                    | 999                                                                                                    | 999                                                                                                    | g                                                                                                    | 9.99 %                                                                                                    |
|                                                                                                    | Nº Hora                                                                                                    | as                                                                                                    | 999                                                                                                    | 999                                                                                                    | g                                                                                                    | 9.99 %                                                                                                    |
| ogout                                                                                                    | Volume de Fo                                                                                                    | ormação                                                                                                    | 999                                                                                                    | 999                                                                                                    | g                                                                                                    | 9.99 %                                                                                                    |
| Ajuda 🔵                                                                                                    | Formandos                                                                                                    | н                                                                                                    | 999                                                                                                    | 999                                                                                                    | g                                                                                                    | 9.99 %                                                                                                    |
|                                                                                                    | abrangidos                                                                                                    | M                                                                                                    | 999                                                                                                    | 999                                                                                                    | g                                                                                                    | 19.99 %                                                                                                    |
|                                                                                                    |                                                                                                    | i Uldi                                                                                                    | 333                                                                                                    | 333                                                                                                    | 9                                                                                                    | 0.00 70                                                                                                    |
| stema Int<br>undo S                                                                                                    | egrado de Int<br>Social Eu                                                                                                  | formação<br><b>ropeu</b>                                                                                                    | do                                                                                                    |                                                                                                    |                                                                                                    | F4                                                                                                    |
| stema Int<br>undo S                                                                                                    | egrado de Inf<br>Social Eu<br>eembolso – Ei<br>Identificação   Execuc                                                       | formação<br>ropeu<br>xecução Fís<br>ão Física   Listage                                                                                                    | do<br>ica - Acções<br>m de Despesas Paq                                                                                                    | s<br>as   Listagem de Receita                                                                                                    | s   Execução F                                                                                                    | F2                                                                                                    |
| stema Int<br>undo S                                                                                                    | egrado de Inf<br>Social Eu<br>eembolso – E<br>Identificação   Execuç                                                        | formação<br>ropeu<br>xecução Fís<br>ão Física   Listage<br>(                                                                                                    | do<br>ica - Acções<br>m de Despesas Pag<br>vd. Cabeçalho no Ecri                                                                                                    | s<br>as   Listagem de Receita<br>à de Identificação)                                                                                                    | s   Execução F                                                                                                    | Fr<br>Rume<br>Instructional Submetter                                                                                                    |
| stema Inte<br>undo S<br>R<br>stagem                                                                                                    | egrado de Inf<br>Social Eu<br>eembolso – E<br>Identificação   Execuç<br>áreas Formação   Sit. fa                            | formação<br>ropeu<br>xecução Fís<br>ão Física   Listage<br>(<br>ace Emprego   Gru                                                                                                   | do<br>ica - Acções<br>m de Despesas Pag<br>vd. Cabeçalho no Ecri<br>po Etário   Habilitag<br>Áre                                                                                                    | as   Listagem de Receita<br>à de Identificação)<br>ões   Cat. Profissional<br>a CIME                                                                                                    | s   Execução F                                                                                                    | F4                                                                                                    |
| stema Inte<br>undo S<br>nagem                                                                                                    | egrado de Inf<br>Social Eu<br>Geembolso – Es<br>Identificação   Execuç<br>Áreas Formação   Sit. fa                          | formação<br>ropeu<br>xecução Fís<br>ão Física   Listage<br>(<br>ace Emprego   Gru                                                                                                   | do<br>ica - Acções<br>m de Despesas Pag<br>vd. Cabeçalho no Ecri<br>po Etário   Habilitaç<br>Are<br>Indicadores Anuai                                                                                           | as   Listagem de Receita<br>is de Identificação)<br>õces   Cat. Profissional<br>a CIME<br>  Indicadores Projecte                                                                                              | s   Execução F<br>  Vinculo Labo                                                                                                    | Rumoria Submeter<br>ral   Dim. Emp.   For                                                                                                    |
| stema Int<br>undo S<br>atagem                                                                                                    | egrado de Inf<br>Social Eu<br>leembolso – E<br>Identificação   Execuç<br>Áreas Formação   Sit. fa                           | formação<br>ropeu<br>xecução Fís<br>ão Física   Listage<br>(<br>ace Emprego   Gru<br>s à globalidade d                                                                              | do<br>iica - Acções<br>m de Despesas Pag<br>vd. Cabeçalho no Ecri<br>po Etário   Habiliga<br>Are<br>Indicadores Anuai<br>o projecto                                                                             | as   Listagem de Receita<br>ă de Identificação)<br>ões   Cat. Profissional<br>a CIME<br>  Indicadores Project                                                                                                 | s   Execução F<br>  Vinculo Labo                                                                                                    | Rumo<br>insector a Submeter<br>ral   Dim. Emp.   For                                                                                                    |
| stema Int<br>undo S<br>stagem                                                                                                    | egrado de Inf<br>Social Eu<br>eembolso – E<br>Identificação   Execuç<br>áreas Formação   Sit. fa<br>Indicadores relativos   | formação<br>ropeu<br>xecução Fís<br>ão Física   Listage<br>(<br>ace Emprego   Gru<br>s à globalidade d                                                                              | do<br>ica - Acções<br>m de Despesas Pag<br>vd. Cabeçalho no Ecri<br>po Etário   Habilitaço<br>Are<br>Indicadores Anuai<br>o projecto<br>Áreas Form<br>Aprovadá                                                  | as   Listagem de Receita<br>i de Identificação)<br>ões   Cat. Profissional<br>a CIME<br>s   Indicadores Project<br>ação Áreas Fo<br>is Realiz                                                                 | s   Execução F<br>  Vinculo Labo                                                                                                    | ral   Dim. Emp.   For                                                                                                    |
| stema Int<br>undo S<br>stagem                                                                                                    | egrado de Inf<br>Social Eu<br>eembolso – E<br>Identificação   Execuç<br>Áreas Formação   Sit. fa<br>Indicadores relativos   | formação<br>ropeu<br>xecução Fís<br>ão Física   Listage<br>(<br>ace Emprego   Gru<br>s à globalidade d                                                                              | do<br>ica - Acções<br>m de Despesas Pag<br>vd. Cabeçalho no Ecri<br>po Etário   Habilitag<br>Are<br>Indicadores Anuai<br>o projecto<br>Áreas Form<br>Aprovada<br>999                                            | as   Listagem de Receita<br>i de Identificação)<br>ões   Cat. Profissional<br>a CIME<br>s   Indicadores Projecte<br>ação Áreas Fo<br>Is 999                                                                   | s   Execução F<br>  Vinculo Labo                                                                                                    | ral   Dim. Emp.   For<br>Taxa de Execução<br>99.99 %                                                                                                    |
| stema Inte<br>undo S<br>stagem                                                                                                    | egrado de Inf<br>Social Eu<br>eembolso – E<br>Identificação   Execuç<br>Áreas Formação   Sit. fa<br>Indicadores relativos   | formação<br>ropeu<br>xecução Fís<br>ão Física   Listage<br>(<br>ace Emprego   Gru<br>s à globalidade d<br>Formação<br>loras                                                         | do<br>ica - Acções<br>m de Despesas Pag<br>vd. Cabeçalho no Ecri<br>po Etário   Habilitag<br>Are<br>Indicadores Anuai<br>o projecto<br>Áreas Form<br>Aprovada<br>999<br>999                                     | as   Listagem de Receita<br>i de Identificação)<br>ões   Cat. Profissional<br>a CIME<br>s   Indicadores Projecte<br>ação Áreas Fo<br>is 999<br>99                                                             | s   Execução F<br>  Vinculo Labo                                                                                                    | Taxa de Execução<br>99.99 %<br>99.99 %                                                                                                    |
| stema Inte<br>undo S<br>stagem                                                                                                    | egrado de Inf<br>Social Eu<br>Identificação   Execuç<br>Áreas Formação   Sit. fa<br>Indicadores relativos                   | formação<br><b>ropeu</b><br><b>xecução Fís</b><br><b>ão Física   Listage</b><br>(<br>ace Emprego   Gru<br><b>s à globalidade d</b><br>Formação<br>Ioras<br>Formação                 | do<br>ica - Acções<br>m de Despesas Pag<br>vd. Cabeçalho no Ecri<br>po Etário   Habilitaç<br>Area<br>Indicadores Anuai<br>o projecto<br>Áreas Form<br>Aprovada<br>999<br>999<br>999                             | as   Listagem de Receita<br>i de Identificação)<br>ões   Cat. Profissional<br>a CIME<br>a CIME<br>ação Áreas Frojecto<br>nas Areas Fo<br>Realiz<br>99<br>99<br>99                                             | s   Execução F<br>  Vinculo Labo                                                                                                    | Taxa de Execução<br>99.99 %<br>99.99 %                                                                                                    |
| stema Int<br>undo S<br>stagem                                                                                                    | egrado de Inf<br>Social Eu<br>Identificação   Execuç<br>Áreas Formação   Sit. fa<br>Indicadores relativos                   | formação<br>ropeu<br>xecução Fís<br>ão Física   Listage<br>(ace Emprego   Gru<br>s à globalidade d<br>Formação<br>loras<br>Formação<br>H                                            | do<br>ica - Acções<br>m de Despesas Pag<br>vd. Cabeçalho no Ecri<br>po Etário   Habilitaç<br>Area<br>Indicadores Anuai<br>o projecto<br>Areas Form<br>Aprovada<br>999<br>999<br>999<br>999                      | as   Listagem de Receita<br>i de Identificação)<br>ões   Cat. Profissional<br>a CIME<br>ação Áreas Frojecto<br>ação Areas Frojecto<br>as 999<br>999<br>999<br>999                                             | s   Execução F<br>  Vinculo Labo                                                                                                    | F4           Rume           Rume           Submeter           ral   Dim. Emp.   Ford           Taxa de Execução           99.99 %           99.99 %           99.99 %           99.99 %           99.99 %           99.99 %           99.99 %                                                                                                    |
| stema Int<br>undo S<br>atagem                                                                                                    | egrado de Inf<br>Social Eu<br>Geembolso – Es<br>Identificação   Execuç<br>Áreas Formação   Sit. fa<br>Indicadores relativos | formação<br>ropeu<br>xecução Fís<br>ão Física   Listage<br>(ace Emprego   Gru<br>s à globalidade d<br>Formação<br>loras<br>Formação<br>H<br>dos H                                   | do<br>ica - Acções<br>m de Despesas Pag<br>vd. Cabeçalho no Ecri<br>po Etário   Habilitaç<br>Arr<br>Indicadores Anuai<br>o projecto<br>Áreas Form<br>Aprovada<br>999<br>999<br>999<br>999<br>999                | as   Listagem de Receita<br>i de Identificação)<br>ões   Cat. Profissional<br>a CIME<br>ação Áreas Frojecte<br>ação Areas Frojecte<br>ação 999<br>999<br>999<br>999                                           | s   Execução F<br>  Vinculo Labo                                                                                                    | F4           Rume           Rume           Submeter           ral   Dim. Emp.   Ford           Taxa de Execução           99.99 %           99.99 %           99.99 %           99.99 %           99.99 %           99.99 %           99.99 %           99.99 %           99.99 %           99.99 %           99.99 %           99.99 %           99.99 %           99.99 %           99.99 %           99.99 %           99.99 %           99.99 %           99.99 %           99.99 % |
| stema Int<br>undo S<br>stagem ()<br>stagem () | egrado de Int<br>Social Eu<br>Identificação   Execuç<br>Áreas Formação   Sit. fa<br>Indicadores relativos                   | formação<br>ropeu<br>xecução Fís<br>ão Física   Listage<br>(ace Emprego   Gru<br>s à globalidade d<br>Formação<br>loras<br>Formação<br>H<br>dos H                                   | do<br>ica - Acções<br>m de Despesas Pag<br>vd. Cabeçalho no Ecri<br>po Etário   Habilitaç<br>Are<br>Indicadores Anuai<br>o projecto<br>Áreas Form<br>Aprovada<br>999<br>999<br>999<br>999<br>999<br>999<br>999  | as   Listagem de Receita<br>à de Identificação)<br>ões   Cat. Profissional<br>a CIME<br>a câo Áreas Project<br>ação Áreas Po<br>realiz<br>999<br>999<br>999<br>999<br>999<br>999<br>999                       | s   Execução F<br>  Vinculo Labo<br>o<br>adas<br>9<br>9<br>9<br>9<br>9<br>9<br>9<br>9<br>9<br>9<br>9<br>9<br>9<br>9<br>9<br>9<br>9<br>9<br>9 | Taxa de Execução           99.99 %           99.99 %           99.99 %           99.99 %           99.99 %           99.99 %           99.99 %           99.99 %           99.99 %           99.99 %           99.99 %           99.99 %           99.99 %           99.99 %           99.99 %           99.99 %           99.99 %           99.99 %           99.99 %           99.99 %           99.99 %           99.99 %           99.99 %                                          |
| stema Int<br>undo S<br>:tagem<br>nício<br>ogout<br>ijuda                                                                                                    | egrado de Int<br>Social Eu<br>Identificação   Execuç<br>Áreas Formação   Sit. fa<br>Indicadores relativos                   | formação<br>ropeu<br>xecução Fís<br>ão Física   Listage<br>(<br>ace Emprego   Gru<br>ace Emprego   Gru<br>a à globalidade d<br>Formação<br>toras<br>Formação<br>H<br>dos M<br>Total | do<br>ica - Acções<br>m de Despesas Pag<br>vd. Cabeçalho no Ecr.<br>po Etário   Habilitaç<br>Área<br>Indicadores Anuai<br>o projecto<br>Áreas Form<br>Aprovada<br>999<br>999<br>999<br>999<br>999<br>999<br>999 | as   Listagem de Receita<br>à de Identificação)<br>ões   Cat. Profissional<br>a CIME<br>s   Indicadores Projecto<br>ação Áreas Fo<br>Realiz<br>99<br>99<br>99<br>99<br>99<br>99<br>99<br>99<br>99<br>99<br>99 | mação<br>adas                                                                                                    | Taxa de Execução           99.99 %           99.99 %           99.99 %           99.99 %           99.99 %           99.99 %           99.99 %           99.99 %           99.99 %           99.99 %           99.99 %           99.99 %           99.99 %           99.99 %           99.99 %           99.99 %           99.99 %           99.99 %                                                                                                    |
| stema Int<br>undo S<br>:tagem ()<br>itagem ()<br>itagem ()<br>itagem ()                                                                                                    | egrado de Int<br>Social Eu<br>eembolso – Ex<br>Identificação   Execuç<br>áreas Formação   Sit. fa<br>Indicadores relativos  | formação<br>ropeu<br>xecução Fís<br>ão Física   Listage<br>(<br>ace Emprego   Gru<br>a à globalidade d<br>Formação<br>Formação<br>Formação<br>Formação<br>H<br>dos M<br>Total       | do<br>ica - Acções<br>m de Despesas Pag<br>vd. Cabeçalho no Ecri<br>po Etário   Habilitaç<br>Årea<br>Indicadores Anuai<br>o projecto<br>Åreas Form<br>Aprovada<br>999<br>999<br>999<br>999<br>999<br>999<br>999 | as   Listagem de Receita<br>à de Identificação)<br>ões   Cat. Profissional<br>a CIME<br>s   Indicadores Projecto<br>ação Áreas Fo<br>Realiz<br>999<br>999<br>999<br>999<br>999<br>999                         | s   Execução F<br>  Vinculo Labo                                                                                                    | Taxa de Execução           99.99 %           99.99 %           99.99 %           99.99 %           99.99 %           99.99 %           99.99 %           99.99 %           99.99 %           99.99 %           99.99 %           99.99 %           99.99 %           99.99 %           99.99 %           99.99 %                                                                                                    |

Informação PÚBLICA que, sendo pertença da DRQP, pode ser divulgada para o público em geral sem qualquer prejuízo para a Direcção Regional ou para pessoas e entidades com ela relacionada.

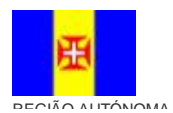

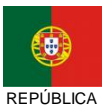

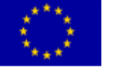

Pág. 26 / 99

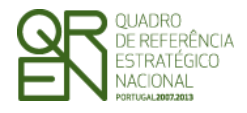

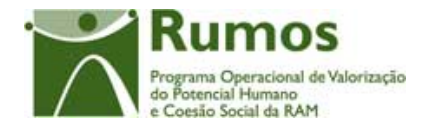

Esta secção está divida em dois ecrãs onde é disponibilizada a informação de resumo relativa às áreas de formação aprovadas e realizadas. A informação apresentada para cada um destes grupos é a seguinte:

- § Número de áreas de formação;
- § Número de horas;
- § Volume de formação;
- § Número de formandos abrangidos tendo em conta o género.

No ecrã "Indicadores Anuais" é apresentada a informação referente ao ano a que se reporta o Reembolso, sendo disponibilizado os dados referentes às Áreas aprovadas, realizadas no ano e a taxa de execução. No ecrã "Indicadores Projecto" surge a informação correspondente à globalidade do projecto, sendo disponibilizado os dados das Áreas Aprovadas em candidatura, as Áreas Realizadas até ao momento da inserção do Reembolso no projecto e a taxa de execução.

#### Operações

§

Botão lateral "Listagem" para retornar à listagem de Pedidos de Reembolsos.

| Alertas |               |  |  |
|---------|---------------|--|--|
| §       | Não aplicável |  |  |
|         |               |  |  |

#### Processo

§

Botão "Confirmar" navega para o ecrã seguinte: "Situação face Emprego"

Informação PÚBLICA que, sendo pertença da DRQP, pode ser divulgada para o público em geral sem qualquer prejuízo para a Direcção Regional ou para pessoas e entidades com ela relacionada.

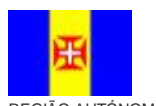

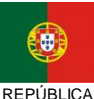

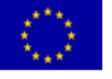

Pág. 27 / 99

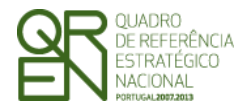

**PEDIDO DE REEMBOLSO/REEMBOLSO** INTERMÉDIO/SALDO FINAL

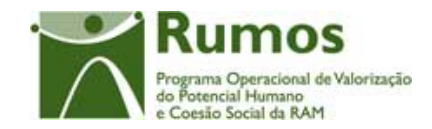

#### 2.5.1.3. Situação face Emprego

#### Sistema Integrado de Informação do **F1 Fundo Social Europeu** Rumos Reembolso – Execução Física – Sit. face Emprego Identificação | Execução Física | Listagem de Despesas Pagas | Listagem de Receitas | Execução (vd. Cabeçalho no Ecrã de Identificação) Listagem Acções | Sit. face Emprego | Grupo Etário | Habilitações | Cat. Profissional | Vinculo Laboral | Dim. Emp. | Formação | Área CIME Indicadores Anuais | Indicadores Projecto Transic os do ano civil anterior Saídas (c) Em Formação Nº total de formandos Formandos por Situação face ao Entradas (b) (a) + (b) -(c) Apro v Repr ov Retido no ano curr ibrangido (a) + (b) Desist Trans. de ano curr Total (a) Empregad os н Início Internos М н Logout Empregad os Externos м Ajuda Total aga aga н DLD М Total н М Total н М Total Total Confirmar

### Sistema Integrado de Informação do **Fundo Social Europeu**

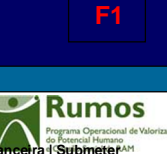

Reembolso – Execução Física – Sit. face Emprego Identificação | Execução Física | Listagem de Despesas Pagas | Listagem de Receitas | Execução F

Listagem

Iníc Logo Aju

(vd. Cabecalho no Ecrã de Identificação) Acções | Sit. face Emprego | Grupo Etário | Habilitações | Cat. Profissional | Vinculo Laboral | Dim. Emp. | Formação | Área CIME

Indicadores Anuais | Indicadores Projecto

| Formandos                         |         |        |         |         |                |                                   |                                 |       |
|-----------------------------------|---------|--------|---------|---------|----------------|-----------------------------------|---------------------------------|-------|
|                                   |         |        |         |         |                |                                   |                                 |       |
| Formandos por Situação<br>emprego | face ao | Aprov. | Reprov. | Desist. | Em<br>formação | Transitou de<br>ano<br>curricular | Retido no<br>ano<br>curricular. | Total |
|                                   | н       | 999    | 999     | 999     | 999            | 999                               | 999                             | 999   |
| Empregados Internos               | м       | 999    | 999     | 999     | 999            | 999                               | 999                             | 999   |
|                                   | Total   | 999    | 999     | 999     | 999            | 999                               | 999                             | 999   |
|                                   | н       | 999    | 999     | 999     | 999            | 999                               | 999                             | 999   |
| Empregados Externos               | м       | 999    | 999     | 999     | 999            | 999                               | 999                             | 999   |
|                                   | Total   | 999    | 999     | 999     | 999            | 999                               | 999                             | 999   |
|                                   | н       | 999    | 999     | 999     | 999            | 999                               | 999                             | 999   |
| DLD                               | м       | 999    | 999     | 999     | 999            | 999                               | 999                             | 999   |
|                                   | Total   | 999    | 999     | 999     | 999            | 999                               | 999                             | 999   |
|                                   | н       | 999    | 999     | 999     | 999            | 999                               | 999                             | 999   |
|                                   | м       | 999    | 999     | 999     | 999            | 999                               | 999                             | 999   |
|                                   | Total   | 999    | 999     | 999     | 999            | 999                               | 999                             | 999   |
|                                   | н       | 999    | 999     | 999     | 999            | 999                               | 999                             | 999   |
| Total                             | М       | 999    | 999     | 999     | 999            | 999                               | 999                             | 999   |
|                                   | Total   | 999    | 999     | 999     | 999            | 999                               | 999                             | 999   |
|                                   |         |        | Cor     | firmar  |                |                                   |                                 |       |

Informação PÚBLICA que, sendo pertença da DRQP, pode ser divulgada para o público em geral sem qualquer prejuízo para a Direcção Regional ou para pessoas e entidades com ela relacionada.

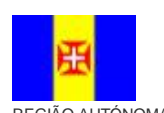

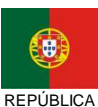

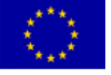

Pág. 28 / 99

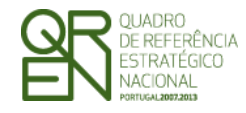

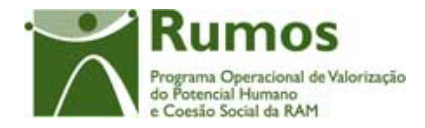

As colunas "Transitado de ano curricular" e "Retido no ano Curricular" para o F1 só estão disponíveis para projectos com anos curriculares.

Esta secção está divida em dois ecrãs onde é disponibilizado o número de formandos (empregados internos, empregados externos, DLD, NDLD e 1º Emprego) por género segundo a seguinte subdivisão: Aprovados, Reprovados, Desistentes, Em formação, Transitou de ano curricular e Retido no ano curricular. No caso do ecrã de "Indicadores Anuais" são também disponibilizados os respectivos valores transitados do ano anterior.

No ecrã "Indicadores Anuais" é apresentada a informação referente ao ano a que se reporta o Reembolso. No ecrã "Indicadores Projecto" surge a informação correspondente à globalidade do projecto. Apenas serão visualizados neste quadro as situações face ao emprego dos formandos parametrizados para a acção-tipo do projecto em análise.

#### Operações

**§** Botão lateral "Listagem" para retornar à listagem de Pedidos de Reembolsos.

#### Alertas

§ Não aplicável

#### Processo

§ Ao "Confirmar" navega para o ecrã seguinte: "Grupo Etário"

Informação PÚBLICA que, sendo pertença da DRQP, pode ser divulgada para o público em geral sem qualquer prejuízo para a Direcção Regional ou para pessoas e entidades com ela relacionada.

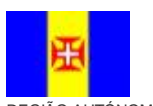

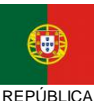

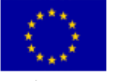

Pág. 29 / 99

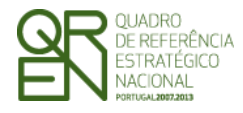

**REEMBOLSO/REEMBOLSO** 

INTERMÉDIO/SALDO FINAL

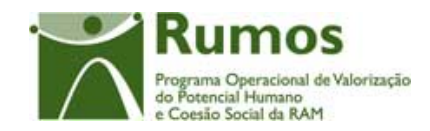

### 2.5.1.4. Grupo Etário

| Sistema I<br>Fundo | ntegra                            | <sup>ado</sup><br>cial        | de Inf<br>Eur                                      | ormaçã<br><b>OPE</b> L                              | io do<br>I                                                  |                                                                      |                                                                              |                                                              |                                      |                                       |                                      | F1                                                  |
|--------------------|-----------------------------------|-------------------------------|----------------------------------------------------|-----------------------------------------------------|-------------------------------------------------------------|----------------------------------------------------------------------|------------------------------------------------------------------------------|--------------------------------------------------------------|--------------------------------------|---------------------------------------|--------------------------------------|-----------------------------------------------------|
| Listagem           | Reem<br>Identi<br>Acções<br>Forma | ificação<br>Sit. fac<br>andos | <b>SO — EX</b><br>  Execuçã<br>ce Empreg           | C <b>ECUÇÃO</b><br>Io Física   Lis<br>o   Grupo Eta | Física<br>tagem de E<br>(vd. Cab<br>ario   Habili<br>Indica | - Grupe<br>Despesas Pa<br>Deçalho no E<br>tações   Ca<br>adores Anua | o Etáric<br>agas   Listaq<br>crã de Identi<br>t. Profission<br>ais   Indicad | )<br>gem de Rece<br>ficação)<br>nal   Vinculo<br>dores Proje | itas   Execu<br>o Laboral   I<br>cto | ção F <mark>inanc</mark><br>Dim. Emp. | Formação                             | nnos<br>eter,<br>al da RAM<br>  Área CIME           |
|                    | Formand<br>Grupo B                | os por<br>Etário              | Transitad<br>os do<br>ano civil<br>anterior<br>(a) | Entradas (b)                                        |                                                             |                                                                      | Said                                                                         | as (c)                                                       |                                      |                                       | Em<br>Formação<br>(a) + (b) -<br>(c) | Nº total de<br>formandos<br>abrangidos<br>(a) + (b) |
|                    | ~15                               | н                             | 999                                                | 999                                                 | Aprov                                                       | Reprov                                                               | Desist                                                                       | Trans. de<br>ano curr.                                       | Retido no<br>ano curr                | Total                                 | 999                                  | 999                                                 |
|                    | anos                              | м                             | 999                                                | 999                                                 | 999                                                         | 999                                                                  | 999                                                                          | 999                                                          | 999                                  | 999                                   | 999                                  | 999                                                 |
|                    |                                   | Total                         | 999                                                | 999                                                 | 999                                                         | 999                                                                  | 999                                                                          | 999                                                          | 999                                  | 999                                   | 999                                  | 999                                                 |
|                    |                                   | н                             | 999                                                | 999                                                 | 999                                                         | 999                                                                  | 999                                                                          | 999                                                          | 999                                  | 999                                   | 999                                  | 999                                                 |
| Ajuda 🦲            | 15 – 19                           | м                             | 999                                                | 999                                                 | 999                                                         | 999                                                                  | 999                                                                          | 999                                                          | 999                                  | 999                                   | 999                                  | 999                                                 |
|                    |                                   | Total                         | 999                                                | 999                                                 | 999                                                         | 999                                                                  | 999                                                                          | 999                                                          | 999                                  | 999                                   | 999                                  | 999                                                 |
|                    |                                   | н                             | 999                                                | 999                                                 | 999                                                         | 999                                                                  | 999                                                                          | 999                                                          | 999                                  | 999                                   | 999                                  | 999                                                 |
|                    |                                   | м                             | 999                                                | 999                                                 | 999                                                         | 999                                                                  | 999                                                                          | 999                                                          | 999                                  | 999                                   | 999                                  | 999                                                 |
|                    |                                   | Total                         | 999                                                | 999                                                 | 999                                                         | 999                                                                  | 999                                                                          | 999                                                          | 999                                  | 999                                   | 999                                  | 999                                                 |
|                    |                                   | н                             | 999                                                | 999                                                 | 999                                                         | 999                                                                  | 999                                                                          | 999                                                          | 999                                  | 999                                   | 999                                  | 999                                                 |
|                    | > 64                              | M<br>Tata'                    | 999                                                | 999                                                 | 999                                                         | 999                                                                  | 999                                                                          | 999                                                          | 999                                  | 999                                   | 999                                  | 999                                                 |
|                    |                                   | i otal                        | 999                                                | 999                                                 | 999                                                         | 999                                                                  | 999                                                                          | 999                                                          | 999                                  | 999                                   | 999                                  | 900                                                 |
|                    | Total                             | M                             | 999                                                | 999                                                 | 999                                                         | 999                                                                  | 999                                                                          | 999                                                          | 999                                  | 999                                   | 999                                  | 999                                                 |
|                    | rola                              | Total                         | 999                                                | 999                                                 | 999                                                         | 999                                                                  | 999                                                                          | 999                                                          | 999                                  | 999                                   | 999                                  | 999                                                 |
|                    |                                   |                               |                                                    |                                                     |                                                             | Col                                                                  | nfirmar                                                                      |                                                              |                                      |                                       |                                      |                                                     |

### Sistema Integrado de Informação do Fundo Social Europeu

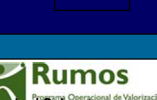

| cções   Sit. face Empr | ego   Grupo E | tário   Habili<br>Indica | tações   Cat<br>adores Anu | . Profissio<br>ais   <mark>Indica</mark> | nal   Vinculo  <br>dores Project | Laboral   Dim.<br>0               | Emp.   Forma                    | ição   i |
|------------------------|---------------|--------------------------|----------------------------|------------------------------------------|----------------------------------|-----------------------------------|---------------------------------|----------|
| Formandos              |               |                          |                            |                                          |                                  |                                   |                                 |          |
|                        |               |                          |                            |                                          | 1                                |                                   | 1                               |          |
| Formandos por Gru      | po Etário     | Aprov.                   | Reprov.                    | Desist.                                  | Em<br>formação                   | Transitou de<br>ano<br>curricular | Retido no<br>ano<br>curricular. | To       |
|                        | н             | 999                      | 999                        | 999                                      | 999                              | 999                               | 999                             | 99       |
| <15 anos               | М             | 999                      | 999                        | 999                                      | 999                              | 999                               | 999                             | 99       |
|                        | Total         | 999                      | 999                        | 999                                      | 999                              | 999                               | 999                             | 99       |
|                        | н             | 999                      | 999                        | 999                                      | 999                              | 999                               | 999                             | 99       |
| 15 – 19                | м             | 999                      | 999                        | 999                                      | 999                              | 999                               | 999                             | 99       |
|                        | Total         | 999                      | 999                        | 999                                      | 999                              | 999                               | 999                             | 99       |
|                        | н             | 999                      | 999                        | 999                                      | 999                              | 999                               | 999                             | 99       |
|                        | м             | 999                      | 999                        | 999                                      | 999                              | 999                               | 999                             | 99       |
|                        | Total         | 999                      | 999                        | 999                                      | 999                              | 999                               | 999                             | 99       |
|                        | н             | 999                      | 999                        | 999                                      | 999                              | 999                               | 999                             | 99       |
| > 64                   | М             | 999                      | 999                        | 999                                      | 999                              | 999                               | 999                             | 99       |
|                        | Total         | 999                      | 999                        | 999                                      | 999                              | 999                               | 999                             | 99       |
|                        | н             | 999                      | 999                        | 999                                      | 999                              | 999                               | 999                             | 99       |
| Total                  | М             | 999                      | 999                        | 999                                      | 999                              | 999                               | 999                             | 99       |
|                        | Total         | 999                      | 999                        | 999                                      | 999                              | 999                               | 999                             | 99       |

Informação PÚBLICA que, sendo pertença da DRQP, pode ser divulgada para o público em geral sem qualquer prejuízo para a Direcção Regional ou para pessoas e entidades com ela relacionada.

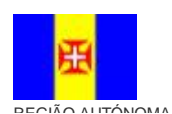

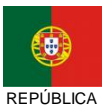

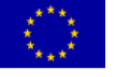

Pág. 30 / 99

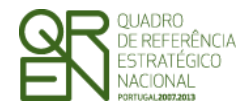

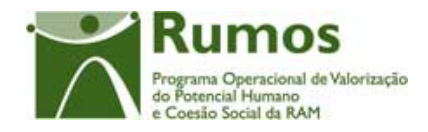

As colunas "Transitado de ano curricular" e "Retido no ano Curricular" para o F1 só estão disponíveis para projectos com anos curriculares.

Esta secção está divida em dois ecrãs onde disponibilizada a informação relativa ao número de formandos finalizaram as acções, segundo o grupo etário. No caso do ecrã de "Indicadores Anuais" são também disponibilizados os respectivos valores transitados do ano anterior.

No ecrã "Indicadores Anuais" é apresentada a informação referente ao ano a que se reporta o Reembolso. No ecrã "Indicadores Projecto" surge a informação correspondente à globalidade do projecto. Apenas serão visualizados neste quadro os grupos etários relativos aos formandos existentes do projecto em análise.

#### **Operações**

§ Botão lateral "Listagem" para retornar à listagem de Pedidos de Reembolsos.

#### Alertas

§ Não aplicável

#### Processo

§ Ao "Confirmar" navega para o ecrã seguinte: "Habilitações"

Informação PÚBLICA que, sendo pertença da DRQP, pode ser divulgada para o público em geral sem qualquer prejuízo para a Direcção Regional ou para pessoas e entidades com ela relacionada.

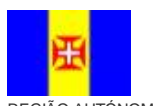

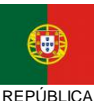

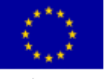

Pág. 31 / 99

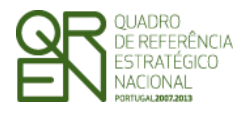

**REEMBOLSO/REEMBOLSO** 

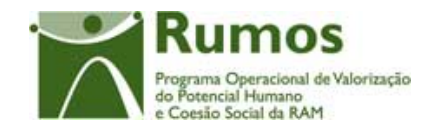

INTERMÉDIO/SALDO FINAL

#### 2.5.1.5. Habilitações

| Sistema Integrado de Informação do F1<br>Fundo Social Europeu |                                                                                                    |                       |                                                                           |       |        |        |                           |                          |                 |                                      |                                                     |          |
|---------------------------------------------------------------|----------------------------------------------------------------------------------------------------|-----------------------|---------------------------------------------------------------------------|-------|--------|--------|---------------------------|--------------------------|-----------------|--------------------------------------|-----------------------------------------------------|----------|
| Listagem                                                      | Reembolso – Execução Física - Habilitações<br>Identificação   Execução Física   Listagem de Despesas Pagas   Listagem de Receitas   Execução F <b>Formar</b> re (Submetter<br>(vd. Cabeçalho no Ecrã de Identificação)<br>Acções   Sit. face Emprego   Grupo Etário   Habilitações   Cat. Profissional   Vinculo Laboral   Dim. Emp.   Formação   Área CIME<br>Indicadores Anuais   Indicadores Projecto<br>Formandos |                       |                                                                           |       |        |        |                           |                          |                 |                                      |                                                     |          |
|                                                               | Formande<br>Habilitaç<br>entra                                                                                                    | os por<br>ões à<br>da | s or Transitad<br>os do ano<br>es à civil Saídas (c)<br>a anterior<br>(a) |       |        |        |                           |                          | Entradas<br>(b) | Em<br>Formação<br>(a) + (b) -<br>(c) | Nº total de<br>formandos<br>abrangidos<br>(a) + (b) |          |
|                                                               | < 4 anos                                                                                                    | н                     | 999                                                                       | Aprov | Reprov | Desist | Trans.<br>de ano<br>curr. | Retido<br>no ano<br>curr | Total           | 999                                  | 999                                                 | 999      |
| Ajuda                                                         | ade                                                                                                    | м                     | 999                                                                       | 999   | 999    | 999    | 999                       | 999                      | 999             | 999                                  | 999                                                 | 999      |
|                                                               |                                                                                                    | Total                 | 999                                                                       | 999   | 999    | 999    | 999                       | 999                      | 999             | 999                                  | 999                                                 | 999      |
|                                                               |                                                                                                    | н                     | 999                                                                       | 999   | 999    | 999    | 999                       | 999                      | 999             | 999                                  | 999                                                 | 999      |
|                                                               |                                                                                                    | м                     | 999                                                                       | 999   | 999    | 999    | 999                       | 999                      | 999             | 999                                  | 999                                                 | 999      |
|                                                               |                                                                                                    | Total                 | 999                                                                       | 999   | 999    | 999    | 999                       | 999                      | 999             | 999                                  | 999                                                 | 999      |
|                                                               | Mestrado<br>e                                                                                                    | н                     | 999                                                                       | 999   | 999    | 999    | 999                       | 999                      | 999             | 999                                  | 999                                                 | 999      |
|                                                               | Doutoram<br>ento                                                                                                    | Total                 | 999                                                                       | 999   | 999    | 999    | 999                       | 999                      | 999             | 999                                  | 999                                                 | 999      |
|                                                               |                                                                                                    | H                     | 999                                                                       | 999   | 999    | 999    | 999                       | 999                      | 999             | 999                                  | 999                                                 | 999      |
|                                                               | Total                                                                                                    | м                     | 999                                                                       | 999   | 999    | 999    | 999                       | 999                      | 999             | 999                                  | 999                                                 | 999      |
|                                                               |                                                                                                    | Total                 | 999                                                                       | 999   | 999    | 999    | 999                       | 999                      | 999             | 999                                  | 999                                                 | 999      |
|                                                               | -                                                                                                    |                       |                                                                           |       |        | Co     | nfirma                    | r                        |                 | ·                                    | ·                                                   | <b>.</b> |

### Sistema Integrado de Informação do **Fundo Social Europeu**

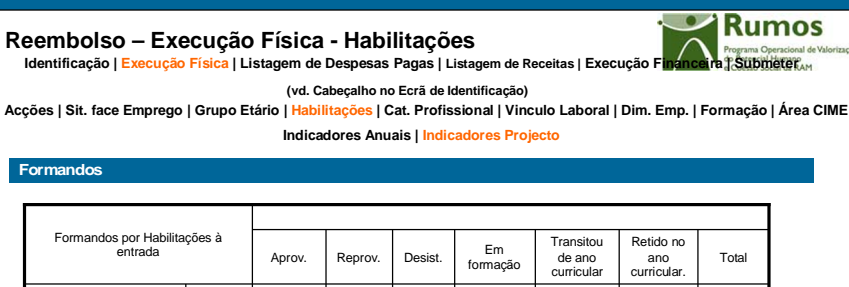

Listagem

Formandos

| Início | $\bigcirc$              |  |
|--------|-------------------------|--|
| Logout | $\bigcirc$              |  |
| Ajuda  | $\overline{\mathbf{O}}$ |  |
|        |                         |  |
|        |                         |  |
|        |                         |  |
|        |                         |  |
|        |                         |  |

| Formandos por Habilita<br>entrada | Aprov. | Reprov. | Desist. | Em<br>formação | Transitou<br>de ano<br>curricular | Retido no<br>ano<br>curricular. | Total |     |  |  |  |
|-----------------------------------|--------|---------|---------|----------------|-----------------------------------|---------------------------------|-------|-----|--|--|--|
| < 4 anos escolaridade             | н      | 999     | 999     | 999            | 999                               | 999                             | 999   | 999 |  |  |  |
|                                   | м      | 999     | 999     | 999            | 999                               | 999                             | 999   | 999 |  |  |  |
|                                   | Total  | 999     | 999     | 999            | 999                               | 999                             | 999   | 999 |  |  |  |
|                                   | н      | 999     | 999     | 999            | 999                               | 999                             | 999   | 999 |  |  |  |
|                                   | м      | 999     | 999     | 999            | 999                               | 999                             | 999   | 999 |  |  |  |
|                                   | Total  | 999     | 999     | 999            | 999                               | 999                             | 999   | 999 |  |  |  |
| Mestrado e Doutoramento           | н      | 999     | 999     | 999            | 999                               | 999                             | 999   | 999 |  |  |  |
|                                   | м      | 999     | 999     | 999            | 999                               | 999                             | 999   | 999 |  |  |  |
|                                   | Total  | 999     | 999     | 999            | 999                               | 999                             | 999   | 999 |  |  |  |
| Total                             | н      | 999     | 999     | 999            | 999                               | 999                             | 999   | 999 |  |  |  |
|                                   | м      | 999     | 999     | 999            | 999                               | 999                             | 999   | 999 |  |  |  |
|                                   | Total  | 999     | 999     | 999            | 999                               | 999                             | 999   | 999 |  |  |  |
|                                   |        |         |         |                |                                   |                                 |       |     |  |  |  |

#### Confirmar

Informação PÚBLICA que, sendo pertença da DRQP, pode ser divulgada para o público em geral sem qualquer prejuízo para a Direcção Regional ou para pessoas e entidades com ela relacionada.

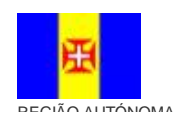

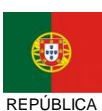

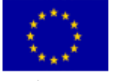

Pág. 32 / 99

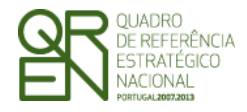

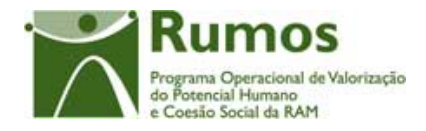

As colunas "Transitado de ano curricular" e "Retido no ano Curricular" para o F1 só estão disponíveis para projectos com anos curriculares.

Esta secção está divida em dois ecrãs à semelhança da informação disponibilizada em secções anteriores, nesta é possível encontrar uma divisão do número de formandos que concluíram as acções segundo as habilitações literárias verificadas no momento de entrada.

No caso do ecrã de "Indicadores Anuais" são também disponibilizados os respectivos valores transitados do ano anterior.

No ecrã "Indicadores Anuais" é apresentada a informação referente ao ano a que se reporta o Reembolso. No ecrã "Indicadores Projecto" surge a informação correspondente à globalidade do projecto. Apenas serão visualizados neste quadro as habilitações dos formandos existentes no projecto em análise.

#### Operações

§ Botão lateral "Listagem" para retornar à listagem de Pedidos de Reembolsos.

### Alertas

§ Não aplicável

#### Processo

§ Ao "Confirmar" navega para o ecrã seguinte: "Categoria Profissional"

Informação PÚBLICA que, sendo pertença da DRQP, pode ser divulgada para o público em geral sem qualquer prejuízo para a Direcção Regional ou para pessoas e entidades com ela relacionada.

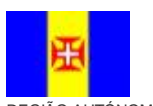

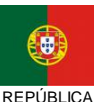

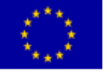

Pág. 33 / 99

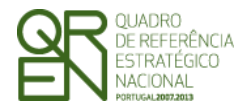

Pedido de Reembolso/Reembolso Intermédio/Saldo Final

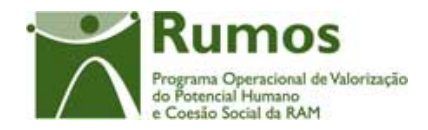

### 2.5.1.6. Categoria Profissional (apenas para F1)

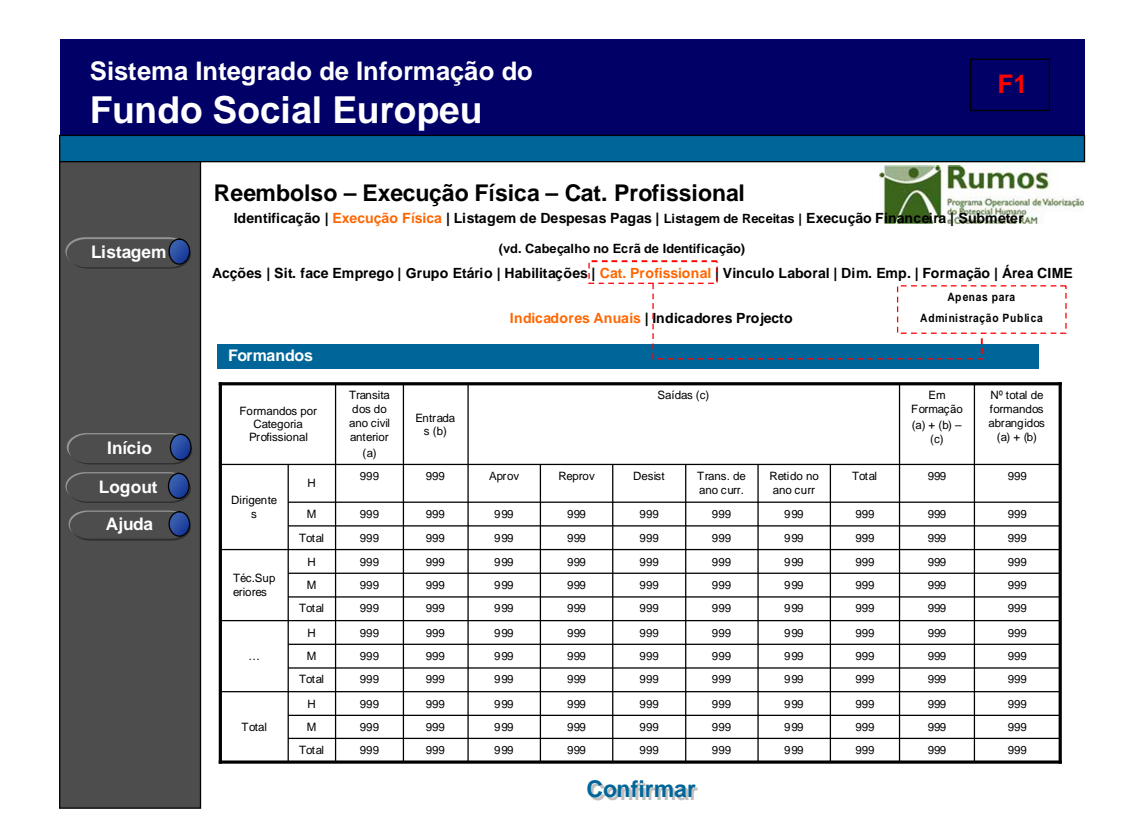

Informação PÚBLICA que, sendo pertença da DRQP, pode ser divulgada para o público em geral sem qualquer prejuízo para a Direcção Regional ou para pessoas e entidades com ela relacionada.

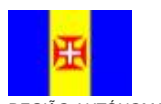

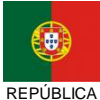

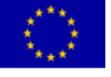

Pág. 34 / 99

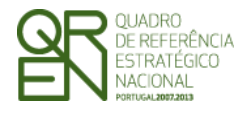

REEMBOLSO/REEMBOLSO

INTERMÉDIO/SALDO FINAL

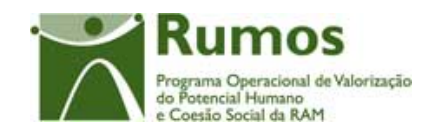

| Sistema Integrado de Informação do F1<br>Fundo Social Europeu |                                           |                                                                                                    |              |        |         |         |                |                                   |                                 | F1    |                                     |  |
|---------------------------------------------------------------|-------------------------------------------|----------------------------------------------------------------------------------------------------|--------------|--------|---------|---------|----------------|-----------------------------------|---------------------------------|-------|-------------------------------------|--|
|                                                               |                                           |                                                                                                    |              |        |         |         |                |                                   |                                 |       |                                     |  |
| Listagem                                                      | Re<br>Ic                                  | Reembolso – Execução Física – Cat. Profissional<br>Identificação   Execução Física   Listagem de Despesas Pagas   Listagem de Receitas   Execução Financina ] Submitter (vd. Cabeçalho no Ecră de Identificação)<br>Acções   Sit. face Emprego   Grupo Etário   Habilitações   Cat. Profissional   Vinculo Laboral   Dim. Emp.   Formação   Área CIME |              |        |         |         |                |                                   |                                 |       |                                     |  |
|                                                               | Indicadores Anuais I Indicadores Projecto |                                                                                                    |              |        |         |         |                |                                   |                                 |       | Apenas para<br>Iministração Publica |  |
|                                                               | Fo                                        | ormandos                                                                                                    |              |        |         |         |                |                                   | '                               |       |                                     |  |
| Início 🔵                                                      |                                           | Formandos por Categoria F                                                                                                    | Profissional | Aprov. | Reprov. | Desist. | Em<br>formação | Transitou<br>de ano<br>curricular | Retido no<br>ano<br>curricular. | Total |                                     |  |
| Logout                                                        |                                           |                                                                                                    | н            | 999    | 999     | 999     | 999            | 999                               | 999                             | 999   |                                     |  |
|                                                               |                                           | Dirigentes                                                                                                    | М            | 999    | 999     | 999     | 999            | 999                               | 999                             | 999   |                                     |  |
| 🛛 Ajuda 🔵                                                     |                                           |                                                                                                    | Total        | 999    | 999     | 999     | 999            | 999                               | 999                             | 999   |                                     |  |
|                                                               |                                           |                                                                                                    | н            | 999    | 999     | 999     | 999            | 999                               | 999                             | 999   |                                     |  |
|                                                               |                                           | Téc.Superiores                                                                                                    | М            | 999    | 999     | 999     | 999            | 999                               | 999                             | 999   |                                     |  |
|                                                               |                                           |                                                                                                    | Total        | 999    | 999     | 999     | 999            | 999                               | 999                             | 999   |                                     |  |
|                                                               |                                           |                                                                                                    | н            | 999    | 999     | 999     | 999            | 999                               | 999                             | 999   |                                     |  |
|                                                               |                                           |                                                                                                    | М            | 999    | 999     | 999     | 999            | 999                               | 999                             | 999   |                                     |  |
|                                                               |                                           |                                                                                                    | Total        | 999    | 999     | 999     | 999            | 999                               | 999                             | 999   |                                     |  |
|                                                               |                                           |                                                                                                    | н            | 999    | 999     | 999     | 999            | 999                               | 999                             | 999   |                                     |  |
|                                                               |                                           | Total                                                                                                    | M            | 999    | 999     | 999     | 999            | 999                               | 999                             | 999   |                                     |  |
|                                                               |                                           |                                                                                                    | Iotal        | 999    | 999     | 999     | 999            | 999                               | 999                             | 998   | i                                   |  |
|                                                               |                                           |                                                                                                    |              |        | Co      | nfirma  | ar             |                                   |                                 |       |                                     |  |

As colunas "Transitado de ano curricular" e "Retido no ano Curricular" só estão disponíveis para projectos com anos curriculares.

Apenas no caso de entidades da Administração Pública (acção-tipo 1.2.3.1), é visualizada informação sobre a categoria profissional.

Esta secção está divida em dois ecrãs onde é possível de verificar a distribuição do número de formandos segundo a sua categoria profissional que concluíram as acções do projecto. As categorias profissionais disponíveis são as seguintes:

- **§** Dirigentes;
- § Técnicos Superiores
- § Chefias Administrativas
- § Técnicos
- § Técnico Profissionais
- § Administrativos
- **§** Auxiliares

Informação PÚBLICA que, sendo pertença da DRQP, pode ser divulgada para o público em geral sem qualquer prejuízo para a Direcção Regional ou para pessoas e entidades com ela relacionada.

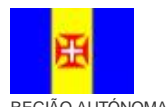

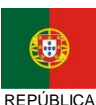

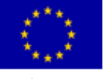

Pág. 35 / 99
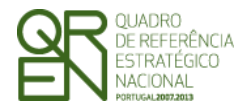

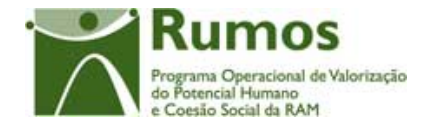

- § Operários
- § Informática
- **§** Corpos especiais

No caso do ecrã de "Indicadores Anuais" são também disponibilizados os respectivos valores transitados do ano anterior.

No ecrã "Indicadores Anuais" é apresentada a informação referente ao ano a que se reporta o Reembolso. No ecrã "Indicadores Projecto" surge a informação correspondente à globalidade do projecto.

Esta secção apenas surge para entidades da Administração Pública.

## Operações

**§** Botão lateral "Listagem" para retornar à listagem de Pedidos de Reembolsos.

#### Alertas

§ Não aplicável

## Processo

**§** Ao "Confirmar" navega para o ecrã seguinte: "Vinculo Laboral"

Informação PÚBLICA que, sendo pertença da DRQP, pode ser divulgada para o público em geral sem qualquer prejuízo para a Direcção Regional ou para pessoas e entidades com ela relacionada.

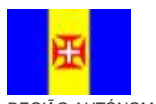

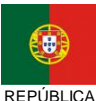

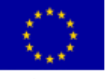

Pág. 36 / 99

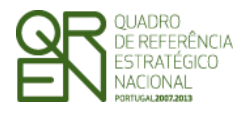

**REEMBOLSO/REEMBOLSO** 

INTERMÉDIO/SALDO FINAL

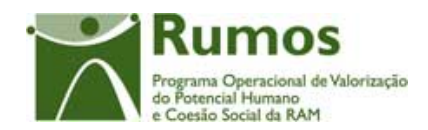

#### 2.5.1.7. Vinculo Laboral (apenas para F1)

| Sistema<br><b>Fundo</b> | Integrad<br>Soci                  | do d<br>i <b>al</b>        | le Info<br>Eur                        | ormaç<br>ope                             | ão do<br>U                                             |                                                                                   |                                                                             |                                                                                    |                                       |                          |                                      | <b>F1</b>                                                                                           |
|-------------------------|-----------------------------------|----------------------------|---------------------------------------|------------------------------------------|--------------------------------------------------------|-----------------------------------------------------------------------------------|-----------------------------------------------------------------------------|------------------------------------------------------------------------------------|---------------------------------------|--------------------------|--------------------------------------|----------------------------------------------------------------------------------------------------|
| Listagem                | Reemb<br>Identific<br>Acções   Si | olsc<br>ação  <br>it. face | <b>D — Exe</b><br>Execução<br>Emprego | <b>ecução</b><br>Física   L<br>  Grupo E | D Física<br>istagem de<br>(vd. C<br>tário   Hab<br>Ind | <b>a — Vín</b><br>e Despesas<br>Cabeçalho n<br>ilitações   f<br><b>icadores A</b> | <b>CUIO La</b><br>s Pagas   L<br>o Ecrã de lo<br>Cat. Profis<br>nuais   Inc | aboral<br>istagem de l<br>dentificação)<br>sional <mark>(Vin</mark><br>dicadores P | Receitas   E<br>culo Labor<br>roje¢to | xecução F<br>al I Dim. E | inance ra (<br>imp.   Form<br>Admini | Rumos<br>operacional de Valoria<br>Submeteram<br>ação   Área CIMI<br>penas para<br>istração Publica |
|                         | Forman                            | dos<br>os por              | Transita<br>dos do                    | Entrada                                  |                                                        |                                                                                   | Said                                                                        | las (c)                                                                            |                                       |                          | Em<br>Formaçã                        | Nº total de formandos                                                                               |
|                         | Catego<br>Profissi                | oria<br>onal<br>H          | ano civil<br>anterior<br>(a)<br>999   | s (b)                                    | Aprov                                                  | Reprov                                                                            | Desist                                                                      | Trans. de                                                                          | Retido no                             | Total                    | o<br>(a) + (b) -<br>(c)<br>999       | abrangidos<br>(a) + (b)<br>999                                                                      |
| Ajuda                   | ários<br>Público<br>s             | м                          | 999                                   | 999                                      | 999                                                    | 999                                                                               | 999                                                                         | 999                                                                                | 999                                   | 999                      | 999                                  | 999                                                                                                 |
| <u> </u>                |                                   | Total                      | 999                                   | 999                                      | 999                                                    | 999                                                                               | 999                                                                         | 999                                                                                | 999                                   | 999                      | 999                                  | 999                                                                                                 |
|                         |                                   | н                          | 999                                   | 999                                      | 999                                                    | 999                                                                               | 999                                                                         | 999                                                                                | 999                                   | 999                      | 999                                  | 999                                                                                                 |
|                         | Agentês                           | Total                      | 999                                   | 999                                      | 999                                                    | 999                                                                               | 999                                                                         | 999                                                                                | 999                                   | 999                      | 999                                  | 999                                                                                                 |
|                         |                                   | H                          | 999                                   | 999                                      | 999                                                    | 999                                                                               | 999                                                                         | 999                                                                                | 999                                   | 999                      | 999                                  | 999                                                                                                 |
|                         |                                   | м                          | 999                                   | 999                                      | 999                                                    | 999                                                                               | 999                                                                         | 999                                                                                | 999                                   | 999                      | 999                                  | 999                                                                                                 |
|                         |                                   | Total                      | 999                                   | 999                                      | 999                                                    | 999                                                                               | 999                                                                         | 999                                                                                | 999                                   | 999                      | 999                                  | 999                                                                                                 |
|                         |                                   | н                          | 999                                   | 999                                      | 999                                                    | 999                                                                               | 999                                                                         | 999                                                                                | 999                                   | 999                      | 999                                  | 999                                                                                                 |
|                         | Total                             | м                          | 999                                   | 999                                      | 999                                                    | 999                                                                               | 999                                                                         | 999                                                                                | 999                                   | 999                      | 999                                  | 999                                                                                                 |
|                         |                                   | Total                      | 999                                   | 999                                      | 999                                                    | 999                                                                               | 999                                                                         | 999                                                                                | 999                                   | 999                      | 999                                  | 999                                                                                                 |
|                         |                                   |                            |                                       |                                          |                                                        | C                                                                                 | onfirm                                                                      | ar                                                                                 |                                       |                          |                                      |                                                                                                    |

#### Sistema Integrado de Informação do **Fundo Social Europeu** Rumos Reembolso – Execução Física – Vínculo Laboral eira Submeter Identificação | Execução Física | Listagem de Despesas Pagas | Listagem de Receitas | Execução F (vd. Cabeçalho no Ecrã de Identificação) Listagem Acções | Sit. face Emprego | Grupo Etário | Habilitações | Cat. Profissional | Vinculo Laboral | Dim. Emp. | Formação | Área CIME Apenas para Administração Publica Indicadores Anuais | Indicadores Projecto Formandos Formandos por Vínculo Laboral Transitou Retido no Em formação Reprov Aprov Desist. de ano curricular ano curricular Total Início н Logout nários Públicos М Ajuda Total н М Agentes Total н М Total н Total М Total Confirmar

Informação PÚBLICA que, sendo pertença da DRQP, pode ser divulgada para o público em geral sem qualquer prejuízo para a Direcção Regional ou para pessoas e entidades com ela relacionada.

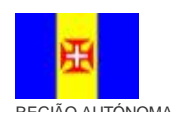

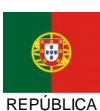

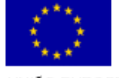

Pág. 37 / 99

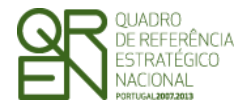

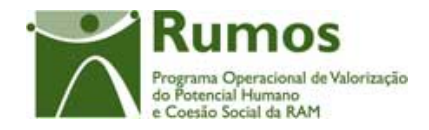

As colunas "Transitado de ano curricular" e "Retido no ano Curricular" só estão disponíveis para projectos com anos curriculares.

Apenas no caso de entidades da Administração Pública (acção-tipo 1.2.3.1), é visualizada informação sobre a categoria profissional.

Esta secção está divida em dois ecrãs onde é possível de verificar a distribuição do número de formandos segundo o seu vínculo laboral que concluíram as acções do projecto. Os vínculos laborais disponíveis são os seguintes:

- § Funcionários Públicos;
- **§** Agentes;
- § Contrato individual de trabalho;
- § Prestação de Serviços;
- § Estagiários;
- **§** Candidatos a Funcionários.

No caso do ecrã de "Indicadores Anuais" são também disponibilizados os respectivos valores transitados do ano anterior.

No ecrã "Indicadores Anuais" é apresentada a informação referente ao ano a que se reporta o Reembolso. No ecrã "Indicadores Projecto" surge a informação correspondente à globalidade do projecto.

Esta secção apenas surge para entidades da Administração Pública.

#### **Operações**

**§** Botão lateral "Listagem" para retornar à listagem de Pedidos de Reembolsos.

#### Alertas

§ Não aplicável

Informação PÚBLICA que, sendo pertença da DRQP, pode ser divulgada para o público em geral sem qualquer prejuízo para a Direcção Regional ou para pessoas e entidades com ela relacionada.

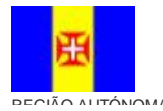

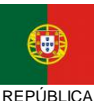

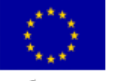

Pág. 38 / 99

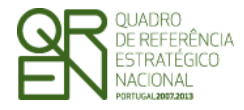

PEDIDO DE Reembolso/Reembolso Intermédio/Saldo Final

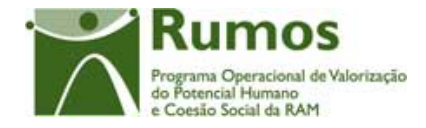

## Processo

§ Ao "Confirmar" navega para o ecrã seguinte: "Dimensão Empresa"

Informação PÚBLICA que, sendo pertença da DRQP, pode ser divulgada para o público em geral sem qualquer prejuízo para a Direcção Regional ou para pessoas e entidades com ela relacionada.

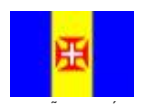

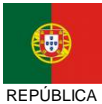

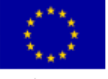

Pág. 39 / 99

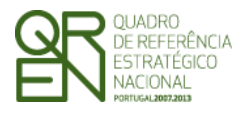

**REEMBOLSO/REEMBOLSO** 

INTERMÉDIO/SALDO FINAL

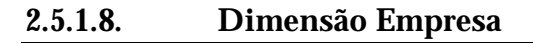

| Sistema I<br>Fundo | ntegra                                                 | ido d<br>ial                                                                                                    | le Info<br>Eur                                     | ormaç<br>ope          | ão do<br>U                                                                                                    |                      |                        |                           |                       |                                                     |     | F1                                              |
|--------------------|--------------------------------------------------------|----------------------------------------------------------------------------------------------------|----------------------------------------------------|-----------------------|----------------------------------------------------------------------------------------------------|----------------------|------------------------|---------------------------|-----------------------|-----------------------------------------------------|-----|-------------------------------------------------|
|                    |                                                        |                                                                                                    |                                                    |                       |                                                                                                    |                      |                        |                           |                       |                                                     |     |                                                 |
|                    | Reem                                                   | bols<br>icação                                                                                                    | D – Exe<br>Execução                                | ecução<br>Física   Li | Física                                                                                                    | – Dim.<br>Despesas F | Empre<br>Pagas   Lista | S <b>a</b><br>agem de Rec | eitas   Exec          | ução Finan                                          |     | mos<br>Iperacional de Valorização<br>Interençam |
| Listagem           | Acções   \$                                            | (vd. Cabeçalho no Ecră de Identificação)<br>Acções   Sit. face Emprego   Grupo Etário   Habilitações   Cat. Profissional   Vinculo Laboral   Dim. Emp.   Formação   Área CIME<br>Indicadores Anuais   Indicadores Projecto |                                                    |                       |                                                                                                    |                      |                        |                           |                       |                                                     |     |                                                 |
|                    | Forma                                                  | ndos                                                                                                    |                                                    |                       |                                                                                                    |                      |                        |                           |                       |                                                     |     |                                                 |
|                    | Formandos por<br>dimensão das<br>empresas de<br>origem |                                                                                                    | Transitad<br>os do<br>ano civil<br>anterior<br>(a) | Entradas<br>(b)       | Saidas (c)         Em<br>Formação<br>(a) + (c)         № to<br>form<br>(a) + (c)           (a) + (c)         (a) + (c)         (a) + (c) |                      |                        |                           |                       | Nº total de<br>formandos<br>abrangidos<br>(a) + (b) |     |                                                 |
| Início             |                                                        | н                                                                                                    | 999                                                | 999                   | Aprov                                                                                                    | Reprov               | Desist                 | Trans. de<br>ano curr.    | Retido no<br>ano curr | Total                                               | 999 | 999                                             |
|                    | 1 a 9                                                  | м                                                                                                    | 999                                                | 999                   | 999                                                                                                    | 999                  | 999                    | 999                       | 999                   | 999                                                 | 999 | 999                                             |
|                    |                                                        | Total                                                                                                    | 999                                                | 999                   | 999                                                                                                    | 999                  | 999                    | 999                       | 999                   | 999                                                 | 999 | 999                                             |
| Aiuda              |                                                        | н                                                                                                    | 999                                                | 999                   | 999                                                                                                    | 999                  | 999                    | 999                       | 999                   | 999                                                 | 999 | 999                                             |
| Ajaua              | 10 a 49                                                | м                                                                                                    | 999                                                | 999                   | 999                                                                                                    | 999                  | 999                    | 999                       | 999                   | 999                                                 | 999 | 999                                             |
|                    |                                                        | Total                                                                                                    | 999                                                | 999                   | 999                                                                                                    | 999                  | 999                    | 999                       | 999                   | 999                                                 | 999 | 999                                             |
|                    |                                                        | н                                                                                                    | 999                                                | 999                   | 999                                                                                                    | 999                  | 999                    | 999                       | 999                   | 999                                                 | 999 | 999                                             |
|                    | 50 a 249                                               | м                                                                                                    | 999                                                | 999                   | 999                                                                                                    | 999                  | 999                    | 999                       | 999                   | 999                                                 | 999 | 999                                             |
|                    |                                                        | Total                                                                                                    | 999                                                | 999                   | 999                                                                                                    | 999                  | 999                    | 999                       | 999                   | 999                                                 | 999 | 999                                             |
|                    |                                                        | н                                                                                                    | 999                                                | 999                   | 999                                                                                                    | 999                  | 999                    | 999                       | 999                   | 999                                                 | 999 | 999                                             |
|                    | + 250                                                  | м                                                                                                    | 999                                                | 999                   | 999                                                                                                    | 999                  | 999                    | 999                       | 999                   | 999                                                 | 999 | 999                                             |
|                    |                                                        | Total                                                                                                    | 999                                                | 999                   | 999                                                                                                    | 999                  | 999                    | 999                       | 999                   | 999                                                 | 999 | 999                                             |
|                    |                                                        | н                                                                                                    | 999                                                | 999                   | 999                                                                                                    | 999                  | 999                    | 999                       | 999                   | 999                                                 | 999 | 999                                             |
|                    | Total                                                  | м                                                                                                    | 999                                                | 999                   | 999                                                                                                    | 999                  | 999                    | 999                       | 999                   | 999                                                 | 999 | 999                                             |
|                    |                                                        | Total                                                                                                    | 999                                                | 999                   | 999                                                                                                    | 999                  | 999                    | 999                       | 999                   | 999                                                 | 999 | 999                                             |

# Sistema Integrado de Informação do **Fundo Social Europeu**

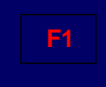

**OS** nal de Valorização

o Potencial Humano Coesão Social da RAM

| Reembolso – Execução Física – Dim. Empresa                                   |
|------------------------------------------------------------------------------|
| Identificação   Execução Física   Listagem de Despesas Pagas   Listagem de F |

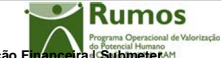

Física | Listagem de Despesas Pagas | Listagem de Receitas | Execução Finance a Submete (vd. Cabeçalho no Ecrã de Identificação)

| Listagem |   |
|----------|---|
|          | 4 |
|          |   |
|          |   |

(vo. cabeçano no cora de identificação) Acções | Sit. face Emprego | Grupo Etário | Habilitações | Cat. Profissional | Vinculo Laboral | Dim. Emp. | Formação | Área CIME Indicadores Anuais | Indicadores Projecto

|   | Formandos                               |        |         |         |                |                                   |                                 |       |     |
|---|-----------------------------------------|--------|---------|---------|----------------|-----------------------------------|---------------------------------|-------|-----|
| ſ |                                         |        |         |         |                |                                   |                                 |       |     |
|   | Formandos por dimensão das er<br>origem | Aprov. | Reprov. | Desist. | Em<br>formação | Transitou de<br>ano<br>curricular | Retido no<br>ano<br>curricular. | Total |     |
| ſ |                                         | н      | 999     | 999     | 999            | 999                               | 999                             | 999   | 999 |
| I | 1 a 9                                   | м      | 999     | 999     | 999            | 999                               | 999                             | 999   | 999 |
| l |                                         | Total  | 999     | 999     | 999            | 999                               | 999                             | 999   | 999 |
| ſ |                                         | н      | 999     | 999     | 999            | 999                               | 999                             | 999   | 999 |
|   | 10 a 49                                 | М      | 999     | 999     | 999            | 999                               | 999                             | 999   | 999 |
|   |                                         | Total  | 999     | 999     | 999            | 999                               | 999                             | 999   | 999 |
| ſ |                                         | н      | 999     | 999     | 999            | 999                               | 999                             | 999   | 999 |
| I | 50 a 249                                | М      | 999     | 999     | 999            | 999                               | 999                             | 999   | 999 |
|   |                                         | Total  | 999     | 999     | 999            | 999                               | 999                             | 999   | 999 |
|   |                                         | н      | 999     | 999     | 999            | 999                               | 999                             | 999   | 999 |
|   | + 250                                   | м      | 999     | 999     | 999            | 999                               | 999                             | 999   | 999 |
|   |                                         | Total  | 999     | 999     | 999            | 999                               | 999                             | 999   | 999 |
| ſ |                                         | н      | 999     | 999     | 999            | 999                               | 999                             | 999   | 999 |
|   | Total                                   | м      | 999     | 999     | 999            | 999                               | 999                             | 999   | 999 |
| I |                                         | Total  | 999     | 999     | 999            | 999                               | 999                             | 999   | 999 |

Confirmar

Informação PÚBLICA que, sendo pertença da DRQP, pode ser divulgada para o público em geral sem qualquer prejuízo para a Direcção Regional ou para pessoas e entidades com ela relacionada.

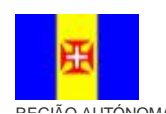

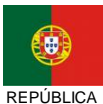

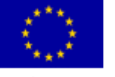

Pág. 40 / 99

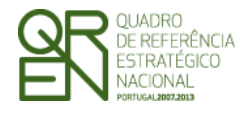

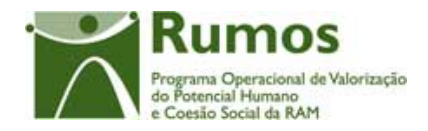

As colunas "Transitado de ano curricular" e "Retido no ano Curricular" para o F1 só estão disponíveis para projectos com anos curriculares.

Esta secção está divida em dois ecrãs à semelhança da informação disponibilizada em secções anteriores, nesta é possível encontrar uma divisão do número de formandos que concluíram as acções segundo a dimensão da empresa.

No caso do ecrã de "Indicadores Anuais" são também disponibilizados os respectivos valores transitados do ano anterior.

No ecrã "Indicadores Anuais" é apresentada a informação referente ao ano a que se reporta o Reembolso. No ecrã "Indicadores Projecto" surge a informação correspondente à globalidade do projecto.

## Operações

**§** Botão lateral "Listagem" para retornar à listagem de Pedidos de Reembolsos.

## Alertas

§ Não aplicável

## Processo

§ Ao "Confirmar" navega para o ecrã seguinte: "Formação"

Informação PÚBLICA que, sendo pertença da DRQP, pode ser divulgada para o público em geral sem qualquer prejuízo para a Direcção Regional ou para pessoas e entidades com ela relacionada.

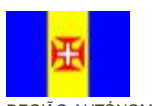

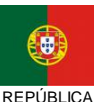

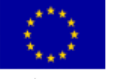

Pág. 41 / 99

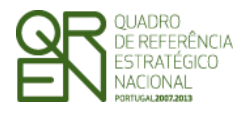

REEMBOLSO/REEMBOLSO

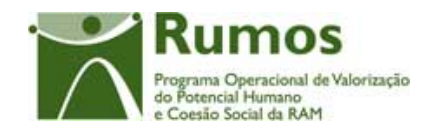

INTERMÉDIO/SALDO FINAL

## 2.5.1.9. Formação (F1)

| Sistema<br>Fundo | Integrado de Informação do<br>Social Europeu                                             |                                    |                          |                               | <b>F1</b>                                                  |        |
|------------------|------------------------------------------------------------------------------------------|------------------------------------|--------------------------|-------------------------------|------------------------------------------------------------|--------|
|                  |                                                                                          |                                    |                          |                               |                                                            |        |
|                  | Reembolso – Execução Física - Fo<br>Identificação   Execução Física   Listagem de Despes | r <b>mação</b><br>as Pagas   Lista | agem de Receitas   E     | execução Financeir            | Rumos<br>Programa Operacional de Valor<br>a J. Submeter AM | ização |
| Listagem         | Apenas no caso de formação à distancia 🔍 (vd. Cabeçalho                                  | no Ecrã de Iden                    | tificação)               |                               |                                                            |        |
|                  | Acções   Sit. face Emprego   Grupo Etário   Habilitações                                 | Cat. Profissio                     | onal   Vinculo Labo      | ral   Dim. Emp.   Fo          | rmação   Área CIN                                          | IE     |
|                  | Volume de Horas de Formação Executadas                                                   |                                    |                          |                               |                                                            |        |
|                  |                                                                                          | Valores para o<br>período          | Valores acumulado<br>ano | Valores acumulado<br>projecto | Taxa execução                                              |        |
|                  | Formação em sala:                                                                        | 99 999.9                           | 99 999.9                 | 99 999.9                      | 99 999.9                                                   |        |
|                  | Formação Prática em contexto de trabalho (PCT)                                           | 99 999.9                           | 99 999.9                 | 99 999.9                      | 99 999.9                                                   |        |
|                  | Formação síncrona                                                                        | 99 999.9                           | 99 999.9                 | 99 999.9                      | 99 999.9                                                   |        |
|                  | Formação assincrona                                                                      | 99 999.9                           | 99 999.9                 | 99 999.9                      | 99 999.9                                                   |        |
|                  | Estrangeiro                                                                              | 99 999.9                           | 99 999.9                 | 99 999.9                      | 99 999.9                                                   |        |
|                  | TOTAL                                                                                    | 999 999.99                         | 999 999.99               | 999 999.99                    | 999 999.99                                                 |        |
|                  | Estágio                                                                                  | 99 999.9                           | 99 999.9                 | 99 999.9                      | 99 999.9                                                   |        |
| 🤇 Ajuda 🔵        | Duração por componente:                                                                  |                                    |                          |                               |                                                            |        |
|                  | Formação Base                                                                            | 99 999.9                           | 99 999.9                 | 99 999.9                      | 99 999.9                                                   |        |
|                  | Formação tecnológica                                                                     | 99 999.9                           | 99 999.9                 | 99 999.9                      | 99 999.9                                                   | 1      |
|                  | TOTAL                                                                                    | 999 999.9                          | 999 999.9                | 999 999.9                     | 999 999.9                                                  |        |
|                  | Apenas para Cursos EFA (acção-tipo 1.2.5.1)                                              | ·                                  | 1                        |                               |                                                            |        |
|                  | Co                                                                                       | onfirmar                           |                          |                               |                                                            |        |

Neste ecrã é possível visualizar o volume de formação aprovados em candidatura, executado no ano e o executado para a totalidade do projecto, bem como a taxa de execução. Estes valores podem ser observados para cada tipo de formação (sala, prática em contexto de trabalho, à distância, no estrangeiro, em estágio, Formação base e Formação Tecnológica (estas duas últimas apenas se o curso for EFA – acção-tipo 1.2.5.1).

## Operações

**§** Botão lateral "Listagem" para retornar à listagem de Pedidos de Reembolsos.

## Alertas § Não aplicável

## Processo § A

Ao "Confirmar" navega para o ecrã seguinte: "Área CIME"

Informação PÚBLICA que, sendo pertença da DRQP, pode ser divulgada para o público em geral sem qualquer prejuízo para a Direcção Regional ou para pessoas e entidades com ela relacionada.

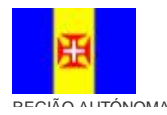

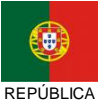

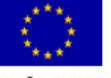

Pág. 42 / 99

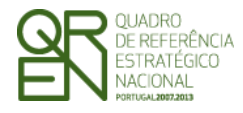

Pedido de Reembolso/Reembolso

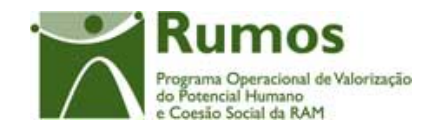

INTERMÉDIO/SALDO FINAL

## 2.5.1.10. Formação (F4)

| Sistema I<br>Fundo  | ntegrado de Informação de<br>Social Europeu                              | D                                              |                              |                          |                                  | <b>F4</b>          |
|---------------------|--------------------------------------------------------------------------|------------------------------------------------|------------------------------|--------------------------|----------------------------------|--------------------|
|                     |                                                                          |                                                |                              |                          |                                  |                    |
|                     | Reembolso – Execução Físic<br>Identificação   Execução Física   Listagem | <b>:a - Formação</b><br>de Despesas Pagas   Li | istagem de Re                | eceitas   Execuçã        | o Financeira                     | POQH<br>  Submeter |
| Listagem            | (vd                                                                      | Cabeçalho no Ecrã de lo                        | lentificação)                |                          |                                  |                    |
|                     | Acções   Sit. face Emprego   Grupo Etário   Ha                           | bilitações   Cat. Profis                       | sional   Vinci               | ulo Laboral   Din        | n. Emp.   For                    | mação   Área CIME  |
|                     | Volume de Horas de Formação Executa                                      | das                                            |                              |                          |                                  |                    |
|                     |                                                                          | Valores<br>aprovados                           | Valores<br>para o<br>período | Valores<br>acumulado ano | Valores<br>acumulado<br>projecto | Taxa execução      |
|                     | Formação em sala:                                                        | 99 999.9                                       | 99 999.9                     | 99 999.9                 | 99 999.9                         | 99 999.9           |
|                     | TOTAL                                                                    | 999 999.9                                      | 999 999.9                    | 999 999.9                | 999 999.9                        | 999 999.9          |
| Início Cogout Ajuda |                                                                          |                                                |                              |                          |                                  |                    |
|                     |                                                                          | Confirma                                       | r                            |                          |                                  |                    |

Neste ecrã é possível visualizar o volume de formação aprovados em candidatura, executado no ano e o executado para a totalidade do projecto, bem como a taxa de execução. Estes valores podem ser observados para formação em sala.

| Operações | S                                                                           |
|-----------|-----------------------------------------------------------------------------|
| Ś         | Botão lateral "Listagem" para retornar à listagem de Pedidos de Reembolsos. |

| AT /    | _             |  |
|---------|---------------|--|
| Alertas |               |  |
|         |               |  |
| Ş       | Não aplicável |  |

## Processo

§ Ao "Confirmar" navega para o ecrã seguinte: "Área de CIME"

Informação PÚBLICA que, sendo pertença da DRQP, pode ser divulgada para o público em geral sem qualquer prejuízo para a Direcção Regional ou para pessoas e entidades com ela relacionada.

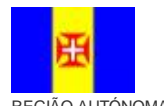

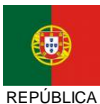

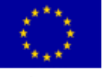

Pág. 43 / 99

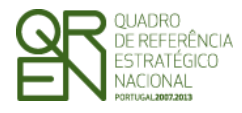

Pedido de Reembolso/Reembolso

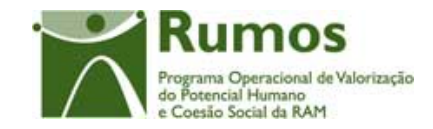

INTERMÉDIO/SALDO FINAL

## 2.5.1.11. Área CIME

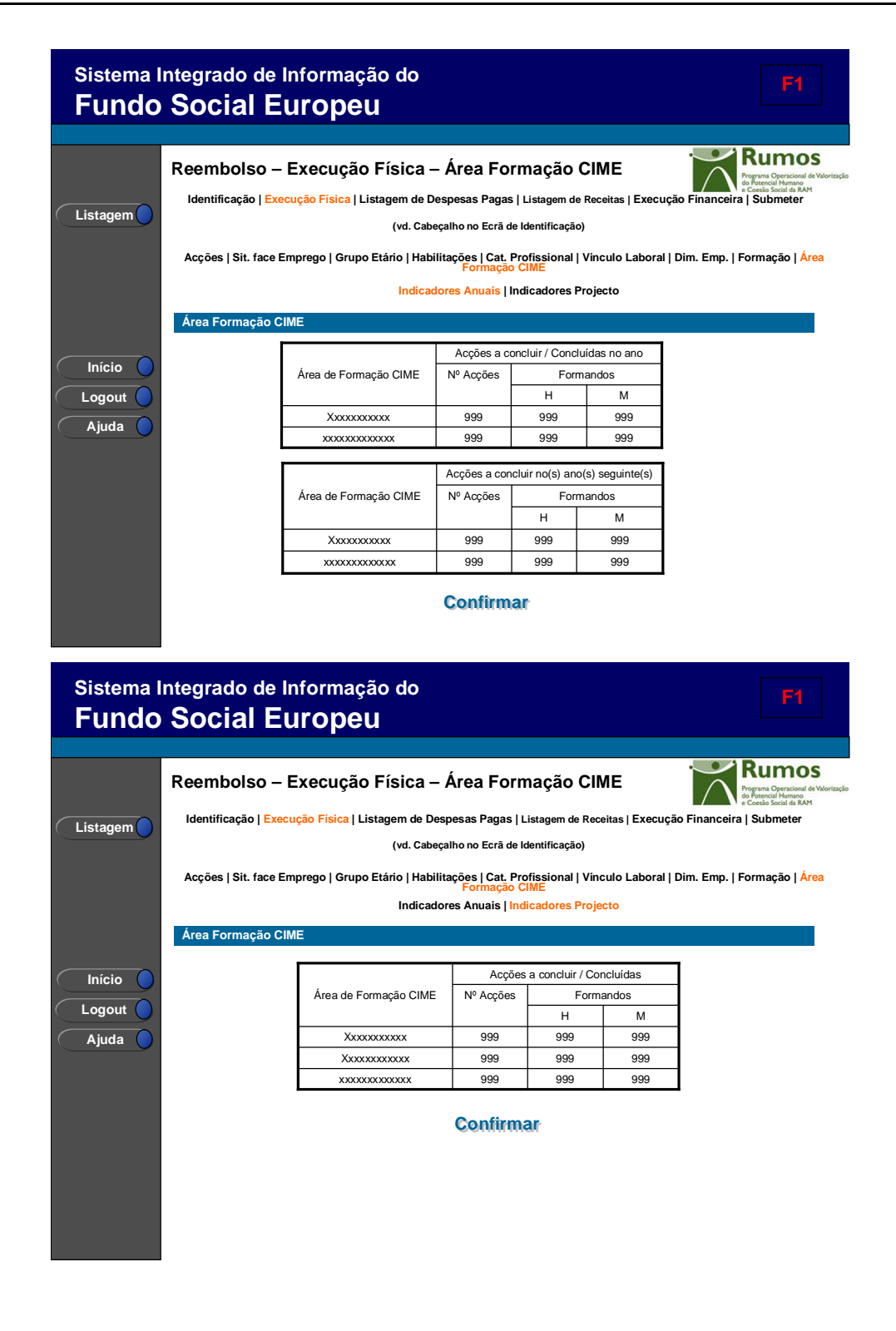

Informação PÚBLICA que, sendo pertença da DRQP, pode ser divulgada para o público em geral sem qualquer prejuízo para a Direcção Regional ou para pessoas e entidades com ela relacionada.

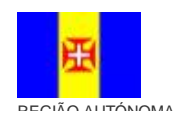

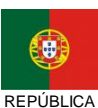

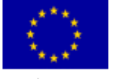

Pág. 44 / 99

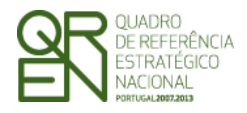

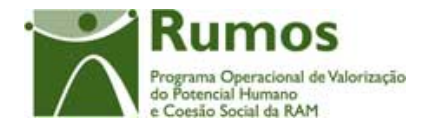

Esta secção está divida em dois ecrãs onde é disponibilizada a informação de resumo relativa às acções concluídas, bem como no caso do ecrã de "Indicadores Anuais" as acções a concluir no(s) ano(s) seguinte(s). A informação apresentada para cada um destes grupos é a seguinte:

- § Número de acções;
- § Número de formandos abrangidos tendo em conta o género.

No ecrã "Indicadores Anuais" é apresentada a informação referente ao ano a que se reporta o Reembolso, sendo disponibilizado os dados referentes às Acções de concluíram no ano e Acções que irão concluir nos anos seguintes. No ecrã "Indicadores Projecto" surge a informação correspondente à globalidade do projecto, sendo disponibilizado os dados das Acções concluídas.

## Operações

**§** Botão lateral "Listagem" para retornar à listagem de Pedidos de Reembolsos.

#### Alertas

§ Não aplicável

## Processo

§ Ao "Confirmar" navega para o ecrã seguinte: "Listagem de Despesas Pagas"

Informação PÚBLICA que, sendo pertença da DRQP, pode ser divulgada para o público em geral sem qualquer prejuízo para a Direcção Regional ou para pessoas e entidades com ela relacionada.

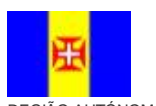

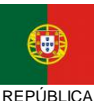

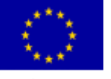

Pág. 45 / 99

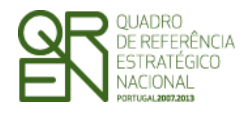

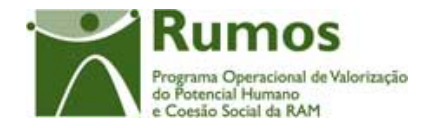

## 2.5.2. Execução Física – Formulário F3

A funcionalidade "Execução Física" para o formulário F3 consubstancia-se em diversos ecrãs, designadamente:

- § Adultos;
- **§** Situação face Emprego;
- § Grupo Etário;
- **§** Habilitações;
- § Processo de RVCC;
- § Acções Formação Curta Duração

## 2.5.2.1. Adultos

| Sistema Ir<br><b>Fundo</b> | ntegrado de Informação do<br>Social Europeu                                                                                     |                                                                                                    |                                                                         | <b>F3</b>                                                                                                    |
|----------------------------|----------------------------------------------------------------------------------------------------|----------------------------------------------------------------------------------------------------|-------------------------------------------------------------------------|----------------------------------------------------------------------------------------------------|
| Listagem                   | Reembolso – Execução Física<br>Identificação   Execução Física   Listagem da<br>(vd. C<br>Adultos   Sit. face Emprego   Grupo E | a - Adultos<br>e Despesas Pagas   Lista<br>abeçalho no Ecră de Ident<br>tário   Habilitações   Pro<br>Indicadores Proj<br>ojecto | gem de Receitas   Execuçã<br>ficação)<br>cesso RVCC   Acções Fo<br>ecto | o Furanceira SubmiterAn                                                                                                    |
| Início<br>Logout<br>Ajuda  | Nº Adultos Inscritos<br>Nº Adultos em Diagnóstico<br>Nº Adultos em Proceso RVCC<br>Horas Processo RVCC<br>Volume de Formação    | Aprovação<br>999<br>999<br>999<br>999<br>999<br>999                                                                              | Execução<br>999<br>999<br>999<br>999<br>999                             | Taxa de Execução           99.99 %           99.99 %           99.99 %           99.99 %           99.99 %           99.99 %           99.99 % |

Nesta secção é disponibilizada a informação de resumo relativa aos adultos:

- **§** Número de adultos inscritos, em diagnóstico e em processo de RVCC;
- **§** Nº de horas processo de RVCC
- **§** Volume de formação;

Informação PÚBLICA que, sendo pertença da DRQP, pode ser divulgada para o público em geral sem qualquer prejuízo para a Direcção Regional ou para pessoas e entidades com ela relacionada.

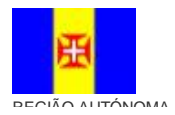

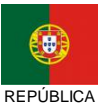

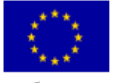

Pág. 46 / 99

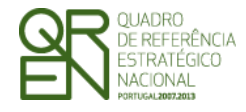

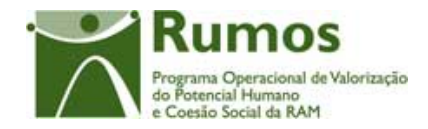

Neste ecrã surge a informação correspondente à globalidade do projecto, sendo disponibilizado os dados dos Adultos e Volume de formação aprovados em candidatura, e actualmente em Execução, assim como a relação entre os dois (taxa de execução).

| Operações |                                                                             |
|-----------|-----------------------------------------------------------------------------|
| §         | Botão lateral "Listagem" para retornar à listagem de Pedidos de Reembolsos. |
|           |                                                                             |

#### Alertas

**§** Não aplicável

## Processo

§ Botão "Confirmar" navega para o ecrã seguinte: "Situação face Emprego"

## 2.5.2.2. Situação face Emprego

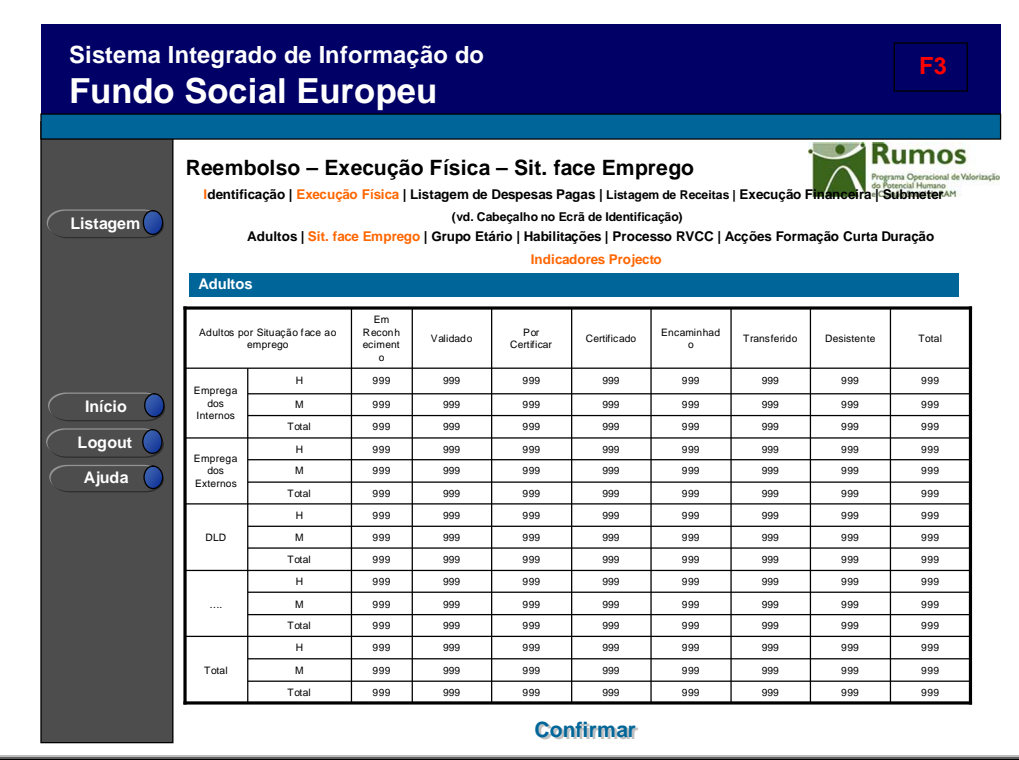

Informação PÚBLICA que, sendo pertença da DRQP, pode ser divulgada para o público em geral sem qualquer prejuízo para a Direcção Regional ou para pessoas e entidades com ela relacionada.

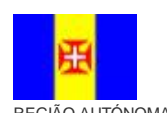

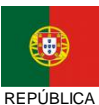

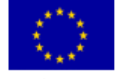

Pág. 47 / 99

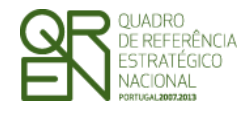

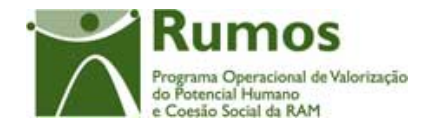

Nesta secção é disponibilizado o número de formandos (empregados internos, empregados externos, DLD, NDLD e 1º Emprego) por género segundo a seguinte subdivisão: Em diagnóstico, Em Processo de Reconhecimento, Validado, Certificado, Encaminhado, Transferido e Desistente.

Apenas serão visualizados neste quadro as situações face ao emprego dos formandos parametrizados para a tipologia do projecto em análise.

### Operações

§

Botão lateral "Listagem" para retornar à listagem de Pedidos de Reembolsos.

## Alertas

§ Não aplicável

## Processo

§ Ao "Confirmar" navega para o ecrã seguinte: "Grupo Etário"

## 2.5.2.3. Grupo Etário

Informação PÚBLICA que, sendo pertença da DRQP, pode ser divulgada para o público em geral sem qualquer prejuízo para a Direcção Regional ou para pessoas e entidades com ela relacionada.

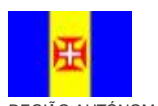

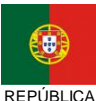

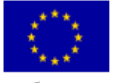

Pág. 48 / 99

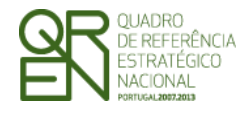

## REEMBOLSO/REEMBOLSO

INTERMÉDIO/SALDO FINAL

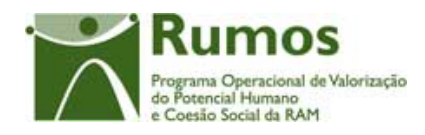

| Sistema II<br><b>Fundo</b> | ntegrado<br>Socia            | o de Inforr<br>al Euro                                   | nação<br><b>PeU</b>                      | do                                                 |                                                                           |                                                                         |                                       |             |                                  | F3                                             |
|----------------------------|------------------------------|----------------------------------------------------------|------------------------------------------|----------------------------------------------------|---------------------------------------------------------------------------|-------------------------------------------------------------------------|---------------------------------------|-------------|----------------------------------|------------------------------------------------|
| Listagem                   | Reembo<br>Identificaç<br>Adu | ISO — Execu<br>ão   Execução Fís<br>ultos   Sit. face Em | JÇÃO Fís<br>ica   Listag<br>uprego   Gru | SiCa — (<br>em de Des<br>(vd. Cabeça<br>Ipo Etário | Grupo Et<br>pesas Pagas<br>alho no Ecrã de<br>Habilitações<br>Indicadores | tário<br>  Listagem de<br>  Identificação<br>  Processo F<br>s Projecto | Receitas   Exec<br>)<br>RVCC   Acções | ução Financ | Run<br>eira Subm<br>Curta Duraçá | nos<br>record de Valorizaçã<br>al da RAM<br>ão |
|                            | Adultos                      | por Grupo Etário                                         | Em<br>Reconhec<br>imento                 | Validado                                           | Por Certificar                                                            | Certificado                                                             | Encaminhado                           | Transferido | Desistente                       | Total                                          |
|                            |                              | н                                                        | 999                                      | 999                                                | 999                                                                       | 999                                                                     | 999                                   | 999         | 999                              | 999                                            |
|                            | <15<br>2005                  | м                                                        | 999                                      | 999                                                | 999                                                                       | 999                                                                     | 999                                   | 999         | 999                              | 999                                            |
|                            | 0105                         | Total                                                    | 999                                      | 999                                                | 999                                                                       | 999                                                                     | 999                                   | 999         | 999                              | 999                                            |
| 🔵 Início 🔵                 |                              | н                                                        | 999                                      | 999                                                | 999                                                                       | 999                                                                     | 999                                   | 999         | 999                              | 999                                            |
|                            | 15 – 19                      | м                                                        | 999                                      | 999                                                | 999                                                                       | 999                                                                     | 999                                   | 999         | 999                              | 999                                            |
|                            |                              | Total                                                    | 999                                      | 999                                                | 999                                                                       | 999                                                                     | 999                                   | 999         | 999                              | 999                                            |
| Ajuda 🔵                    |                              | н                                                        | 999                                      | 999                                                | 999                                                                       | 999                                                                     | 999                                   | 999         | 999                              | 999                                            |
|                            |                              | м                                                        | 999                                      | 999                                                | 999                                                                       | 999                                                                     | 999                                   | 999         | 999                              | 999                                            |
|                            |                              | Total                                                    | 999                                      | 999                                                | 999                                                                       | 999                                                                     | 999                                   | 999         | 999                              | 999                                            |
|                            |                              | н                                                        | 999                                      | 999                                                | 999                                                                       | 999                                                                     | 999                                   | 999         | 999                              | 999                                            |
|                            | > 64                         | м                                                        | 999                                      | 999                                                | 999                                                                       | 999                                                                     | 999                                   | 999         | 999                              | 999                                            |
|                            |                              | Total                                                    | 999                                      | 999                                                | 999                                                                       | 999                                                                     | 999                                   | 999         | 999                              | 999                                            |
|                            |                              | н                                                        | 999                                      | 999                                                | 999                                                                       | 999                                                                     | 999                                   | 999         | 999                              | 999                                            |
|                            | Total                        | м                                                        | 999                                      | 999                                                | 999                                                                       | 999                                                                     | 999                                   | 999         | 999                              | 999                                            |
|                            |                              | Total                                                    | 999                                      | 999                                                | 999                                                                       | 999                                                                     | 999                                   | 999         | 999                              | 999                                            |
|                            |                              |                                                          |                                          |                                                    | Confin                                                                    | mar                                                                     |                                       |             |                                  |                                                |

Esta secção é relativa ao número de adultos segundo o grupo etário sendo que a informação é correspondente à globalidade do projecto. Apenas serão visualizados neste quadro os grupos etários relativos aos formandos existentes do projecto em análise.

| Operaçõe | s                                                                           |
|----------|-----------------------------------------------------------------------------|
| §        | Botão lateral "Listagem" para retornar à listagem de Pedidos de Reembolsos. |
|          |                                                                             |
| Alertas  |                                                                             |
| §        | Não aplicável                                                               |

## Processo § Ao "Confirmar" navega para o ecrã seguinte: "Habilitações"

Informação PÚBLICA que, sendo pertença da DRQP, pode ser divulgada para o público em geral sem qualquer prejuízo para a Direcção Regional ou para pessoas e entidades com ela relacionada.

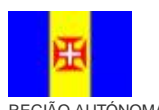

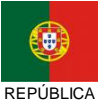

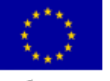

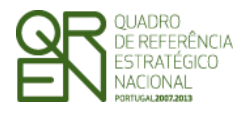

REEMBOLSO/REEMBOLSO

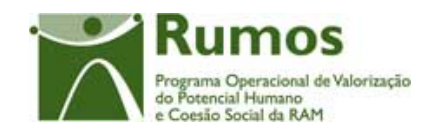

INTERMÉDIO/SALDO FINAL

## 2.5.2.4. Habilitações

| Sistema I<br><b>Fundo</b> | Integ      | rado de Inf<br>cial Eur                                   | ormaç<br><b>OPE</b>                           | ão do<br>U                                | )                                                               |                                                                   |                                                           |                                      |                          |            | F3                                                       |
|---------------------------|------------|-----------------------------------------------------------|-----------------------------------------------|-------------------------------------------|-----------------------------------------------------------------|-------------------------------------------------------------------|-----------------------------------------------------------|--------------------------------------|--------------------------|------------|----------------------------------------------------------|
| Listagem                  | Ree<br>Ide | mbolso – Ex<br>ntificação   Execuçã<br>Adultos   Sit. fac | <b>Cecução</b><br>io Física   L<br>ce Emprego | D FÍSIC<br>istagem d<br>(vd.<br>  Grupo E | <b>a - Hak</b><br>e Despesa<br>Cabeçalho<br>tário   Hak<br>Indi | Dilitaçĉ<br>ns Pagas  <br>no Ecrã de<br>Dilitações  <br>cadores P | Des<br>Listagem di<br>Identificaçã<br>Processo<br>rojecto | e Receitas   E<br>io)<br>RVCC   Acçi | xecução Fi<br>ões Formaç | nanceira S | UMOS<br>ma Operacional de Valor<br>IDDINETERAM<br>Iração |
|                           |            | Adultos por Habili<br>entrada                             | tações à                                      | Em<br>Reconh<br>eciment                   | Validado                                                        | Por<br>Certificar                                                 | Certificad<br>o                                           | Encaminha<br>do                      | Transferid<br>o          | Desistente | Total                                                    |
|                           |            |                                                           | н                                             | 999                                       | 999                                                             | 999                                                               | 999                                                       | 999                                  | 999                      | 999        | 999                                                      |
|                           |            | < 4 anos escolaridade                                     | м                                             | 999                                       | 999                                                             | 999                                                               | 999                                                       | 999                                  | 999                      | 999        | 999                                                      |
|                           |            |                                                           | Total                                         | 999                                       | 999                                                             | 999                                                               | 999                                                       | 999                                  | 999                      | 999        | 999                                                      |
|                           |            |                                                           | н                                             | 999                                       | 999                                                             | 999                                                               | 999                                                       | 999                                  | 999                      | 999        | 999                                                      |
| 🔍 Ajuda 🔵                 |            |                                                           | м                                             | 999                                       | 999                                                             | 999                                                               | 999                                                       | 999                                  | 999                      | 999        | 999                                                      |
|                           |            |                                                           | Total                                         | 999                                       | 999                                                             | 999                                                               | 999                                                       | 999                                  | 999                      | 999        | 999                                                      |
|                           |            |                                                           | н                                             | 999                                       | 999                                                             | 999                                                               | 999                                                       | 999                                  | 999                      | 999        | 999                                                      |
|                           |            | Doutoramento                                              | м                                             | 999                                       | 999                                                             | 999                                                               | 999                                                       | 999                                  | 999                      | 999        | 999                                                      |
|                           |            |                                                           | Total                                         | 999                                       | 999                                                             | 999                                                               | 999                                                       | 999                                  | 999                      | 999        | 999                                                      |
|                           |            |                                                           | н                                             | 999                                       | 999                                                             | 999                                                               | 999                                                       | 999                                  | 999                      | 999        | 999                                                      |
|                           |            | Total                                                     | м                                             | 999                                       | 999                                                             | 999                                                               | 999                                                       | 999                                  | 999                      | 999        | 999                                                      |
|                           |            |                                                           | Total                                         | 999                                       | 999                                                             | 999                                                               | 999                                                       | 999                                  | 999                      | 999        | 999                                                      |
|                           |            |                                                           |                                               |                                           | (                                                               | Confirm                                                           | nar                                                       |                                      |                          |            |                                                          |

Nesta secção é possível encontrar uma divisão do número de adultos segundo as habilitações literárias verificadas no momento de entrada e correspondente à globalidade do projecto. Apenas serão visualizados neste quadro as habilitações dos adultos existentes no projecto em análise.

#### Operações

§ Botão lateral "Listagem" para retornar à listagem de Pedidos de Reembolsos.

## Alertas

**§** Não aplicável

#### Processo

§ Ao "Confirmar" navega para o ecrã seguinte: "Áreas Competência"

Informação PÚBLICA que, sendo pertença da DRQP, pode ser divulgada para o público em geral sem qualquer prejuízo para a Direcção Regional ou para pessoas e entidades com ela relacionada.

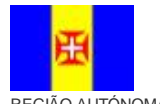

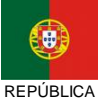

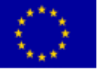

Pág. 50 / 99

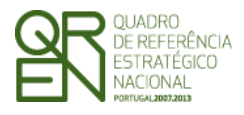

**REEMBOLSO/REEMBOLSO** 

INTERMÉDIO/SALDO FINAL

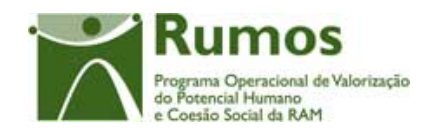

#### 2.5.2.5. Processo de RVCC

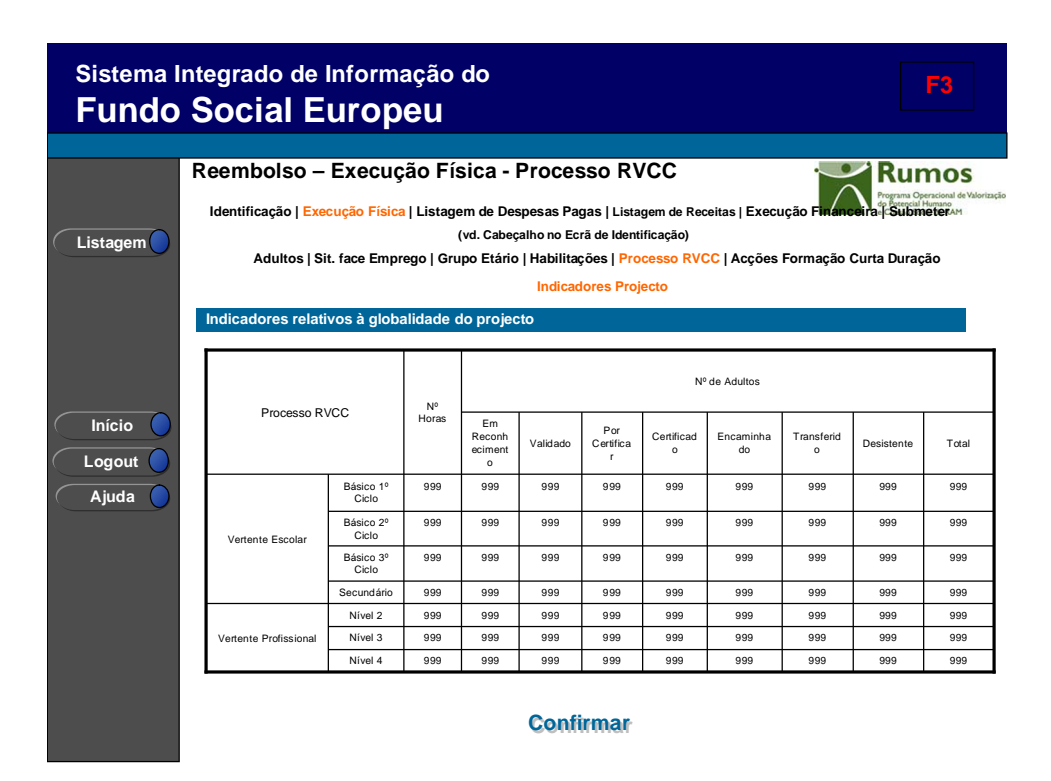

Nesta secção é disponibilizada a informação de resumo relativa aos adultos em processo de RVCC (vertente escolar e profissional) e às horas do processo de RVCC (vertente escolar e profissional)

| Operações | 5                                                                           |  |
|-----------|-----------------------------------------------------------------------------|--|
| §         | Botão lateral "Listagem" para retornar à listagem de Pedidos de Reembolsos. |  |

| Alertas |  |  |
|---------|--|--|
|         |  |  |

Não aplicável §

Processo

§

Ao "Confirmar" navega para o ecrã seguinte: "Listagem de Despesas Pagas"

Informação PÚBLICA que, sendo pertença da DRQP, pode ser divulgada para o público em geral sem qualquer prejuízo para a Direcção Regional ou para pessoas e entidades com ela relacionada.

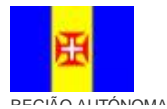

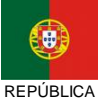

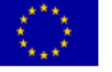

Pág. 51 / 99

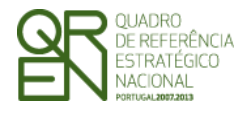

PEDIDO DE Reembolso/Reembolso Intermédio/Saldo Final

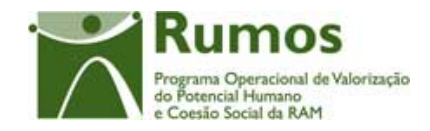

## 2.5.2.6. Acções de Formação de Curta Duração

| Sistema I<br>Fundo | ntegrad<br>Socia      | o de Informação do<br>al Europeu                                                                            | )                                                                                                    |                                                                                     |                                                   | F3                                                                          |
|--------------------|-----------------------|----------------------------------------------------------------------------------------------------|----------------------------------------------------------------------------------------------------|-------------------------------------------------------------------------------------|---------------------------------------------------|-----------------------------------------------------------------------------|
| Listagem           | Reembo<br>Identificad | DISO — Execução Física<br>ção   Execução Física   Listagem c<br>(vd.<br>ultos   Sit. face Emprego   Grupo I | a - Acções Fori<br>de Despesas Pagas   List<br>Cabeçalho no Ecrã de Iden<br>Etário   Habilitações   Pro<br>Indicadores Pro | mação Curta<br>agem de Receitas   Ex<br>tificação)<br>occesso RVCC   Acçá<br>ojecto | Duração<br>ecução Financeira<br>ões Formação Curt | Rumos<br>Programa Operacional de Valorizaç<br>de SubbrueterArt<br>a Duração |
|                    | Indicador             | res relativos à globalidade do p                                                                            | orojecto                                                                                                    | N <sup>g</sup> boras                                                                | Adultos                                           |                                                                             |
|                    |                       |                                                                                                    |                                                                                                    | 000                                                                                 | 000                                               |                                                                             |
|                    |                       | Vinantingung                                                                                                |                                                                                                    | 000                                                                                 | 000                                               |                                                                             |
|                    |                       | ~~~~~~                                                                                                    | Total                                                                                                    | 999                                                                                 | 999                                               |                                                                             |
| C Logout           |                       |                                                                                                    | н                                                                                                    | 999                                                                                 | 999                                               |                                                                             |
| Aiuda              |                       | Xxxxxxxxxx                                                                                                  | M                                                                                                    | 999                                                                                 | 999                                               |                                                                             |
|                    |                       |                                                                                                    | Total                                                                                                    | 999                                                                                 | 999                                               |                                                                             |
|                    |                       |                                                                                                    | н                                                                                                    | 999                                                                                 | 999                                               |                                                                             |
|                    |                       |                                                                                                    | м                                                                                                    | 999                                                                                 | 999                                               |                                                                             |
|                    |                       |                                                                                                    | Total                                                                                                    | 999                                                                                 | 999                                               |                                                                             |
|                    |                       |                                                                                                    | н                                                                                                    | 999                                                                                 | 999                                               |                                                                             |
|                    |                       | Total                                                                                                    | м                                                                                                    | 999                                                                                 | 999                                               |                                                                             |
|                    |                       |                                                                                                    | Total                                                                                                    | 999                                                                                 | 999                                               |                                                                             |
|                    |                       |                                                                                                    | Confirma                                                                                                    | lf                                                                                  |                                                   |                                                                             |

Neste ecrã é possível visualizar o número de horas registadas em execução por Área de Competência, bem como o respectivo número de Adultos por género e total.

| Operações | s                                                                           |
|-----------|-----------------------------------------------------------------------------|
| §         | Botão lateral "Listagem" para retornar à listagem de Pedidos de Reembolsos. |

#### Alertas

§ Não aplicável

## Processo

§ Ao "Confirmar" navega para o ecrã seguinte: "Listagem de Despesas Pagas"

Informação PÚBLICA que, sendo pertença da DRQP, pode ser divulgada para o público em geral sem qualquer prejuízo para a Direcção Regional ou para pessoas e entidades com ela relacionada.

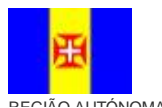

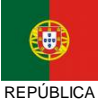

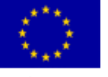

Pág. 52 / 99

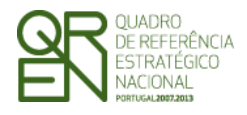

Pedido de Reembolso/Reembolso Intermédio/Saldo Final

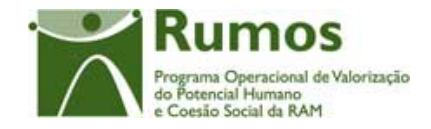

## 2.5.3. Execução Física – Formulário F5

A funcionalidade "Execução Física" para o formulário F5 consubstancia-se em diversos ecrãs, designadamente:

- § Acções;
- § Situação face Emprego;
- § Grupo Etário;
- **§** Habilitações;
- **§** Público Alvo;
- § Formação/Consultoria;

Informação PÚBLICA que, sendo pertença da DRQP, pode ser divulgada para o público em geral sem qualquer prejuízo para a Direcção Regional ou para pessoas e entidades com ela relacionada.

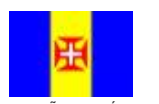

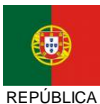

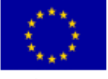

Pág. 53 / 99

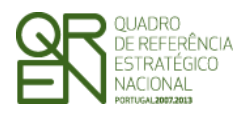

## REEMBOLSO/REEMBOLSO

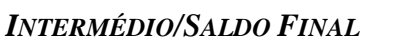

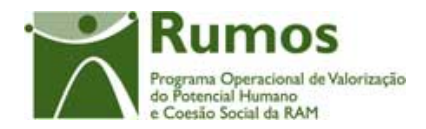

## 2.5.3.1. Acções

|          |                                                                          |                                                                                                    | peu                                                                                                    |                                                                                                    |                                                                                                    |                                                                                                    |                                                                                                    |                                                                     |
|----------|--------------------------------------------------------------------------|----------------------------------------------------------------------------------------------------|----------------------------------------------------------------------------------------------------|----------------------------------------------------------------------------------------------------|----------------------------------------------------------------------------------------------------|----------------------------------------------------------------------------------------------------|----------------------------------------------------------------------------------------------------|---------------------------------------------------------------------|
| R        | eembolso                                                                 | – Exec                                                                                                    | ucão Físi                                                                                                    | ca - Accõ                                                                                                    | es                                                                                                    |                                                                                                    |                                                                                                    | umos                                                                |
| -        |                                                                          |                                                                                                    |                                                                                                    |                                                                                                    |                                                                                                    |                                                                                                    |                                                                                                    | rama Operacional de'                                                |
|          | Identificação   E                                                        | xecução Fí                                                                                                    | sica   Listagem                                                                                                    | de Despesas                                                                                                    | Pagas   Listagem                                                                                                    | de Receitas                                                                                                    | Execução F <mark>inanceira</mark>   S                                                                                                    | Submeter                                                            |
| stagem   | Acç                                                                      | <mark>;ões</mark>   Sit. fa                                                                                                    | vd)<br>ace Emprego   0<br>                                                                                                    | I. Cabeçalho no<br>Grupo Etário  <br>Indicadores Ar                                                                                                    | Ecrã de Identifica<br>Habilitações   Pr<br>nuais   Indicador                                                                                                    | ição)<br>úblico Alvo<br>∵es Projecto                                                                                                    | Formação/Consultoria                                                                                                    |                                                                     |
|          | Indicadores rel                                                          | lativos ao                                                                                                    | ano em referê                                                                                                    | ncia                                                                                                    | ·                                                                                                    | ·                                                                                                    |                                                                                                    |                                                                     |
|          |                                                                          |                                                                                                    | Vertente Consu                                                                                                    | ltoria Verte                                                                                                    | nte Formação                                                                                                    | Amb                                                                                                    | as                                                                                                    |                                                                     |
|          | № Empr                                                                   | resas                                                                                                    | 99 999                                                                                                    |                                                                                                    | 99 999                                                                                                    | 99 9                                                                                                    | 99                                                                                                    |                                                                     |
|          | Forma                                                                    | ação                                                                                                    | Acções<br>Aprovadas                                                                                                    | Acções<br>concluídas<br>no ano                                                                                                    | Acções a c<br>no(s) an<br>seguinte                                                                                                    | oncluir<br>o(s)<br>e(s)                                                                                                    | Taxa de Execução                                                                                                    | ]                                                                   |
|          | № Acç                                                                    | ções                                                                                                    | 999                                                                                                    | 999                                                                                                    | 999                                                                                                    | .,                                                                                                    | 99.99 %                                                                                                    | 1                                                                   |
| .ogout 🔵 | Nº Ho                                                                    | oras                                                                                                    | 999                                                                                                    | 999                                                                                                    | 999                                                                                                    |                                                                                                    | 99.99 %                                                                                                    |                                                                     |
| Ajuda 🔵  | Volume de F                                                              | ormação                                                                                                    | 999                                                                                                    | 999                                                                                                    | 999                                                                                                    |                                                                                                    | 99.99 %                                                                                                    | 4                                                                   |
|          | Formandos                                                                | н                                                                                                    | 999                                                                                                    | 999                                                                                                    | 999                                                                                                    |                                                                                                    | 99.99 %                                                                                                    | 4                                                                   |
|          | abrangidos                                                               | M<br>Total                                                                                                    | 999                                                                                                    | 999                                                                                                    | 999                                                                                                    |                                                                                                    | 99.99 %                                                                                                    | -                                                                   |
|          | Consul                                                                   | toria                                                                                                    | Acções<br>Aprovadas                                                                                                    | Acções<br>concluídas                                                                                                    | Acções cono<br>no ano                                                                                                    | cluídas<br>o                                                                                                    | Taxa de Execução                                                                                                    |                                                                     |
|          | Nº Acc                                                                   | -<br>ñes                                                                                                    | 000                                                                                                    | no ano                                                                                                    | 000                                                                                                    |                                                                                                    |                                                                                                    | -                                                                   |
|          | Nº Ho                                                                    | ras                                                                                                    | 999                                                                                                    | 999                                                                                                    | 999                                                                                                    |                                                                                                    | 99.99 %                                                                                                    | -                                                                   |
|          |                                                                          | Н                                                                                                    | 999                                                                                                    | 999                                                                                                    | 999                                                                                                    |                                                                                                    |                                                                                                    | -                                                                   |
|          | Público                                                                  | м                                                                                                    | 999                                                                                                    | 999                                                                                                    | 999                                                                                                    |                                                                                                    |                                                                                                    | 1                                                                   |
|          | Alvo                                                                     | Total                                                                                                    | 999                                                                                                    | 999                                                                                                    | 999                                                                                                    |                                                                                                    | 0.                                                                                                    |                                                                     |
| unao S   |                                                                          | =uro                                                                                                    | peu                                                                                                    |                                                                                                    |                                                                                                    |                                                                                                    |                                                                                                    |                                                                     |
| Re<br>C  | eembolso                                                                 |                                                                                                    | ução Físi                                                                                                    | ca - Acçõ                                                                                                    | Pagas I Listagen                                                                                                    | de Receitas                                                                                                    |                                                                                                    | umos<br>name Operacional de l<br>premocial Humano I<br>Submeter Art |
| stagem   | eembolso<br>Identificação   E<br>Acç                                     | - EXEC                                                                                                    | ução Físi<br>sica   Listagem<br>(vd<br>ace Emprego   (                                                                                                    | ca - Acçĉ<br>de Despesas<br>I. Cabeçalho no<br>3rupo Etário  <br>ndicadores Ar                                                                                                    | Pagas   Listagen<br>Ecrã de Identifica<br>Habilitações   Pr<br>uais   Indicados                                                                                                    | n de Receitas<br>Ição)<br>úblico Alvo                                                                                                    | Execução Financeira  <br>  Formação/Consultoria                                                                                               | Cumos<br>ram Operational de<br>rescal Haman<br>Submeter Art         |
| stagem   | eembolso<br>Identificação   E<br>Acç<br>ndicadores rel                   | — EXEC<br>ixecução Fí<br>iões   Sit. fa<br>ativos ao a                                                                                                    | ução Físi<br>sica   Listagem<br>(vo<br>ace Emprego   (<br>l<br>ano em referê                                                                                                    | ca - Acçĉ<br>de Despesas<br>I. Cabeçalho no<br>3rupo Etário  <br>'ndicadores Ar<br>ncia                                                                                                    | Pagas   Listagen<br>Ecrã de Identifica<br>Habilitações   Pr<br>nuais   Indicador                                                                                                    | o de Receitas<br>ção)<br>úblico Alvo<br><mark>es Projecto</mark>                                                                                                 | Execução Financina  <br>  Formação/Consultoria                                                                                                | Cumos<br>prese Operational de<br>presectal Humano<br>Submeter 444   |
| stagem   | Identificação   E<br>Acç<br>ndicadores rel                               | - EXEC                                                                                                    | ução Físi<br>sica   Listagem<br>(vo<br>ace Emprego   0<br>I<br>ano em referê<br>Vertente Consu                                                                                                    | ca - Acçĉ<br>de Despesas<br>I. Cabeçalho no<br>Grupo Etário  <br>Indicadores Ar<br>ncia<br>Itoria Vert                                                                                                    | Pagas   Listagen<br>Ecrã de Identifica<br>Habilitações   Pi<br>nuais   Indicador                                                                                                    | n de Receitas<br>ução)<br>úblico Alvo<br>es Projecto<br>A                                                                                                    | Execução Financeira  <br>  Formação/Consultoria<br>mbas                                                                                       | Cumos<br>gran Organization de<br>Submeter An                        |
| stagem   | eembolso<br>Identificação   E<br>Acç<br>ndicadores rel<br>Nº Empresas A  | - EXEC<br>xecução Fí<br>ções   Sit. fa<br>ativos ao a<br>Apoiadas                                                                                                    | ução Físi<br>sica   Listagem<br>(vd<br>ace Emprego   4<br>ano em referê<br>Vertente Consu<br>99 999                                                                                                    | ca - Acçĉ<br>de Despesas<br>I. Cabeçalho no<br>Grupo Etário  <br>indicadores Ar<br>ncia<br>Itoria Vert                                                                                                    | Pagas   Listager<br>Eoră de Identifica<br>Habilitações   Pi<br>nuais   Indicador<br>ente Formação<br>99 999                                                                                                    | n de Receitas<br>Ição)<br>úblico Alvo<br>res Projecto<br>A<br>9                                                                                                  | Execução Financeira  <br>  Formação/Consultoria<br>mbas                                                                                       | Sumos<br>prove Spectra of the<br>Submeter And                       |
| stagem   | eembolso<br>Identificação   E<br>Acço<br>ndicadores rel<br>Nº Empresas A | - EXEC                                                                                                    | ução Físi<br>sica   Listagem<br>(va<br>ace Emprego    <br>ano em referê<br>Vertente Consu<br>99 999<br>nação                                                                                             | ca - Acççc<br>de Despesas<br>I. Cabeçalho no<br>3rupo Etário  <br>indicadores Ar<br>ncia<br>litoria Vert                                                                                                    | Pagas   Listagen<br>Ecră de Identifica<br>Habilitações   Pi<br>nuais   Indicador<br>ente Formação<br>99 999<br>Acções a<br>concluir /<br>Concluida                                                                                                    | n de Receitas<br>ição)<br>úblico Alvo<br>es Projecto<br>A<br>9<br>Taxa de                                                                                        | Execução Financeira  <br>  Formação/Consultoria<br>mbas<br>3 999<br>Execução                                                                  |                                                                     |
| stagem   | eembolso<br>Identificação   E<br>Acço<br>ndicadores rel<br>Nº Empresas A | - EXEC                                                                                                    | ução Físi<br>sica   Listagem<br>(ve<br>ace Emprego   6<br>l<br>ano em referê<br>Vertente Consu<br>99 999<br>nação<br>acções                                                                              | ca - Acççc<br>de Despesas<br>I. Cabeçalho no<br>3rupo Etário  <br>ncia<br>litoria Vert<br>Acções<br>Aprovadas<br>999                                                                                                    | Pagas   Listagen<br>Ecră de Identifica<br>Habilitações   Pi<br>nuais   Indicador<br>99 999<br>Acções a<br>concluir /<br>Concluidas<br>999                                                                                                    | n de Receitas<br>ição)<br>líblico Alvo<br>es Projecto<br>A<br>9<br>Taxa de<br>99.5                                                                               | Execução Financesina  <br>  Formação/Consultoria<br>mbas<br>2 999<br>Execução                                                                 | Sumos<br>men Generation<br>Submeter A                               |
| stagem   | eembolso<br>Identificação   E<br>Acço<br>ndicadores rel<br>Nº Empresas A | - EXEC<br>xecução Fi<br>cões   Sit. fe<br>ativos ao c<br>Apoiadas<br>Forr<br>Nº A<br>Nº A                                                                                                    | ução Físi<br>sica   Listagem<br>(ve<br>ace Emprego   6<br>l<br>ano em referê<br>Vertente Consu<br>99 999<br>nação<br>.cções<br>Horas                                                                     | Ca - Acççê       a de Despesas       1. Cabeçalho no       3rupo Etário         indicadores Ar       ncia       itoria       Vert       Acções       Aprovadas       999       999                                                                                                    | Pagas   Listagen<br>Ecră de Identifica<br>Habilitações   Pi<br>nuais   Indicador<br>99 999<br>Acções a<br>concluir /<br>Concluídas<br>999                                                                                                    | n de Receitas<br>ção)<br>úblico Alvo<br>es Projecto<br>A<br>9<br>Taxa de<br>99.5                                                                                 | Execução Financesina  <br>  Formação/Consultoria<br>mbas<br>9 999<br>Execução<br>19 %                                                         | Submerer A                                                          |
| stagem   | eembolso<br>Identificação   E<br>Acço<br>ndicadores rel                  | - EXEC<br>xecução Fi<br>cões   Sit. fa<br>ativos ao a<br>Apoiadas<br>Forr<br>Nº A<br>Nº A<br>Volume d                                                                                                    | ução Físi<br>sica   Listagem<br>(ve<br>ace Emprego   6<br>l<br>ano em referê<br>Vertente Consu<br>99 999<br>nação<br>.cções<br>Horas<br>e Formação                                                       | Ca - Acççê       a de Despesas       Cabeçalho no       Orupo Etário         indicadores Ar       ncia       Itoria       Vert       Acções       Aprovadas       999       999       999                                                                                                    | Pagas   Listagen<br>Ecră de Identifica<br>Habilitações   Pi<br>uuais   Indicador<br>99 999<br>Acções a<br>concluir /<br>Concluidas<br>999                                                                                                    | n de Receitas<br>ção)<br>úblico Alvo<br>es Projecto<br>A<br>9<br>Taxa de<br>99.5<br>99.5<br>99.5                                                                 | Execução Financesina  <br>  Formação/Consultoria<br>mbas<br>3 999<br>Execução<br>19 %<br>19 %                                                 | Submerer A                                                          |
| stagem   | eembolso<br>Identificação   E<br>Acç<br>ndicadores rel                   | → EXECC<br>xecução F<br>jões   Sit. fr<br>ativos ao a<br>Apoiadas<br>Forr<br>Nº A<br>Nº 1<br>Volume d<br>Formandos                                                                                                    | ução Físi<br>sica   Listagem<br>(ve<br>ace Emprego   6<br>l<br>ano em referê<br>Vertente Consu<br>99 999<br>nação<br>.cções<br>Horas<br>e Formação<br>H                                                  | Ca - Acççê       a de Despesas       J. Cabeçalho no       37upo Etário         indicadores Ar       ncia       Itoria       Vert       Acções       Aprovadas       999       999       999       999       900                                                                                                    | Pagas   Listager<br>Ecră de Identifica<br>Habilitações   Pi<br>uais   Indicador<br>99 999<br>Acções a<br>concluir /<br>Concluidas<br>999<br>999<br>999<br>999<br>999<br>999                                                                                                    | n de Receitas<br>ção)<br>úblico Alvo<br>es Projecto<br>A<br>9<br>Taxa de<br>99.5<br>99.5<br>99.5<br>99.5                                                         | Execução Financesina  <br>  Formação/Consultoria<br>mbas<br>3 999<br>Execução<br>19 %<br>19 %                                                 | Submeter A                                                          |
| stagem   | eembolso<br>Identificação   E<br>Acç<br>ndicadores rel                   | → EXECC<br>xecução F<br>jões   Sit. fr<br>ativos ao a<br>Apoladas<br>Forr<br>Nº A<br>Nº I<br>Volume d<br>Formandos<br>abrangidos                                                                                             | UÇÃO FÍSI<br>sica   Listagem<br>(ve<br>ace Emprego   6<br>l<br>ano em referê<br>Vertente Consu<br>99 999<br>nação<br>                                                                                    | Ca - Acççê       a de Despesas       J. Cabeçalho no       Grupo Etário         indicadores Ar       ncia       Itoria       Vert       Acções       Aprovadas       999       999       999       999       999       999       999       999                                                                                                    | Pagas   Listagem<br>Ecră de Identifica<br>Habilitações   Pi<br>uuais   Indicador<br>99 999<br>Acções a<br>concluir /<br>Conduidas<br>999<br>999<br>999<br>999<br>999<br>999<br>999<br>999                                                                                                    | n de Receitas<br>ção)<br>júblico Alvo<br>res Projecto<br>A<br>9<br>Taxa de<br>99.5<br>99.5<br>99.5<br>99.5<br>99.5<br>99.5<br>99.5<br>99.                        | Execução Financesina  <br>  Formação/Consultoria<br>mbas<br>9 999<br>Execução<br>19 %<br>19 %                                                 | Submerer                                                            |
| stagem   | eembolso<br>Identificação   E<br>Acç<br>ndicadores rel                   | - EXECC<br>xecução F<br>jões   Sit. fr<br>ativos ao a<br>Apoiadas<br>Forr<br>Nº A<br>Nº 1<br>Volume d<br>Formandos<br>abrangidos                                                                                             | ução Físi<br>sica   Listagem<br>(ve<br>ace Emprego   6<br>l<br>ano em referê<br>Vertente Consu<br>99 999<br>nação<br>coções<br>Horas<br>e Formação<br>H M<br>Total                                       | Ca - Acççõe       I. Cabeçalho no       Grupo Etário         Indicadores Ar       ncia       Itoria       Vert       Acções       Aprovadas       999       999       999       999       999       999       999       999       999       999       999       999       999                                                                                                    | Pagas   Listager<br>Ecră de Identifica<br>Habilitações   Pi<br>uais   Indicador<br>99 999<br>Acções a<br>concluit /<br>Conduidas<br>999<br>999<br>999<br>999<br>999<br>999<br>999<br>999<br>999<br>9                                                                                                    | a de Receitas<br>ção)<br>júblico Alvo<br>tes Projecto<br>A<br>9<br>Taxa de<br>99.5<br>99.5<br>99.5<br>99.5<br>7axa de                                            | Execução Financesina  <br>  Formação/Consultoria<br>mbas<br>3 999<br>Execução<br>19 %<br>19 %<br>19 %<br>19 %<br>19 %                         |                                                                     |
| stagem   | eembolso<br>Identificação   E<br>Acç<br>Indicadores rel                  | → EXECC<br>xecução F<br>jões   Sit. fr<br>ativos ao a<br>Apoladas<br>Forr<br>Nº A<br>Nº 1<br>Volume d<br>Formandos<br>abrangidos<br>Nº A                                                                                     | UÇÃO FÍSI<br>sica   Listagem<br>(ve<br>ace Emprego   6<br>l<br>ano em referê<br>Vertente Consu<br>99 999<br>nação<br>.cções<br>Horas<br>e Formação<br>H<br>M<br>M<br>Total<br>sultoria                   | Ca - Acççõ       a de Despesas       J. Cabeçalho no       Grupo Etário         Indicadores Ar       ncia       Itoria     Verti       Acções       Aprovadas       999       999       999       999       999       999       999       999       999       999       999       999       999       999       999       999       999       999       999       999                                                                                                    | Pagas   Listager<br>Ecră de Identifica<br>Habilitações   Pi<br>uuais   Indicador<br>99 999<br>Acções a<br>concluir /<br>Conduidas<br>999<br>999<br>999<br>999<br>999<br>999<br>999<br>999<br>999<br>9                                                                                                    | n de Receitas<br>ção)<br>júblico Alvo<br>res Projecto<br>A<br>9<br>Taxa de<br>99.5<br>99.5<br>99.5<br>99.5<br>99.5<br>7axa de                                    | Execução Financesina  <br>  Formação/Consultoria<br>mbas<br>9 999<br>Execução<br>19 %<br>19 %<br>19 %<br>19 %<br>19 %                         | Submerer 4                                                          |
| stagem   | eembolso<br>Identificação   E<br>Acç<br>Indicadores rel                  | → EXECC<br>xecução F<br>jões   Sit. fr<br>ativos ao<br>Apoladas<br>Forr<br>Nº A<br>Nº A<br>Volume d<br>Formandos<br>abrangidos<br>Cons<br>Nº A<br>Nº A                                                                       | ução Físi<br>sica   Listagem<br>(ve<br>ace Emprego   6<br>l<br>ano em referê<br>Vertente Consu<br>99 999<br>nação<br>.cções<br>Horas<br>e Formação<br>H<br>M<br>M<br>Total<br>sultoria                   | Ca - Acçção         a de Despesas         J. Cabeçalho no         Grupo Etário           Indicadores Ar         Incia         Itoria       Verticadores         Aprovadas         999         999         999         999         999         999         999         999         999         999         999         999         999         999         999         999         999         999         999         999         999         999         999         999         999         999         999         999         999         999         999         999         999         999         999         999         999         999         999         999         999         999         999      < | Pagas   Listager<br>Ecră de Identifica<br>Habilitações   Pr<br>uuais   Indicador<br>99 999<br>Acções a<br>concluir /<br>Concluidas<br>999<br>999<br>999<br>999<br>999<br>999<br>Acções a<br>concluir /<br>Concluidas<br>999<br>999<br>999<br>999<br>999<br>999<br>999<br>9                                       | a de Receitas<br>ção)<br>júblico Alvo<br>res Projecto<br>A<br>9<br>Taxa de<br>99.9<br>99.9<br>99.9<br>99.1<br>7axa de<br>99.1<br>99.2<br>99.2<br>99.2<br>7axa de | Execução Financesina  <br>  Formação/Consultoria<br>mbas<br>9 999<br>Execução<br>19 %<br>19 %<br>19 %<br>19 %<br>Execução<br>                 | Submerer                                                            |
| stagem   | eembolso<br>Identificação   E<br>Acç<br>Indicadores rel                  | − EXECC     xecução F     i     xicução F     i     i     xicução F     i     i     ativos ao     i     Apoladas     Forr     Nº A     Nº I     Volume d     Formandos     abrangidos     Cons     Nº A     Nº I     Roteira | UÇÃO FÍSI<br>sica   Listagem<br>(ve<br>ace Emprego   6<br>l<br>ano em referê<br>Vertente Consu<br>99 999<br>nação<br>.cções<br>Horas<br>e Formação<br>H<br>M<br>M<br>Total<br>sultoria<br>cções<br>Horas | Ca - Acççc         a de Despesas         J. Cabeçalho no         Grupo Etário           Indicadores Ar         ncia         Itoria       Verti         Acções         Aprovadas         999         999         999         999         999         999         999         999         999         999         999         999         999         999         999         999         999         999         999         999         999         999         999         999         999         999         999         999         999         999         999         999         999         999         999         999         999         999         999         999         999         999              | Pagas   Listagerr<br>Pagas   Listagerr<br>Habilitações   Pi<br>uuais   Indicadorr<br>ente Formação<br>99 999<br>Acções a<br>concluir /<br>Conduidas<br>999<br>999<br>999<br>999<br>999<br>999<br>999<br>Acções a<br>concluir /<br>Concluidas<br>999<br>999<br>999<br>999<br>999<br>999<br>999<br>999<br>999<br>9 | a de Receitas<br>ção)<br>júblico Alvo<br>es Projecto<br>A<br>9<br>Taxa de<br>99.9<br>99.9<br>99.9<br>99.1<br>Taxa de<br>99.2<br>99.2<br>99.2<br>7<br>Taxa de     | Execução Financesina  <br>  Formação/Consultoria<br>mbas<br>9 999<br>Execução<br>19 %<br>19 %<br>19 %<br>19 %<br>19 %<br>19 %<br>19 %<br>19 % | Submerer                                                            |

Informação PÚBLICA que, sendo pertença da DRQP, pode ser divulgada para o público em geral sem qualquer prejuízo para a Direcção Regional ou para pessoas e entidades com ela relacionada.

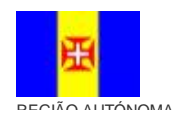

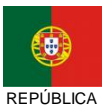

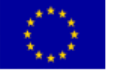

Pág. 54 / 99

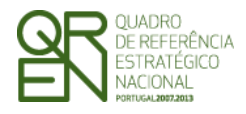

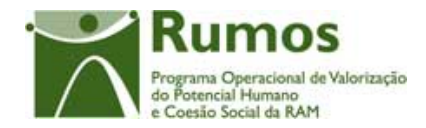

Esta secção está divida em dois ecrãs onde é disponibilizada a informação de resumo relativa às acções concluídas, bem como no caso do ecrã de "Indicadores Anuais" as acções a concluir no(s) ano(s) seguinte(s). A informação apresentada para cada um destes grupos é a seguinte:

- § Número de acções;
- § Número de horas realizadas;
- **§** Volume de formação;
- **§** Número de formandos abrangidos tendo em conta o género.

Saliento que esta informação é visualizada para as acções de formação e de consultoria. Adicionalmente, são apresentadas também o número de empresas apoiadas (nas vertentes de consultoria e formação).

No ecrã "Indicadores Anuais" é apresentada a informação referente ao ano a que se reporta o Reembolso, sendo disponibilizado os dados referentes às Acções aprovadas, as que concluíram no ano, as Acções que irão concluir nos anos seguintes e a taxa de execução. No ecrã "Indicadores Projecto" surge a informação correspondente à globalidade do projecto, sendo disponibilizado os dados das Acções Aprovadas em candidatura, as Acções concluídas, até ao momento da inserção do Reembolso no projecto e a taxa de execução.

#### Operações

**§** Botão lateral "Listagem" para retornar à listagem de Pedidos de Reembolsos.

#### Alertas

§ Não aplicável

#### Processo

§ Botão "Confirmar" navega para o ecrã seguinte: "Situação face Emprego"

Informação PÚBLICA que, sendo pertença da DRQP, pode ser divulgada para o público em geral sem qualquer prejuízo para a Direcção Regional ou para pessoas e entidades com ela relacionada.

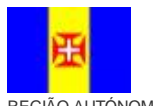

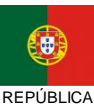

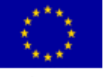

Pág. 55 / 99

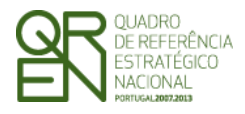

Pedido de

**REEMBOLSO/REEMBOLSO** 

INTERMÉDIO/SALDO FINAL

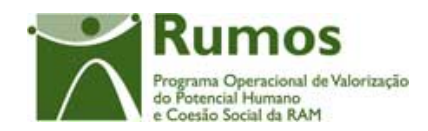

## 2.5.3.2. Situação Face ao Emprego

|           | Sistema I<br>Fundo | ntegra<br>Soc                    | ido c<br>ial            | le Info<br>Eur                        | ormaçã<br>O <b>PE</b> I            | io de<br>J                         | 0                                                    |                                                                   |                                                                                         |                                                         |                                      |                              |                                 | F5                                                                           |
|-----------|--------------------|----------------------------------|-------------------------|---------------------------------------|------------------------------------|------------------------------------|------------------------------------------------------|-------------------------------------------------------------------|-----------------------------------------------------------------------------------------|---------------------------------------------------------|--------------------------------------|------------------------------|---------------------------------|------------------------------------------------------------------------------|
| $\subset$ | Listagem           | Reem<br>Identif                  | bolso<br>icação  <br>Ad | D — Exe<br>Execução<br>cções   Sit.   | CUÇÃO<br>Física   Lis<br>face Empr | Físic<br>tagem<br>(vd.<br>rego   G | ca —<br>de Desp<br>Cabeça<br>rupo Et<br>dicado       | <b>Sit. fa</b><br>pesas Pa<br>Iho no Ec<br>rário   Ha<br>res Anua | <b>ce Empi</b><br>gas   Listager<br>rã de Identific<br>bilitações   P<br>nis   Indicado | r <b>ego</b><br>m de Re<br>ação)<br>Público<br>pres Pro | eceitas   Ex<br>Alvo   For<br>Djecto | ecução F<br>mação/C          | inanceira (S<br>consultoria     | UMOS<br>ana Operacional de Valortação<br>terecal Homano<br><b>ubmeter</b> AM |
|           |                    | FUIIIIa                          | nuos                    | Transited                             |                                    |                                    |                                                      |                                                                   | Saidaa (a)                                                                              |                                                         |                                      |                              | Em                              | N <sup>®</sup> total da                                                      |
|           |                    | Formando<br>Situação fi<br>empre | os por<br>ace ao<br>go  | os do ano<br>civil<br>anterior<br>(a) | Entradas<br>(b)                    | Apro<br>v                          | Repr<br>ov                                           | Desist                                                            | Trans. de ano                                                                           | curr.                                                   | Retido no<br>ano curr                | Total                        | Formação<br>(a) + (b) -<br>(c)  | formandos<br>abrangidos<br>(a) + (b)                                         |
|           |                    | Empregad<br>05                   | н                       | 999                                   | 999                                | 999                                | 999                                                  | 999                                                               | 999                                                                                     |                                                         | 999                                  | 999                          | 999                             | 999                                                                          |
|           | Início 🔵           | Internos                         | м                       | 999                                   | 999                                | 999                                | 999                                                  | 999                                                               | 999                                                                                     |                                                         | 999                                  | 999                          | 999                             | 999                                                                          |
|           | Logout             | Empregad                         | н                       | 999                                   | 999                                | 999                                | 999                                                  | 999                                                               | 999                                                                                     |                                                         | 999                                  | 999                          | 999                             | 999                                                                          |
|           |                    | os<br>Externos                   | M                       | 999                                   | 999                                | 999                                | 999                                                  | 999                                                               | 999                                                                                     |                                                         | 999                                  | 999                          | 999                             | 999                                                                          |
|           | Ajuda 🔵            |                                  | Iotal                   | 999                                   | 999                                | 999                                | 999                                                  | 999                                                               | 999                                                                                     |                                                         | 999                                  | 999                          | 999                             | 999                                                                          |
|           |                    | DLD                              | м                       | 999                                   | 999                                | 999                                | 999                                                  | 999                                                               | 999                                                                                     |                                                         | 999                                  | 999                          | 999                             | 999                                                                          |
|           |                    | 010                              | Total                   | 999                                   | 999                                | 999                                | 999                                                  | 999                                                               | 999                                                                                     |                                                         | 999                                  | 999                          | 999                             | 999                                                                          |
|           |                    |                                  | н                       | 999                                   | 999                                | 999                                | 999                                                  | 999                                                               | 999                                                                                     |                                                         | 999                                  | 999                          | 999                             | 999                                                                          |
|           |                    |                                  | м                       | 999                                   | 999                                | 999                                | 999                                                  | 999                                                               | 999                                                                                     |                                                         | 999                                  | 999                          | 999                             | 999                                                                          |
|           |                    |                                  | Total                   | 999                                   | 999                                | 999                                | 999                                                  | 999                                                               | 999                                                                                     |                                                         | 999                                  | 999                          | 999                             | 999                                                                          |
|           |                    |                                  | н                       | 999                                   | 999                                | 999                                | 999                                                  | 999                                                               | 999                                                                                     |                                                         | 999                                  | 999                          | 999                             | 999                                                                          |
|           |                    | Total                            | М                       | 999                                   | 999                                | 999                                | 999                                                  | 999                                                               | 999                                                                                     |                                                         | 999                                  | 999                          | 999                             | 999                                                                          |
|           |                    |                                  | Total                   | 999                                   | 999                                | 999                                | 999                                                  | 999                                                               | 999                                                                                     |                                                         | 999                                  | 999                          | 999                             | 999                                                                          |
|           | Sistema I<br>Fundo | ntegra<br>Soc                    | ido c<br>ial            | le Info<br>Eur                        | ormaçã<br>O <b>PE</b> I            | io de<br>J                         | 0                                                    | Con                                                               | firmar                                                                                  |                                                         |                                      |                              |                                 | F5                                                                           |
|           |                    |                                  |                         |                                       |                                    |                                    |                                                      |                                                                   |                                                                                         |                                                         |                                      |                              |                                 |                                                                              |
| $\subset$ | Listagem           | Reem<br>Identif                  | bolso<br>icação  <br>Ac | D – Exe<br>Execução<br>cções   Sit.   | CUÇÃO<br>Física   Lis<br>face Empr | Físic<br>tagem<br>(vd.<br>ego   G  | <b>ca</b> —<br>de Des<br>Cabeça<br>rupo E<br>ndicado | Sit. fa<br>pesas Pa<br>Ilho no Ec<br>iário   Ha<br>res Anua       | <b>CE Empi</b><br>gas   Listager<br>rã de Identific<br>bilitações   P<br>lis   Indicado | rego<br>m de Re<br>ação)<br>Público<br>pres Pro         | ceitas   Ex<br>Alvo   For<br>ojecto  | ecução F<br>mação/C          | inanceira (S                    | UMOS<br>ana Operacional de Valorização<br>escula Homana<br>ubmetter AM       |
|           |                    | Forma                            | ndos                    |                                       |                                    |                                    | _                                                    |                                                                   |                                                                                         | _                                                       |                                      |                              |                                 |                                                                              |
|           |                    |                                  |                         |                                       |                                    |                                    |                                                      |                                                                   |                                                                                         |                                                         |                                      |                              |                                 |                                                                              |
|           |                    | Form                             | nandos po<br>er         | or Situação fa<br>nprego              | ace ao                             | Apro                               | v.                                                   | Reprov.                                                           | Desist.                                                                                 | Em<br>formaçã                                           | Trar<br>ão cu                        | isitou de<br>ano<br>rricular | Retido no<br>ano<br>curricular. | Total                                                                        |
|           |                    |                                  |                         |                                       | н                                  | 999                                |                                                      | 999                                                               | 999                                                                                     | 999                                                     |                                      | 999                          | 999                             | 999                                                                          |
|           | Inicio 🔵           | Empre                            | egados l                | nternos                               | м                                  | 999                                |                                                      | 999                                                               | 999                                                                                     | 999                                                     |                                      | 999                          | 999                             | 999                                                                          |
|           |                    | 1                                |                         |                                       | Total                              | 999                                |                                                      | 999                                                               | 999                                                                                     | 999                                                     |                                      | 999                          | 999                             | 999                                                                          |

Confirmar

н

М

Total H

М

Total

н

М

Total

н

М

Total

Informação PÚBLICA que, sendo pertença da DRQP, pode ser divulgada para o público em geral sem qualquer prejuízo para a Direcção Regional ou para pessoas e entidades com ela relacionada.

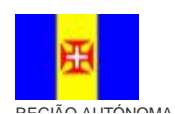

Empregados Externos

DLD

Total

Logout

Ajuda

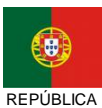

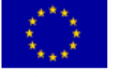

Pág. 56 / 99

UNIÃO EUROPEIA

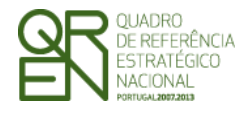

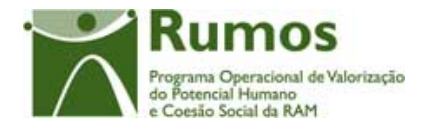

As colunas "Transitado de ano curricular" e "Retido no ano Curricular" não estão disponíveis para o F5.

Esta secção está divida em dois ecrãs onde é disponibilizado o número de formandos (empregados internos, empregados externos, DLD, NDLD e 1º Emprego) por género segundo a seguinte subdivisão: Aprovados, Reprovados, Desistentes, Em formação. No caso do ecrã de "Indicadores Anuais" são também disponibilizados os respectivos valores transitados do ano anterior.

No ecrã "Indicadores Anuais" é apresentada a informação referente ao ano a que se reporta o Reembolso. No ecrã "Indicadores Projecto" surge a informação correspondente à globalidade do projecto. Apenas serão visualizados neste quadro as situações face ao emprego dos formandos parametrizados para a tipologia do projecto em análise.

## Operações

**§** Botão lateral "Listagem" para retornar à listagem de Pedidos de Reembolsos.

#### Alertas

§ Não aplicável

#### Processo

§ Botão "Confirmar" navega para o ecrã seguinte: "Grupo Etário"

Informação PÚBLICA que, sendo pertença da DRQP, pode ser divulgada para o público em geral sem qualquer prejuízo para a Direcção Regional ou para pessoas e entidades com ela relacionada.

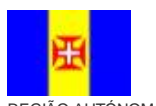

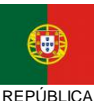

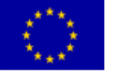

Pág. 57 / 99

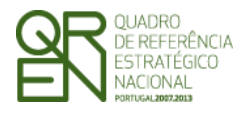

REEMBOLSO/REEMBOLSO

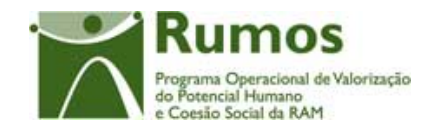

INTERMÉDIO/SALDO FINAL

## 2.5.3.3. Grupo Etário

| Sistema I<br>Fundo | ntegrado<br>Socia  | o de<br>al E     | Infor<br><b>Uro</b>                                | <sup>mação</sup><br>peu | do          |                |                           |                            |                       |             | <b>F</b> 5                           | •                                           |
|--------------------|--------------------|------------------|----------------------------------------------------|-------------------------|-------------|----------------|---------------------------|----------------------------|-----------------------|-------------|--------------------------------------|---------------------------------------------|
|                    | Reembo             |                  | - Exec                                             | ucão Fís                | sica – G    | Srupo F        | tário                     |                            |                       |             | Rumo                                 | S                                           |
|                    | Identificad        | ção   Ex         | ecução Fí                                          | sica   Listage          | em de Desp  | esas Pagas     | Listagem                  | de Receitas                | Execução              | inanceira   | Submeter                             | I de Valorização                            |
|                    |                    |                  |                                                    |                         | vd. Cabeçal | ho no Ecrã d   | e Identificaç             | ão)                        | -                     |             | Coesão Social da RA                  | AM                                          |
| Listagem           |                    | Acçõ             | ões   Sit. fa                                      | ce Emprego              | Grupo Eta   | ario   Habilit | ações   Púl<br>Indicadore | olico Alvo  <br>s Projecto | Formação/             | Consultoria | 1                                    |                                             |
|                    | Formando           | os               |                                                    |                         | mulcduor    | co Anudio      | muicadore                 | SProjecto                  |                       |             |                                      |                                             |
|                    |                    |                  | 1                                                  |                         |             |                |                           |                            |                       |             |                                      |                                             |
|                    | Formand<br>Grupo E | os por<br>Itário | Transitad<br>os do<br>ano civil<br>anterior<br>(a) | Entradas (b)            |             |                | Saíd                      | as (c)                     |                       |             | Em<br>Formação<br>(a) + (b) -<br>(c) | Nº total<br>formand<br>abrangic<br>(a) + (t |
|                    | <15                | н                | 999                                                | 999                     | Aprov       | Reprov         | Desist                    | Trans. de<br>ano curr.     | Retido no<br>ano curr | Total       | 999                                  | 999                                         |
| Início 🔵           | anos               | м                | 999                                                | 999                     | 999         | 999            | 999                       | 999                        | 999                   | 999         | 999                                  | 999                                         |
|                    |                    | Total            | 999                                                | 999                     | 999         | 999            | 999                       | 999                        | 999                   | 999         | 999                                  | 999                                         |
|                    |                    | н                | 999                                                | 999                     | 999         | 999            | 999                       | 999                        | 999                   | 999         | 999                                  | 999                                         |
| 🤇 Ajuda 🔵          | 15 – 19            | м                | 999                                                | 999                     | 999         | 999            | 999                       | 999                        | 999                   | 999         | 999                                  | 999                                         |
|                    |                    | Total            | 999                                                | 999                     | 999         | 999            | 999                       | 999                        | 999                   | 999         | 999                                  | 999                                         |
|                    |                    | н                | 999                                                | 999                     | 999         | 999            | 999                       | 999                        | 999                   | 999         | 999                                  | 999                                         |
|                    |                    | M                | 999                                                | 999                     | 999         | 999            | 999                       | 999                        | 999                   | 999         | 999                                  | 999                                         |
|                    |                    | Iotal            | 999                                                | 999                     | 999         | 999            | 999                       | 999                        | 999                   | 999         | 999                                  | 999                                         |
|                    | - 64               | м                | 999                                                | 999                     | 999         | 999            | 999                       | 999                        | 999                   | 999         | 999                                  | 999                                         |
|                    | > 04               | Total            | 999                                                | 999                     | 999         | 999            | 999                       | 999                        | 999                   | 999         | 999                                  | 999                                         |
|                    |                    | Н                | 999                                                | 999                     | 999         | 999            | 999                       | 999                        | 999                   | 999         | 999                                  | 999                                         |
|                    | Total              | M                | 999                                                | 999                     | 999         | 999            | 999                       | 999                        | 999                   | 999         | 999                                  | 999                                         |
|                    |                    | Total            | 999                                                | 999                     | 999         | 999            | 999                       | 999                        | 999                   | 999         | 999                                  | 999                                         |
|                    |                    | •                |                                                    |                         |             | Confir         | mar                       |                            |                       |             |                                      |                                             |

## Sistema Integrado de Informação do Fundo Social Europeu

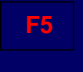

| stagem                                  | Acções S           | Sit. face Emp | vd. Cab)<br>rego   <mark>Grupc</mark><br>Indica | eçalho no Ec<br>Etário   Ha<br>Idores Anua | cră de Ident<br>Ibilitações<br>ais   Indica | ificação)<br>  Público Alvo<br>dores Project | o   Formação/C<br>o               | Consultoria                     |       |
|-----------------------------------------|--------------------|---------------|-------------------------------------------------|--------------------------------------------|---------------------------------------------|----------------------------------------------|-----------------------------------|---------------------------------|-------|
| , i i i i i i i i i i i i i i i i i i i | Formandos          |               | Ī                                               |                                            |                                             |                                              |                                   |                                 |       |
|                                         | Formandos por Grup | o Etário      | Aprov.                                          | Reprov.                                    | Desist.                                     | Em<br>formação                               | Transitou de<br>ano<br>curricular | Retido no<br>ano<br>curricular. | Total |
|                                         |                    | н             | 999                                             | 999                                        | 999                                         | 999                                          | 999                               | 999                             | 999   |
|                                         | <15 anos           | м             | 999                                             | 999                                        | 999                                         | 999                                          | 999                               | 999                             | 999   |
| nício 🔵                                 |                    | Total         | 999                                             | 999                                        | 999                                         | 999                                          | 999                               | 999                             | 999   |
|                                         |                    | н             | 999                                             | 999                                        | 999                                         | 999                                          | 999                               | 999                             | 999   |
| ogour                                   | 15 – 19            | м             | 999                                             | 999                                        | 999                                         | 999                                          | 999                               | 999                             | 999   |
| Ajuda 🔵                                 |                    | Total         | 999                                             | 999                                        | 999                                         | 999                                          | 999                               | 999                             | 999   |
|                                         |                    | н             | 999                                             | 999                                        | 999                                         | 999                                          | 999                               | 999                             | 999   |
|                                         |                    | м             | 999                                             | 999                                        | 999                                         | 999                                          | 999                               | 999                             | 999   |
|                                         |                    | Total         | 999                                             | 999                                        | 999                                         | 999                                          | 999                               | 999                             | 999   |
|                                         |                    | н             | 999                                             | 999                                        | 999                                         | 999                                          | 999                               | 999                             | 999   |
|                                         | > 64               | М             | 999                                             | 999                                        | 999                                         | 999                                          | 999                               | 999                             | 999   |
|                                         |                    | Total         | 999                                             | 999                                        | 999                                         | 999                                          | 999                               | 999                             | 999   |
|                                         |                    | н             | 999                                             | 999                                        | 999                                         | 999                                          | 999                               | 999                             | 999   |
|                                         | Total              | м             | 999                                             | 999                                        | 999                                         | 999                                          | 999                               | 999                             | 999   |
|                                         |                    | Total         | 999                                             | 999                                        | 999                                         | 999                                          | 999                               | 999                             | 999   |

Informação PÚBLICA que, sendo pertença da DRQP, pode ser divulgada para o público em geral sem qualquer prejuízo para a Direcção Regional ou para pessoas e entidades com ela relacionada.

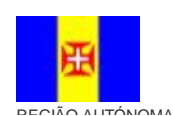

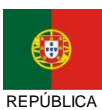

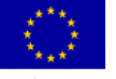

Pág. 58 / 99

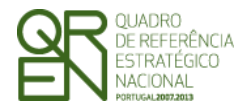

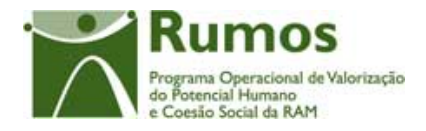

As colunas "Transitado de ano curricular" e "Retido no ano Curricular" não estão disponíveis para o F5.

Esta secção está divida em dois ecrãs onde disponibilizada a informação relativa ao número de formandos finalizaram as acções, segundo o grupo etário. No caso do ecrã de "Indicadores Anuais" são também disponibilizados os respectivos valores transitados do ano anterior.

No ecrã "Indicadores Anuais" é apresentada a informação referente ao ano a que se reporta o Reembolso. No ecrã "Indicadores Projecto" surge a informação correspondente à globalidade do projecto. Apenas serão visualizados neste quadro os grupos etários relativos aos formandos existentes do projecto em análise.

## **Operações**

**§** Botão lateral "Listagem" para retornar à listagem de Pedidos de Reembolsos.

#### Alertas

§ Não aplicável

#### Processo

§ Ao "Confirmar" navega para o ecrã seguinte: "Habilitações"

Informação PÚBLICA que, sendo pertença da DRQP, pode ser divulgada para o público em geral sem qualquer prejuízo para a Direcção Regional ou para pessoas e entidades com ela relacionada.

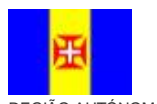

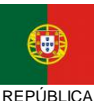

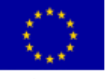

Pág. 59 / 99

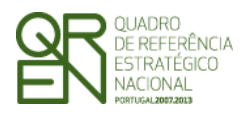

REEMBOLSO/REEMBOLSO

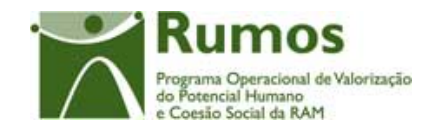

INTERMÉDIO/SALDO FINAL

## 2.5.3.4. Habilitações

| <section-header><section-header><text><text><text><text></text></text></text></text></section-header></section-header>                                                                                                    |                                          |                                                                                                    |                                                                            |                                                                                              |                                                                                                    |                                                                                                    |                                                                                                    |                                                                                                    |                                                                                                    |                                                                                                    |                                                                                                    |                                                                                    |                                                |
|----------------------------------------------------------------------------------------------------|------------------------------------------|----------------------------------------------------------------------------------------------------|----------------------------------------------------------------------------|----------------------------------------------------------------------------------------------|----------------------------------------------------------------------------------------------------|----------------------------------------------------------------------------------------------------|----------------------------------------------------------------------------------------------------|----------------------------------------------------------------------------------------------------|----------------------------------------------------------------------------------------------------|----------------------------------------------------------------------------------------------------|----------------------------------------------------------------------------------------------------|------------------------------------------------------------------------------------|------------------------------------------------|
|                                                                                                    | Re                                       | eembo                                                                                                    | olso -                                                                     | - Exe                                                                                        | cução                                                                                                    | Física                                                                                                    | - Habi                                                                                                    | litaçõ                                                                                                    | es                                                                                                    |                                                                                                    |                                                                                                    | R                                                                                  | umo                                            |
|                                                                                                    | 14                                       | Identifica                                                                                                    | ição   <mark>Ex</mark>                                                     | ecução l                                                                                     | ísica   Lis                                                                                                    | tagem de                                                                                                    | Despesas                                                                                                    | Pagas   L                                                                                                    | istagem de Re                                                                                                    | eceitas   Ex                                                                                                    | ecução F <mark>i</mark> r                                                                                             | anceira ( S                                                                        | ubmeter                                        |
|                                                                                                    | istagem                                  |                                                                                                    | م م<br>م                                                                   | 500   Cit                                                                                    | faco Emr-                                                                                                    | (vd. Ca                                                                                                    | abeçalho no                                                                                                    | Ecrã de lo                                                                                                    | lentificação)                                                                                                    |                                                                                                    | macão/C-                                                                                                    | neultorio                                                                          |                                                |
|                                                                                                    |                                          |                                                                                                    | ACÇO                                                                       | es   Sit.                                                                                    | ace Empr                                                                                                    | ego i Grup<br>Indic                                                                                                    | adores Ar                                                                                                    | napilităçă<br>luais   Ind                                                                                                    | icadores Pro                                                                                                    | jecto                                                                                                    | maçd0/C0                                                                                                    | nsultoria                                                                          |                                                |
| Inicio       Image: Subset of the subset of the subset of th                                                                                                    | _                                        |                                                                                                    |                                                                            |                                                                                              |                                                                                                    |                                                                                                    |                                                                                                    |                                                                                                    |                                                                                                    | -                                                                                                    |                                                                                                    |                                                                                    |                                                |
|                                                                                                    |                                          | ormand                                                                                                    | 05                                                                         |                                                                                              |                                                                                                    |                                                                                                    |                                                                                                    |                                                                                                    |                                                                                                    |                                                                                                    |                                                                                                    |                                                                                    |                                                |
|                                                                                                    |                                          | Formando                                                                                                    | os por                                                                     | Transitad<br>os do ano                                                                       |                                                                                                    |                                                                                                    |                                                                                                    |                                                                                                    |                                                                                                    |                                                                                                    | Esta 1                                                                                                    | Em<br>Formação                                                                     | Nº total d<br>formando                         |
|                                                                                                    |                                          | Habilitaç                                                                                                    | ões à                                                                      | civil<br>anterior                                                                            |                                                                                                    |                                                                                                    | Sa                                                                                                    | ídas (c)                                                                                                    |                                                                                                    |                                                                                                    | Entradas<br>(b)                                                                                                    | (a) + (b) -                                                                        | abrangide<br>(a) + (b)                         |
| Intel         Image         Image <th< td=""><td></td><td>enna</td><td>JCI</td><td>(a)</td><td></td><td>_</td><td>_</td><td></td><td></td><td>1</td><td></td><td>(0)</td><td>,, . (D</td></th<>                                                                                                    |                                          | enna                                                                                                    | JCI                                                                        | (a)                                                                                          |                                                                                                    | _                                                                                                    | _                                                                                                    |                                                                                                    |                                                                                                    | 1                                                                                                    |                                                                                                    | (0)                                                                                | ,, . (D                                        |
| Liggor       Liggor                                                                                                    | Início 🔵                                 |                                                                                                    | н                                                                          | 999                                                                                          | Aprov                                                                                                    | Reprov                                                                                                    | Desist                                                                                                    | Trans.<br>de ano                                                                                                    | Retido<br>no ano                                                                                                    | Total                                                                                                    | 999                                                                                                    | 999                                                                                | 999                                            |
|                                                                                                    | Logout                                   | < 4 anos<br>escolarid                                                                                                    |                                                                            |                                                                                              |                                                                                                    |                                                                                                    |                                                                                                    | curr.                                                                                                    | curr                                                                                                    |                                                                                                    |                                                                                                    |                                                                                    |                                                |
| Auro $\frac{1}{100}$ $\frac{1}{100}$ <th< td=""><td></td><td>ade</td><td>M</td><td>900</td><td>999</td><td>999</td><td>999</td><td>999</td><td>999</td><td>999</td><td>999</td><td>999</td><td>999</td></th<>                                                                                                    |                                          | ade                                                                                                    | M                                                                          | 900                                                                                          | 999                                                                                                    | 999                                                                                                    | 999                                                                                                    | 999                                                                                                    | 999                                                                                                    | 999                                                                                                    | 999                                                                                                    | 999                                                                                | 999                                            |
| Image: constraint of the second data of the second data of                                                                                                    | Ajuda                                    |                                                                                                    | H                                                                          | 999                                                                                          | 999                                                                                                    | 999                                                                                                    | 999                                                                                                    | 999                                                                                                    | 999                                                                                                    | 999                                                                                                    | 999                                                                                                    | 999                                                                                | 999                                            |
| Initial of the second data of the second data of the secon                                                                                                    |                                          |                                                                                                    | м                                                                          | 999                                                                                          | 999                                                                                                    | 999                                                                                                    | 999                                                                                                    | 999                                                                                                    | 999                                                                                                    | 999                                                                                                    | 999                                                                                                    | 999                                                                                | 999                                            |
| Introduction       Interview       Interview <td></td> <td></td> <td>Total</td> <td>999</td> <td>999</td> <td>999</td> <td>999</td> <td>999</td> <td>999</td> <td>999</td> <td>999</td> <td>999</td> <td>999</td>                                                                                                    |                                          |                                                                                                    | Total                                                                      | 999                                                                                          | 999                                                                                                    | 999                                                                                                    | 999                                                                                                    | 999                                                                                                    | 999                                                                                                    | 999                                                                                                    | 999                                                                                                    | 999                                                                                | 999                                            |
| Incident       M       0000       0000       0000       0000       0000       0000       0000       0000       0000       0000       0000       0000       0000       0000       0000       0000       0000       0000       0000       0000       0000       0000       0000       0000       0000       0000       0000       0000       0000       0000       0000       0000       0000       0000       0000       0000       0000       0000       0000       0000       0000       0000       0000       0000       0000       0000       0000       0000       0000       0000       0000       0000       0000       0000       0000       0000       0000       0000       0000       0000       0000       0000       0000       0000       0000       0000       0000       0000       0000       0000       0000       0000       0000       0000       0000       0000       0000       0000       0000       0000       0000       0000       0000       0000       0000       0000       0000       0000       0000       0000       0000       0000       0000       0000       0000       0000       0000       0000       0000                                                                                                    | Ν                                        | Mestrado                                                                                                    | н                                                                          | 999                                                                                          | 999                                                                                                    | 999                                                                                                    | 999                                                                                                    | 999                                                                                                    | 999                                                                                                    | 999                                                                                                    | 999                                                                                                    | 999                                                                                | 999                                            |
| initial initiation of the provided in the provided in the provi                                                                                                    |                                          | e<br>Doutoram                                                                                                    | M                                                                          | 999                                                                                          | 999                                                                                                    | 999                                                                                                    | 999                                                                                                    | 999                                                                                                    | 999                                                                                                    | 999                                                                                                    | 999                                                                                                    | 999                                                                                | 999                                            |
| India yang unita yang unita yang un                                                                                                    |                                          | entô                                                                                                    | Total                                                                      | 999                                                                                          | 999                                                                                                    | 999                                                                                                    | 999                                                                                                    | 999                                                                                                    | 999                                                                                                    | 999                                                                                                    | 999                                                                                                    | 999                                                                                | 999                                            |
| Image: bit of the second second sec                                                                                                    |                                          | Total                                                                                                    | м                                                                          | 999                                                                                          | 999                                                                                                    | 999                                                                                                    | 999                                                                                                    | 999                                                                                                    | 999                                                                                                    | 999                                                                                                    | 999<br>999                                                                                                    |                                                                                    | 999                                            |
| Inicio       Formandos por Habilitações à       Aprov.       Reprov.       Desist.       Em operativa de anometricada do pose o pose o p                                                                                                    |                                          |                                                                                                    | Total                                                                      | 999                                                                                          | 999                                                                                                    | 999                                                                                                    | 999                                                                                                    | 999                                                                                                    | 999                                                                                                    | 999                                                                                                    | 999                                                                                                    | 999                                                                                | 999                                            |
| Início       Formandos por Habilitações à entrada       Aprov.       Reprov.       Desist.       Em       Transitou de ano curricular.       Total         Gogout       Ajuda       H       999       999       999       999       999       999       999       999       999       999       999       999       999       999       999       999       999       999       999       999       999       999       999       999       999       999       999       999       999       999       999       999       999       999       999       999       999       999       999       999       999       999       999       999       999       999       999       999       999       999       999       999       999       999       999       999       999       999       999       999       999       999       999       999       999       999       999       999       999       999       999       999       999       999       999       999       999       999       999       999       999       999       999       999       999       999       999       999       999       999       9                                                                                                    | Sistema Inte<br>Fundo S                  | egrad<br>OCİ                                                                                                    | o de<br>al E                                                               | Info<br>Eurc                                                                                 | rmaçã<br>O <b>PEL</b>                                                                                                    | io do<br>I                                                                                                    | Co                                                                                                    | onfirm                                                                                                    | ar                                                                                                    |                                                                                                    |                                                                                                    | P                                                                                  | F5                                             |
| Início         Formandos por Habilitações à entrada         Aprov.         Reprov.         Desist.         Em formação         Retido no curricular.         Total           Logout         Ajuda         H         999         999         999         999         999         999         999         999         999         999         999         999         999         999         999         999         999         999         999         999         999         999         999         999         999         999         999         999         999         999         999         999         999         999         999         999         999         999         999         999         999         999         999         999         999         999         999         999         999         999         999         999         999         999         999         999         999         999         999         999         999         999         999         999         999         999         999         999         999         999         999         999         999         999         999         999         999         999         999         999         999                                                                                                    | Sistema Inte<br>Fundo S<br>Re<br>istagem | egrad                                                                                                    | o de<br>al E<br>olso -<br>ção   Ex                                         | - Execução F                                                                                 | rmaçã<br>DPEL<br>cução<br>física   Lis                                                                                          | Física<br>tagem de<br>(vd. Ce                                                                                                    | Co<br>- Habi<br>Despesas<br>abeçalho no                                                                                                    | Ditaçõu<br>Pagas   L<br>DEcră de k                                                                                                    | es<br>estagem de Re<br>dentificação)                                                                                                    | aceitas   Ex                                                                                                    | ecução Fi                                                                                                    | Pancella 15                                                                        | F5<br>umo<br>una Operacional<br>ubbritetterA.r |
| Inicio         Formandos por Habilitações à entrada         Aprov.         Reprov.         Desist.         Em formação de ano curricular.         Total ourricular.           Logout         Ajuda         H         999         999         999         999         999         999         999         999         999         999         999         999         999         999         999         999         999         999         999         999         999         999         999         999         999         999         999         999         999         999         999         999         999         999         999         999         999         999         999         999         999         999         999         999         999         999         999         999         999         999         999         999         999         999         999         999         999         999         999         999         999         999         999         999         999         999         999         999         999         999         999         999         999         999         999         999         999         999         999         999         999         99                                                                                                    | Sistema Inte<br>Fundo S<br>Re<br>istagem | egrad<br>OCI<br>eembo                                                                                                    | o de<br>al E<br>olso -<br>Ição   Ex<br>Acçõ                                | - Exec<br>cecução l<br>ces   Sit.                                                            | rmaçã<br>) peu<br>cução<br>física   Lis                                                                                         | Física<br>tagem de<br>(vd. Ca<br>ego   Grup<br>Indica                                                                                                    | CC<br>- Habi<br>Despesas<br>abeçalho no<br>so Etário  <br>dores Anu                                                                                                    | <b>litaçõ</b> (<br>Pagas   L<br>Ecrã de k<br>Habilitaçi<br>ais   Indic                                                                                                    | es<br>es<br>Istagem de Ro<br>Ientificação)<br>bies   Público<br>adores Proje                                                                                                    | ecceitas   Ex<br>Alvo   For<br>acto                                                                                                    | ecução Fi<br>rmação/Co                                                                                                | nsultoria                                                                          | F5<br>umo                                      |
| Formandos por Habilitações à<br>entrada         Aprov.         Reprov.         Desist.         Em<br>formação<br>formação         Transitou<br>de ano<br>curcicular         Retido no<br>ano<br>curcicular         Total<br>curcicular           Logout         H         999         999         999         999         999         999         999         999         999         999         999         999         999         999         999         999         999         999         999         999         999         999         999         999         999         999         999         999         999         999         999         999         999         999         999         999         999         999         999         999         999         999         999         999         999         999         999         999         999         999         999         999         999         999         999         999         999         999         999         999         999         999         999         999         999         999         999         999         999         999         999         999         999         999         999         999         999         999         999         999                                                                                                    | Sistema Inte<br>Fundo S<br>Re<br>istagem | egrad                                                                                                    | o de<br>al E<br>olso -<br>ição   Ex<br>Acçõ                                | - Exe<br>ecução I<br>ões   Sit.                                                              | rmaçã<br>) PEL<br>cução<br><sup>Física</sup>   Lis<br>face Empr                                                                 | Física<br>tagem de<br>(vd. Ca<br>ego   Grup<br>Indicad                                                                                                    | - Habi<br>Despesas<br>abeçalho no<br>so Etário  <br>dores Anu                                                                                                    | <b>litaçõ</b><br>Pagas   L<br>Ecrã de k<br>Habilitaçi<br>ais   Indic                                                                                                    | es<br>Es<br>Istagem de Re<br>Ientificação)<br>Dése   Público<br>adores Problico                                                                                                    | eceitas   Ex<br>Alvo   For<br>ecto                                                                                                    | ecução F <b>r</b><br>mação/Co                                                                                         | nsultoria                                                                          | F5<br>umo                                      |
| Início         Formandos por Habilitações à entrada         Aprov.         Reprov.         Desist.         Em formação         Transitou de ano curricular         Retido no dirando           Logout          H         999         999         999         999         999         999         999         999         999         999         999         999         999         999         999         999         999         999         999         999         999         999         999         999         999         999         999         999         999         999         999         999         999         999         999         999         999         999         999         999         999         999         999         999         999         999         999         999         999         999         999         999         999         999         999         999         999         999         999         999         999         999         999         999         999         999         999         999         999         999         999         999         999         999         999         999         999         999         999         999         99                                                                                                    | Sistema Inte<br>Fundo S<br>Re<br>istagem | egrad<br>OCI<br>eembo<br>Identifica                                                                                                    | o de<br>al E<br>olso -<br>ıção   Ex<br>Acçõ                                | – Exec<br>ecução I<br>ioes   Sit.                                                            | rmaçã<br>) <b>PEU</b><br>cução<br><sup>Física</sup>   Lis<br>face Empr                                                          | Física<br>tagem de<br>(vd. Cz<br>ego   Grup<br>Indicad                                                                                                    | CC<br>- Habi<br>Despesas<br>abeçalho no<br>so Etário  <br>dores Anu                                                                                                    | <b>litaçõ</b> (<br>Pagas   L<br>Ecră de k<br>Habilitaçi<br>ais   Indic                                                                                                    | es<br>istagem de Re<br>lentificação)<br>bies   Público<br>adores Proje                                                                                                    | eceitas   Ex<br>Alvo   For<br>ecto                                                                                                    | ecução Fir<br>mação/Co                                                                                                | nsultoria                                                                          | F5<br>umo<br>ubinister.                        |
| Inicio         H         999         999         999         999         999         999         999         999         999         999         999         999         999         999         999         999         999         999         999         999         999         999         999         999         999         999         999         999         999         999         999         999         999         999         999         999         999         999         999         999         999         999         999         999         999         999         999         999         999         999         999         999         999         999         999         999         999         999         999         999         999         999         999         999         999         999         999         999         999         999         999         999         999         999         999         999         999         999         999         999         999         999         999         999         999         999         999         999         999         999         999         999         999         999         999 <td>Sistema Inte<br/>Fundo S<br/>Istagem</td> <td>egrad</td> <td>o de<br/>al E<br/>olso -<br/>ção   Ex<br/>Acçõ</td> <td>– Exer<br/>Eurc</td> <td>rmaçã<br/>DPCL<br/>Cução<br/>Física   Lis<br/>face Empr</td> <td>Física<br/>tagem de<br/>(vd. Ca<br/>ego   Grup<br/>Indicad</td> <td><b>- Habi</b><br/>Despesas<br/>abeçalho no<br/>po Etário  <br/>dores Anu</td> <td><b>litaçõ</b><br/>Pagas   L<br/>Ecră de k<br/>Habilitaçi<br/>ais   Indic</td> <td>es<br/>es<br/>lentificação)<br/>ises   Pública<br/>adores Proje</td> <td>eceitas   Ex<br/>Alvo   For<br/>ecto</td> <td>ecução Fir<br/>rmação/Co</td> <td>nsultoria</td> <td>F5<br/>umo<br/>uprotecta</td>                                                                                                    | Sistema Inte<br>Fundo S<br>Istagem       | egrad                                                                                                    | o de<br>al E<br>olso -<br>ção   Ex<br>Acçõ                                 | – Exer<br>Eurc                                                                               | rmaçã<br>DPCL<br>Cução<br>Física   Lis<br>face Empr                                                                             | Física<br>tagem de<br>(vd. Ca<br>ego   Grup<br>Indicad                                                                                                    | <b>- Habi</b><br>Despesas<br>abeçalho no<br>po Etário  <br>dores Anu                                                                                                    | <b>litaçõ</b><br>Pagas   L<br>Ecră de k<br>Habilitaçi<br>ais   Indic                                                                                                    | es<br>es<br>lentificação)<br>ises   Pública<br>adores Proje                                                                                                    | eceitas   Ex<br>Alvo   For<br>ecto                                                                                                    | ecução Fir<br>rmação/Co                                                                                               | nsultoria                                                                          | F5<br>umo<br>uprotecta                         |
| $ \begin{array}{c c c c c c c c c c c c c c c c c c c $                                                                                                    | Sistema Inte<br>Fundo S<br>istagem       | eembo<br>dentifica                                                                                                    | o de<br>al E<br>olso -<br>ução   Ex<br>Acçõ<br>os                          | - Execução I<br>tecução I<br>tecução I<br>tecução I<br>tecução I<br>tecução I                | rmaçã<br>DDEU<br>Cução<br>Física   Lis<br>face Empr                                                                             | Física<br>tagem de<br>(vd. Ca<br>ego   Grup<br>Indicad                                                                                                    | - Habi<br>Despesas<br>Ibeçalho no<br>oo Etário  <br>dores Anu<br>Reprov.                                                                                                    | Iitaçõo<br>Pagas   L<br>Ecră de le<br>Habilitaçi<br>ais   Indic                                                                                                    | es<br>es<br>sistagem de Ro<br>Jentificação)<br>56es   Público<br>adores Projo                                                                                                    | eceitas   Ex<br>Alvo   For<br>ecto                                                                                                    | ecução Fir<br>mação/Co<br>Retido<br>curricul                                                                          | nsultoria<br>no Tota                                                               | F5<br>umo<br>ubnieter                          |
| Ajuda         Total         999         999         999         999         999         999         999         999         999         999         999         999         999         999         999         999         999         999         999         999         999         999         999         999         999         999         999         999         999         999         999         999         999         999         999         999         999         999         999         999         999         999         999         999         999         999         999         999         999         999         999         999         999         999         999         999         999         999         999         999         999         999         999         999         999         999         999         999         999         999         999         999         999         999         999         999         999         999         999         999         999         999         999         999         999         999         999         999         999         999         999         999         999         999         999                                                                                                    | Sistema Inte<br>Fundo S<br>istagem       | egrad<br>OCI<br>eembo<br>Identifica                                                                                                    | o de<br>al E<br>olso -<br>ição   Ex<br>Acçõ<br>os                          | - Exe<br>- Exe<br>bes   Sit.                                                                 | rmaçã<br>DPEU<br>Cução<br>Física   Lis<br>face Empr                                                                             | Física<br>tagem de<br>(vd. Ca<br>ego   Grup<br>Indicad                                                                                                    | - Habi<br>Despesas<br>abeçalho ne<br>so Etário  <br>dores Anu<br>Reprov.<br>999                                                                                                    | Iitaçõo<br>Pagas   L<br>Ecră de la<br>Habilitaçi<br>ais   Indic                                                                                                    | es<br>Es<br>Istagem de Ru<br>Ientificação)<br>Ses   Público<br>adores Projo<br>Em<br>formação<br>999                                                                                                    | Alvo   For<br>ecto                                                                                                    | ecução Firmação/Co                                                                                                    | nsultoria                                                                          | F5<br>umo<br>ubnieter                          |
| H         1993         1993         1993         1993         1993         1993         1993         1993         1993         1993         1993         1993         1993         1993         1993         1993         1993         1993         1993         1993         1993         1993         1993         1993         1993         1993         1993         1993         1993         1993         1993         1993         1993         1993         1993         1993         1993         1993         1993         1993         1993         1993         1993         1993         1993         1993         1993         1993         1993         1993         1993         1993         1993         1993         1993         1993         1993         1993         1993         1993         1993         1993         1993         1993         1993         1993         1993         1993         1993         1993         1993         1993         1993         1993         1993         1993         1993         1993         1993         1993         1993         1993         1993         1993         1993         1993         1993         1993         1993         1993         1993         19                                                                                                    | Sistema Inte<br>Fundo S<br>istagem       | egrad<br>OCI<br>eembo<br>Identifica                                                                                                    | o de<br>al E<br>Diso -<br>Acção<br>exção [Ex<br>Acção<br>andos por<br>entr | Info<br>Eurc<br>- Exe<br>eccução I<br>Sies   Sit.<br>r Habilitação<br>r Habilitação<br>adade | rmaçã<br>DPEU<br>Cução<br>Física   Lis<br>face Empr                                                                             | Física<br>tagem de<br>(vd. Ca<br>ego   Grup<br>Indicad                                                                                                    | Contemporation of the second second sec      | Iitaçõo<br>Pagas   L<br>Ecrã de la<br>Habilitaçi<br>ais   Indic                                                                                                    | es<br>Es<br>Istagem de Re<br>Ientificação)<br>Ses   Público<br>adores Projo<br>Em<br>formação<br>999<br>999                                                                                                    | Alvo   For<br>ecto                                                                                                    | ecução F<br>mação/Co<br>mação/Co<br>curricul<br>999<br>999                                                            | nsultoria                                                                          | F5<br>umo<br>ubriteter.                        |
| m.         m.         m.<                                                                                                    | Sistema Inte<br>Fundo S<br>istagem       | egrad<br>OCI<br>eembo<br>Identifica                                                                                                    | o de<br>al E<br>blso -<br>ação   Ex<br>Acção<br>entr<br>andos por<br>entr  | Info<br>Eurc<br>- Execução I<br>Sies   Sit.                                                  | rmaçã<br>DPEL<br>Cução<br>Física   Lis<br>face Empr                                                                             | Física<br>tagem de<br>(vd. Ca<br>ego   Grup<br>Indicad                                                                                                    | Contraction of the second second seco | Iitaçõo<br>Pagas   L<br>Ecrã de la<br>Habilitaçi<br>ais   Indic                                                                                                    | es<br>Es<br>istagem de Re<br>lentificação)<br>bes   Público<br>adores Proje<br>formação<br>999<br>999<br>999                                                                                                    | Alvo   Forecto                                                                                                    | ecução Fi<br>mação/Co<br>mação/Co<br>euricui<br>999<br>999<br>999                                                     | no<br>ar.<br>999<br>999<br>999                                                     | F5<br>umo<br>ubrister.a.                       |
| H         999         999         999         999         999         999         999         999         999         999         999         999         999         999         999         999         999         999         999         999         999         999         999         999         999         999         999         999         999         999         999         999         999         999         999         999         999         999         999         999         999         999         999         999         999         999         999         999         999         999         999         999         999         999         999         999         999         999         999         999         999         999         999         999         999         999         999         999         999         999         999         999         999         999         999         999         999         999         999         999         999         999         999         999         999         999         999         999         999         999         999         999         999         999         999         999                                                                                                    | Sistema Inte<br>Fundo S<br>istagem       | egrad<br>OCI<br>eembo<br>Identifica                                                                                                    | o de<br>al E<br>blso -<br>sção   Ex<br>Acçõ<br>andos por<br>entr           | Info<br>Eurc<br>- Execução I<br>Sies   Sit.                                                  | rmaçã<br>DPEU<br>Cução<br>Física   Lis<br>face Empr<br>Jes à<br>H<br>M<br>Total<br>H<br>M                                       | Física<br>tagem de<br>(vd. Ca<br>ego   Grup<br>Indicad                                                                                                    | Contraction of the second second seco | Desist.<br>999<br>999<br>999<br>999                                                                                                    | er<br>ess<br>istagem de Ro<br>kentificação)<br>bes   Públicc<br>adores Proje<br>bes<br>geg<br>geg<br>geg<br>geg<br>geg<br>geg<br>geg<br>geg<br>geg<br>g                                                                                                    | Transitou<br>de ano<br>curricular<br>999<br>999<br>999<br>999                                                                                                    | ecução Fi<br>mação/Co<br>mação/Co<br>999<br>999<br>999<br>999                                                         | no Tota<br>ar. 999<br>999<br>999                                                   | F5<br>umo                                      |
| Mestrado e Doutoramento         M         999         999         999         999         999         999         999         999         999         999         999         999         999         999         999         999         999         999         999         999         999         999         999         999         999         999         999         999         999         999         999         999         999         999         999         999         999         999         999         999         999         999         999         999         999         999         999         999         999         999         999         999         999         999         999         999         999         999         999         999         999         999         999         999         999         999         999         999         999         999         999         999         999         999         999         999         999         999         999         999         999         999         999         999         999         999         999         999         999         999         999         999         999         999                                                                                                    | Sistema Inte<br>Fundo S<br>istagem       | egrad<br>OCI<br>eembo<br>Identifica                                                                                                    | o de<br>al E<br>blso -<br>ção [Ex<br>Acçã<br>os<br>andos por<br>entr<br>   | Info<br>Eurc<br>- Execução I<br>56es   Sit.<br>r Habilitação                                 | rmaçã<br>DPEU<br>Cução<br>Física   Lis<br>face Empr<br>Jes à<br>H<br>M<br>Total                                                 | <b>Física</b><br>tagem de<br>(vd. Ca<br>ego   Grup<br>Indicad                                                                                                    | Contraction of the second second seco | Desist.                                                                                                    | er<br>ess<br>istagem de Ru<br>kentificação)<br>bes   Público<br>adores Proje<br>paga<br>paga<br>paga<br>paga<br>paga<br>paga<br>paga<br>paga<br>paga<br>paga                                                                                                    | Alvo   Foresto<br>Alvo   Foresto<br>de ano<br>curricular<br>999<br>999<br>999<br>999<br>999<br>999<br>999                                                                                                    | ecução Fi<br>mação/Co<br>curricu<br>999<br>999<br>999<br>999<br>999<br>999<br>999                                     | no Tota<br>ar. 999<br>999<br>999<br>999<br>999<br>999                              | F5<br>umo<br>ubnister.                         |
| Total         999         999         999         999         999         999         999         999         999         999         999         999         999         999         999         999         999         999         999         999         999         999         999         999         999         999         999         999         999         999         999         999         999         999         999         999         999         999         999         999         999         999         999         999         999         999         999         999         999         999         999         999         999         999         999         999         999         999         999         999         999         999         999         999         999         999         999         999         999         999         999         999         999         999         999         999         999         999         999         999         999         999         999         999         999         999         999         999         999         999         999         999         999         999         999         999 </td <td>Sistema Inte<br/>Fundo S<br/>istagem</td> <td>egrad<br/>OCI<br/>eembo<br/>Identifica</td> <td>o de<br/>al E<br/>blso -<br/>ção [Ex<br/>Acçã<br/>os<br/>andos por<br/>entr<br/></td> <td>Info<br/>Eurc<br/>- Execução I<br/>55es   Sit.<br/>r Habilitação</td> <td>rmaçã<br/>DPCU<br/>Cução<br/>Física   Lis<br/>face Empr<br/>Jes à<br/>H<br/>M<br/>Total<br/>H<br/>M<br/>Total<br/>H</td> <td>C do<br/>C do<br/>C do</td> <td>Contraction of the second second seco</td> <td>Desist.</td> <td>er<br/>Es<br/>Estatgem de Re<br/>dentificação)<br/>Ses   Público<br/>adores Projo<br/>Ses   Público<br/>adores Projo<br/>Bego<br/>999<br/>999<br/>999<br/>999<br/>999<br/>999<br/>999<br/>999<br/>999</td> <td>Alvo   Foresto<br/>Alvo   Foresto<br/>de ano<br/>currioua<br/>999<br/>999<br/>999<br/>999<br/>999<br/>999<br/>999</td> <td>ecução F1<br/>mação/Co<br/>Retido<br/>ano<br/>curricu<br/>999<br/>999<br/>999<br/>999<br/>999<br/>999<br/>999<br/>999<br/>999<br/>9</td> <td>no rota<br/>ar. 7049<br/>999<br/>999<br/>999<br/>999<br/>999<br/>999<br/>999<br/>999<br/>999</td> <td>F5<br/>umo<br/>ubnister.</td>                                                                                                    | Sistema Inte<br>Fundo S<br>istagem       | egrad<br>OCI<br>eembo<br>Identifica                                                                                                    | o de<br>al E<br>blso -<br>ção [Ex<br>Acçã<br>os<br>andos por<br>entr<br>   | Info<br>Eurc<br>- Execução I<br>55es   Sit.<br>r Habilitação                                 | rmaçã<br>DPCU<br>Cução<br>Física   Lis<br>face Empr<br>Jes à<br>H<br>M<br>Total<br>H<br>M<br>Total<br>H                         | C do<br>C do<br>C do | Contraction of the second second seco | Desist.                                                                                                    | er<br>Es<br>Estatgem de Re<br>dentificação)<br>Ses   Público<br>adores Projo<br>Ses   Público<br>adores Projo<br>Bego<br>999<br>999<br>999<br>999<br>999<br>999<br>999<br>999<br>999                                                                                                    | Alvo   Foresto<br>Alvo   Foresto<br>de ano<br>currioua<br>999<br>999<br>999<br>999<br>999<br>999<br>999                                                                                                    | ecução F1<br>mação/Co<br>Retido<br>ano<br>curricu<br>999<br>999<br>999<br>999<br>999<br>999<br>999<br>999<br>999<br>9 | no rota<br>ar. 7049<br>999<br>999<br>999<br>999<br>999<br>999<br>999<br>999<br>999 | F5<br>umo<br>ubnister.                         |
| H         999         999         999         999         999         999         999         999         999         999         999         999         999         999         999         999         999         999         999         999         999         999         999         999         999         999         999         999         999         999         999         999         999         999         999         999         999         999         999         999         999         999         999         999         999         999         999         999         999         999         999         999         999         999         999         999         999         999         999         999         999         999         999         999         999         999         999         999         999         999         999         999         999         999         999         999         999         999         999         999         999         999         999         999         999         999         999         999         999         999         999         999         999         999         999         999                                                                                                    | Sistema Inte<br>Fundo S<br>istagem       | egrad<br>OCI<br>eembo<br>Identifica                                                                                                    | o de<br>al E<br>blso -<br>Acçõ<br>os<br>andos por<br>entr<br>us escolario  | Info<br>Eurc<br>- Exec<br>case   Sit.<br>r Habilitação  <br>dade                             | rmaçã<br>DPCU<br>Cução<br>Física   Lis<br>face Empr<br>Jes à<br>H<br>M<br>Total<br>H<br>M<br>Total<br>H<br>M                    | C do<br>C do<br>C do | Contraction of the second second seco | Desist.                                                                                                    | er<br>ess<br>ess<br>ess<br>ess<br>ess<br>ess<br>ess<br>e                                                                                                    | Transitou<br>de ano<br>curricular<br>999<br>999<br>999<br>999<br>999<br>999<br>999<br>999<br>999<br>9                                                                                                    | ecução Fi<br>mação/Co<br>ano<br>curricul<br>999<br>999<br>999<br>999<br>999<br>999<br>999<br>999<br>999               | no Tota<br>ar. 7999<br>999<br>999<br>999<br>999<br>999<br>999<br>999<br>999<br>99  | F5<br>umo<br>ubnister.                         |
| Total         M         999         999         999         999         999         999         999         999         999         999         999         999         999         999         999         999         999         999         999         999         999         999         999         999         999         999         999         999         999         999         999         999         999         999         999         999         999         999         999         999         999         999         999         999         999         999         999         999         999         999         999         999         999         999         999         999         999         999         999         999         999         999         999         999         999         999         999         999         999         999         999         999         999         999         999         999         999         999         999         999         999         999         999         999         999         999         999         999         999         999         999         999         999         999         999 <td>Sistema Inte<br/>Fundo S<br/>istagem</td> <td>eembo<br/>Identifica</td> <td>o de<br/>al E<br/>blso -<br/>Acçã<br/>os<br/>andos por<br/>entr<br/></td> <td>Info<br/>Eurc<br/>- Exec<br/>ecução I<br/>sise   Sit.<br/>r Habilitação<br/>adade</td> <td>rmaçã<br/>DPCU<br/>Cução<br/>Fisica   Lis<br/>face Empr<br/>Jes à<br/>H<br/>M<br/>Total<br/>H<br/>M<br/>Total<br/>H<br/>M<br/>Total<br/>H<br/>M</td> <td>C do<br/>C do<br/>C do</td> <td>Contraction of the second second seco</td> <td>Desist.</td> <td>elf<br/>Ess<br/>Istagem de Re<br/>Ientificação)<br/>õses   Públicc<br/>adores Proje<br/>ess<br/>Proje<br/>ess<br/>Proje<br/>Proje<br/>ess<br/>Proje<br/>ess<br/>Proje<br/>Proje<br/>ess<br/>Proje<br/>Proje<br/>ess</td> <td>Aceitas   Ex<br/>Alvo   For<br/>acto<br/>Transitou<br/>de ano<br/>curricular<br/>999<br/>999<br/>999<br/>999<br/>999<br/>999<br/>999<br/>999<br/>999<br/>9</td> <td>ecução Fi<br/>mação/Co<br/>ano<br/>curricu<br/>999<br/>999<br/>999<br/>999<br/>999<br/>999<br/>999<br/>999<br/>999<br/>9</td> <td>no Tota<br/>ar. 999<br/>999<br/>999<br/>999<br/>999<br/>999<br/>999<br/>999<br/>999<br/>99</td> <td>F5 Umo ubrister.</td> | Sistema Inte<br>Fundo S<br>istagem       | eembo<br>Identifica                                                                                                    | o de<br>al E<br>blso -<br>Acçã<br>os<br>andos por<br>entr<br>              | Info<br>Eurc<br>- Exec<br>ecução I<br>sise   Sit.<br>r Habilitação<br>adade                  | rmaçã<br>DPCU<br>Cução<br>Fisica   Lis<br>face Empr<br>Jes à<br>H<br>M<br>Total<br>H<br>M<br>Total<br>H<br>M<br>Total<br>H<br>M | C do<br>C do<br>C do | Contraction of the second second seco | Desist.                                                                                                    | elf<br>Ess<br>Istagem de Re<br>Ientificação)<br>õses   Públicc<br>adores Proje<br>ess<br>Proje<br>ess<br>Proje<br>Proje<br>ess<br>Proje<br>ess<br>Proje<br>Proje<br>ess<br>Proje<br>Proje<br>ess | Aceitas   Ex<br>Alvo   For<br>acto<br>Transitou<br>de ano<br>curricular<br>999<br>999<br>999<br>999<br>999<br>999<br>999<br>999<br>999<br>9                                                                                                    | ecução Fi<br>mação/Co<br>ano<br>curricu<br>999<br>999<br>999<br>999<br>999<br>999<br>999<br>999<br>999<br>9           | no Tota<br>ar. 999<br>999<br>999<br>999<br>999<br>999<br>999<br>999<br>999<br>99   | F5 Umo ubrister.                               |
| Total 999 999 999 999 999 999 999                                                                                                    | Sistema Inte<br>Fundo S<br>istagem       | eembo<br>Identifica                                                                                                    | o de<br>al E<br>Diso -<br>Acçã<br>os<br>andos por<br>entr<br>us escolaric  | Info<br>Euro<br>- Exec<br>cução I<br>sise   Sit.<br>r Habilitaç<br>rada                      | rmaçã<br>DDEU<br>Cução<br>Cisica   Lis<br>face Empr<br>Jes à<br>H<br>M<br>Total<br>H<br>M<br>Total<br>H<br>M<br>Total<br>H      | Example 2 Constraints of the second second s                                                                                                    | Contraction of the second second seco | Desist.           999           999           999           999           999           999           999           999           999           999           999           999           999           999           999           999           999           999           999           999           999           999           999           999           999           999           999           999           999           999           999           999           999           999           999           999           999           999           999           999           999           999           999           999           999           999           999           999           999      >>         999 | es<br>Es<br>Estagen de Ru<br>dentificação)<br>5005   Público<br>adores Projo<br>5005   Público<br>adores Projo<br>909<br>909<br>909<br>909<br>909<br>909<br>909<br>909<br>909<br>90                                                                                                    | Acceitas   Ex<br>Alvo   For<br>Acto<br>Transitou<br>de ano<br>curricular<br>999<br>999<br>999<br>999<br>999<br>999<br>999<br>999<br>999<br>9                                                                                                    | ecução Fi<br>mação/Co<br>ano<br>curricul<br>999<br>999<br>999<br>999<br>999<br>999<br>999<br>999<br>999<br>9          | no<br>ar.<br>999<br>999<br>999<br>999<br>999<br>999<br>999<br>999<br>999<br>9      | F5                                             |
|                                                                                                    | Sistema Inte<br>Fundo S<br>istagem       | Cocia<br>Cocia<br>Cocia | o de<br>al E<br>blso -<br>ção   Ex<br>Acção<br>entr<br>                    | Info<br>Eurc<br>- Exe<br>eccução I<br>Sies   Sit.<br>r Habilitaç<br>adade                    | rmaçã<br>DDEU<br>Cução<br>Cisica   Lis<br>face Empr<br>Jos à<br>H<br>M<br>Total<br>H<br>M<br>Total<br>H<br>M<br>Total<br>H<br>M | Example 2 Constraints of the constraints of the con                                                                                                    | Contraction of the second second seco | Desist.           999           999           999           999           999           999           999           999           999           999           999           999           999           999           999           999           999           999           999           999           999           999           999           999           999           999           999           999           999           999           999           999           999           999           999           999           999           999           999           999           999           999           999           999           999           999           999           999           999      >>         999 | es<br>Es<br>Estagem de Ro<br>Ientificação)<br>565   Público<br>adores Projo<br>565   Público<br>adores Projo<br>989<br>989<br>989<br>989<br>989<br>989<br>989<br>989<br>989<br>98                                                                                                    | Alvo   For           Alvo   For           cetto           Transitou           de ano           ourricular           999           999           999           999           999           999           999           999           999           999           999           999           999           999           999           999           999           999           999           999           999           999           999           999           999           999           999           999           999           999           999           999           999           999           999           999           999           999           999           999           999           999           999           999 | ecução Fi<br>mação/Co<br>ano<br>curricul<br>999<br>999<br>999<br>999<br>999<br>999<br>999<br>999<br>999<br>9          | nsultoria no rota ar. 999 999 999 999 999 999 999 999 999 9                        | F5<br>umo<br>ubnieter                          |

Informação PÚBLICA que, sendo pertença da DRQP, pode ser divulgada para o público em geral sem qualquer prejuízo para a Direcção Regional ou para pessoas e entidades com ela relacionada.

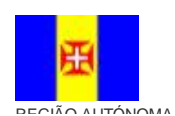

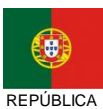

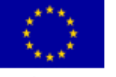

Pág. 60 / 99

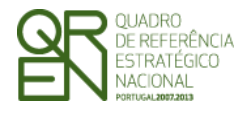

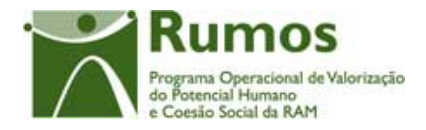

As colunas "Transitado de ano curricular" e "Retido no ano Curricular" não estão disponíveis para o F5.

Esta secção está divida em dois ecrãs à semelhança da informação disponibilizada em secções anteriores, nesta é possível encontrar uma divisão do número de formandos que concluíram as acções segundo as habilitações literárias verificadas no momento de entrada.

No caso do ecrã de "Indicadores Anuais" são também disponibilizados os respectivos valores transitados do ano anterior.

No ecrã "Indicadores Anuais" é apresentada a informação referente ao ano a que se reporta o Reembolso. No ecrã "Indicadores Projecto" surge a informação correspondente à globalidade do projecto. Apenas serão visualizados neste quadro as habilitações dos formandos existentes no projecto em análise.

## Operações

§ Botão lateral "Listagem" para retornar à listagem de Pedidos de Reembolsos.

## Alertas

§ Não aplicável

## Processo

§ Ao "Confirmar" navega para o ecrã seguinte: "Público Alvo"

Informação PÚBLICA que, sendo pertença da DRQP, pode ser divulgada para o público em geral sem qualquer prejuízo para a Direcção Regional ou para pessoas e entidades com ela relacionada.

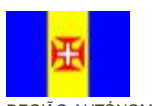

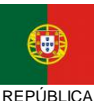

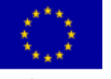

Pág. 61 / 99

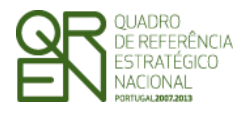

Pedido de

REEMBOLSO/REEMBOLSO

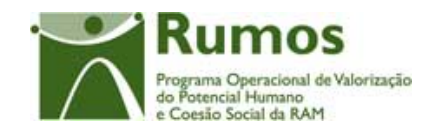

INTERMÉDIO/SALDO FINAL

## 2.5.3.5. Público Alvo

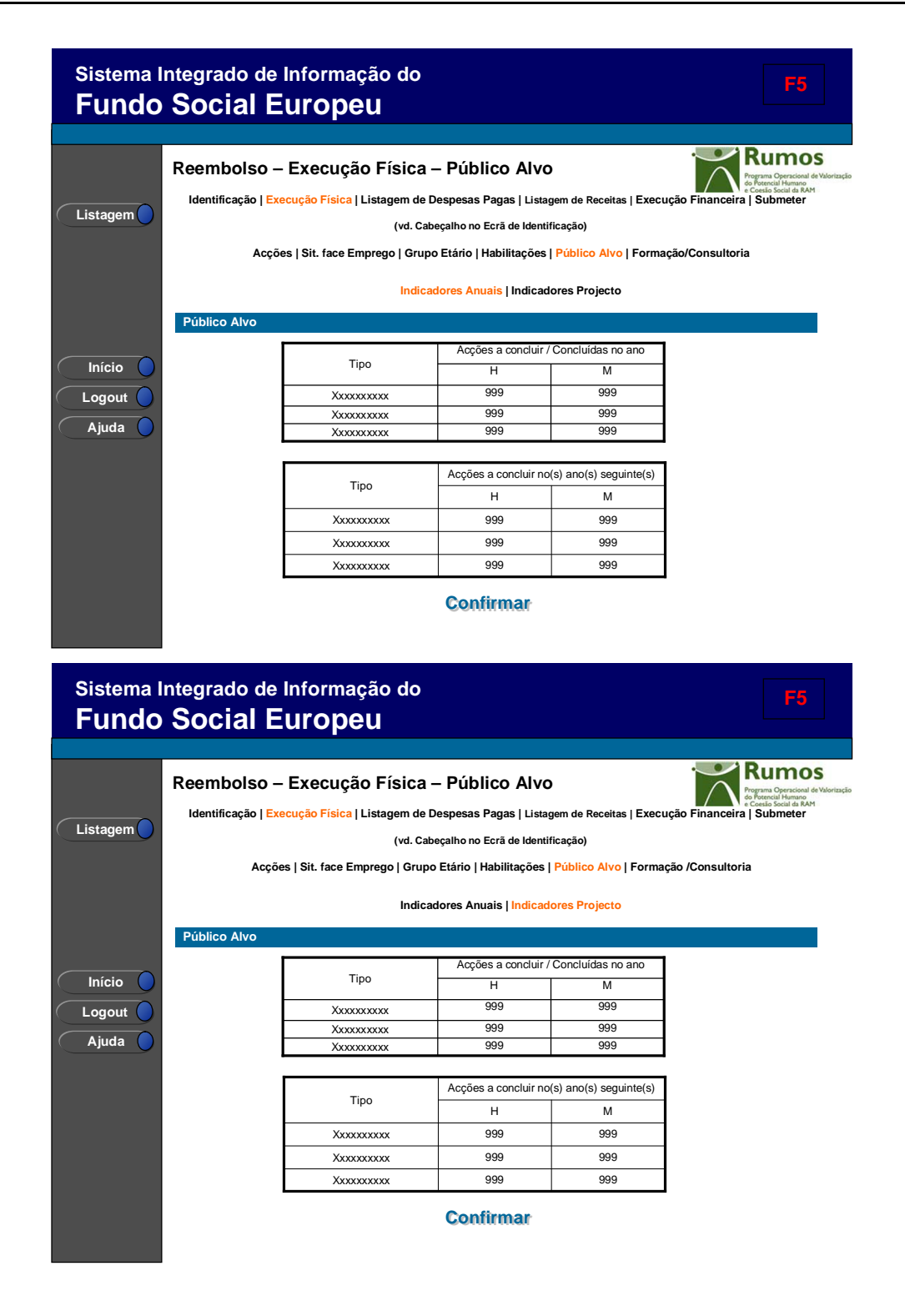

Informação PÚBLICA que, sendo pertença da DRQP, pode ser divulgada para o público em geral sem qualquer prejuízo para a Direcção Regional ou para pessoas e entidades com ela relacionada.

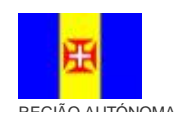

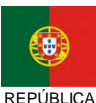

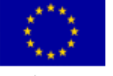

Pág. 62 / 99

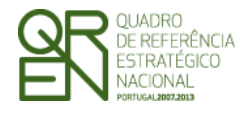

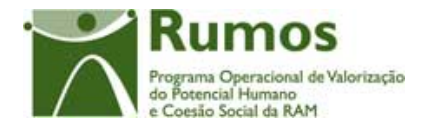

Esta secção está divida em dois ecrãs à semelhança da informação disponibilizada em secções anteriores, nesta é possível encontrar uma divisão do tipo de publico alvo inserido em acções que concluíram.

No caso do ecrã de "Indicadores Anuais" são também disponibilizados os respectivos valores transitados do ano anterior.

No ecrã "Indicadores Anuais" é apresentada a informação referente ao ano a que se reporta o Reembolso. No ecrã "Indicadores Projecto" surge a informação correspondente à globalidade do projecto. Apenas serão visualizados neste quadro os tipos de publico alvo existentes no projecto em análise.

## Operações

**§** Botão lateral "Listagem" para retornar à listagem de Pedidos de Reembolsos.

#### Alertas

§ Não aplicável

#### Processo

§ Ao "Confirmar" navega para o ecrã seguinte: "Formação/Consultoria"

Informação PÚBLICA que, sendo pertença da DRQP, pode ser divulgada para o público em geral sem qualquer prejuízo para a Direcção Regional ou para pessoas e entidades com ela relacionada.

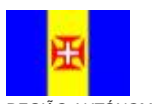

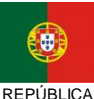

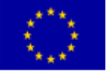

Pág. 63 / 99

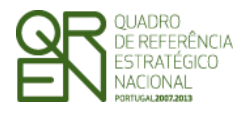

REEMBOLSO/REEMBOLSO

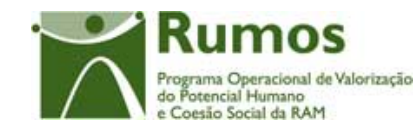

INTERMÉDIO/SALDO FINAL

## 2.5.3.6. Formação/Consultoria

| Sistema I<br><b>Fundo</b> | ntegrado de Informaçã<br>Social Europeu                       | ão do<br>J                                                     |                                    |                             |                                  | <b>F5</b>                                                    |
|---------------------------|---------------------------------------------------------------|----------------------------------------------------------------|------------------------------------|-----------------------------|----------------------------------|--------------------------------------------------------------|
|                           | Reembolso – Execução<br>Identificação   Execução Física   Lit | Física — Formação<br>stagem de Despesas Pagas   I              | D/Consulto                         | oria<br>itas   Execuç       | ão Financeira                    | Rumos<br>Programa Operacional de Valorização<br>Submieter Am |
| Listagem                  | Acções   Sit. face Emp                                        | (vd. Cabeçalho no Ecrã de ∣<br>rego   Grupo Etário   Habilitaç | ldentificação)<br>;ões   Público A | vo   Formaç                 | ão/Consultori                    | a                                                            |
|                           | Volume de Horas de Executadas                                 | Valores<br>aprovados                                           | Valores para o<br>período          | Valores<br>acumulado<br>ano | Valores<br>acumulado<br>projecto | Taxa execução                                                |
|                           | Horas de Formação                                             |                                                                |                                    |                             |                                  |                                                              |
|                           | Horário laboral:                                              | 99 999.9                                                       | 99 999.9                           | 99 999.9                    | 99 999.9                         | 999.99                                                       |
| Início 🔵                  | Horário Pós – laboral                                         | 99 999.9                                                       | 99 999.9                           | 99 999.9                    | 99 999.9                         | 999.99                                                       |
| Logout                    | Horas de Consultoria<br>Padronizada                           | 99 999.9                                                       | 99 999.9                           | 99 999.9                    | 99 999.9                         | 999.99                                                       |
| 🤇 Ajuda 🔵                 | Individualizada                                               | 99 999.9                                                       | 99 999.9                           | 99 999.9                    | 99 999.9                         | 999.99                                                       |
|                           | TOTAL                                                         | 999 999.9                                                      | 999 999.9                          | 999 999.9                   | 999 999.9                        | 999.99                                                       |
|                           |                                                               | Confirma                                                       | ar-                                |                             |                                  |                                                              |

Neste ecrã é possível visualizar o volume de formação aprovados em candidatura, executado no ano e o executado para a totalidade do projecto, bem como a taxa de execução. Estes valores podem ser observados para cada tipo de formação existentes no âmbito deste formulário (Formação: Horário Laboral e Pós-Laboral e Consultoria: Horas em Consultoria Padronizada e Individualizada).

## Operações

**§** Botão lateral "Listagem" para retornar à listagem de Pedidos de Reembolsos.

# Alertas § Não aplicável

## Processo

§

Ao "Confirmar" navega para o ecrã seguinte: "Listagem de Despesas Pagas"

Informação PÚBLICA que, sendo pertença da DRQP, pode ser divulgada para o público em geral sem qualquer prejuízo para a Direcção Regional ou para pessoas e entidades com ela relacionada.

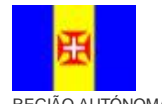

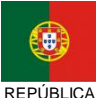

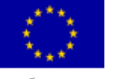

Pág. 64 / 99

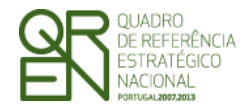

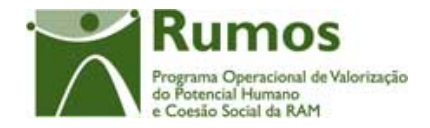

## 2.5.4. Execução Física – Formulário F6

A funcionalidade "Execução Física" para o formulário F6 consubstancia-se em diversos ecrãs, designadamente:

- § Grupo Etário;
- § Ciclo de Estudos;
- **§** Domínios Científicos;

## 2.5.4.1. Grupo Etário

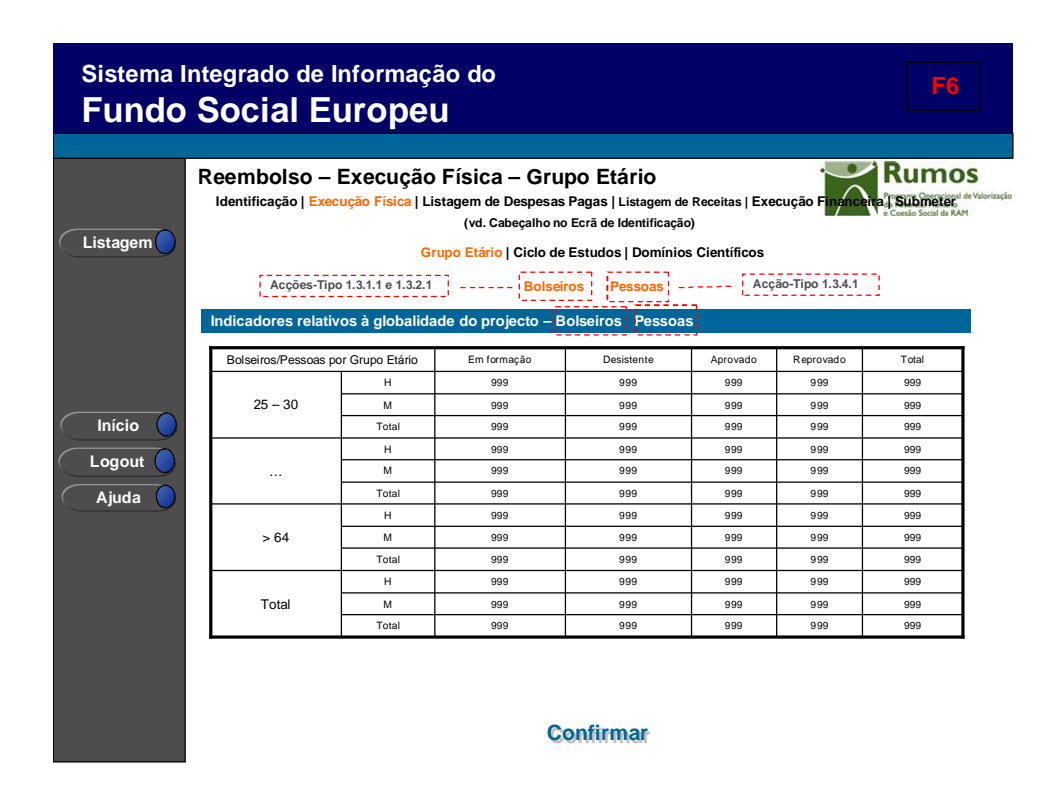

Esta secção é relativa ao número de bolseiros/pessoas segundo o grupo etário sendo que a informação é correspondente à globalidade do projecto. Apenas serão visualizados neste quadro os grupos etários existentes do projecto em análise.

#### Operações

Informação PÚBLICA que, sendo pertença da DRQP, pode ser divulgada para o público em geral sem qualquer prejuízo para a Direcção Regional ou para pessoas e entidades com ela relacionada.

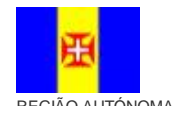

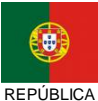

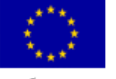

Pág. 65 / 99

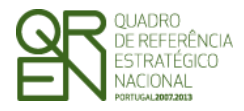

Pedido de

REEMBOLSO/REEMBOLSO

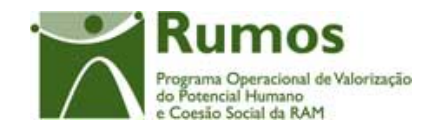

INTERMÉDIO/SALDO FINAL

## § Botão lateral "Listagem" para retornar à listagem de Pedidos de Reembolsos.

## Alertas

§ Não aplicável

#### Processo

§ Ao "Confirmar" navega para o ecrã seguinte: "Ciclo de Estudos"

## 2.5.4.2. Ciclo de Estudos

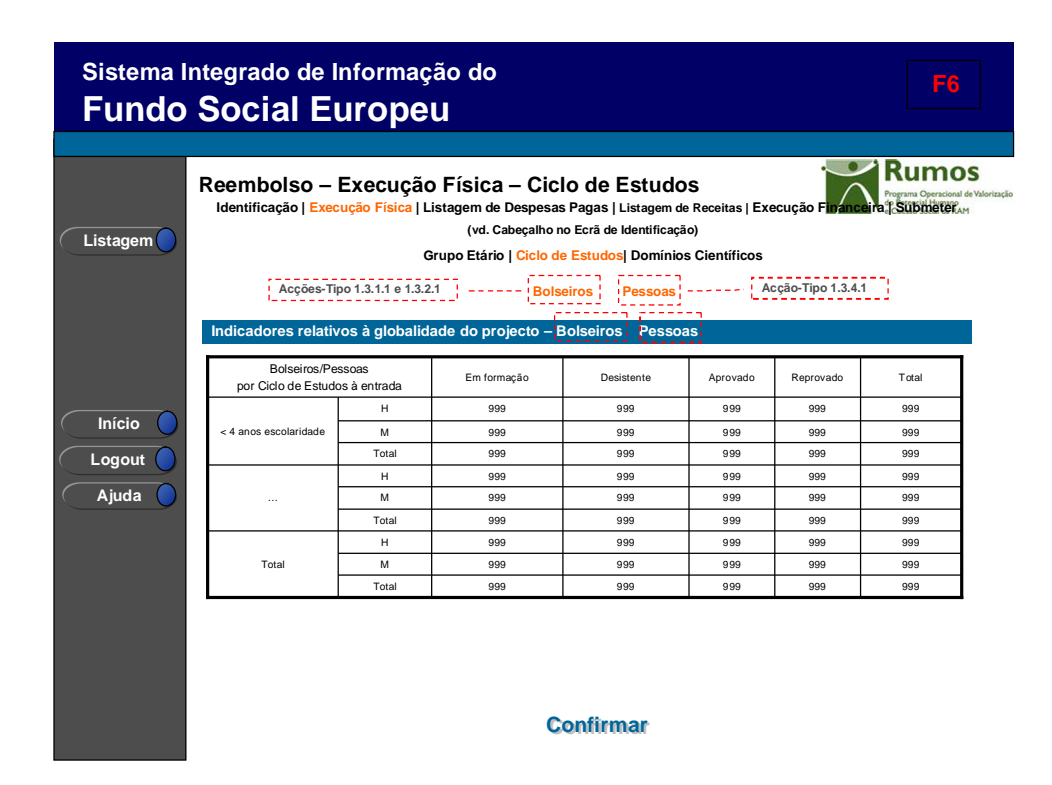

Nesta secção é possível encontrar uma divisão do número de bolseiros/pessoas segundo o ciclo de estudos verificado no momento de entrada e correspondente à globalidade do projecto. Apenas serão visualizados neste quadro as habilitações existentes no projecto em análise.

Informação PÚBLICA que, sendo pertença da DRQP, pode ser divulgada para o público em geral sem qualquer prejuízo para a Direcção Regional ou para pessoas e entidades com ela relacionada.

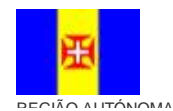

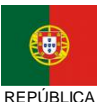

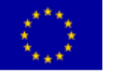

Pág. 66 / 99

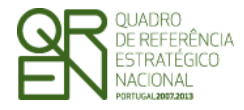

**REEMBOLSO/REEMBOLSO** 

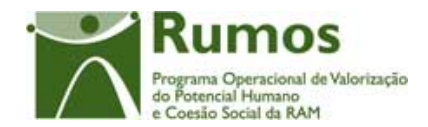

INTERMÉDIO/SALDO FINAL

## Operações

**§** Botão lateral "Listagem" para retornar à listagem de Pedidos de Reembolsos.

## Alertas

§ Não aplicável

## Processo

§ Ao "Confirmar" navega para o ecrã seguinte: "Domínios Científicos"

## 2.5.4.3. Domínios Científicos

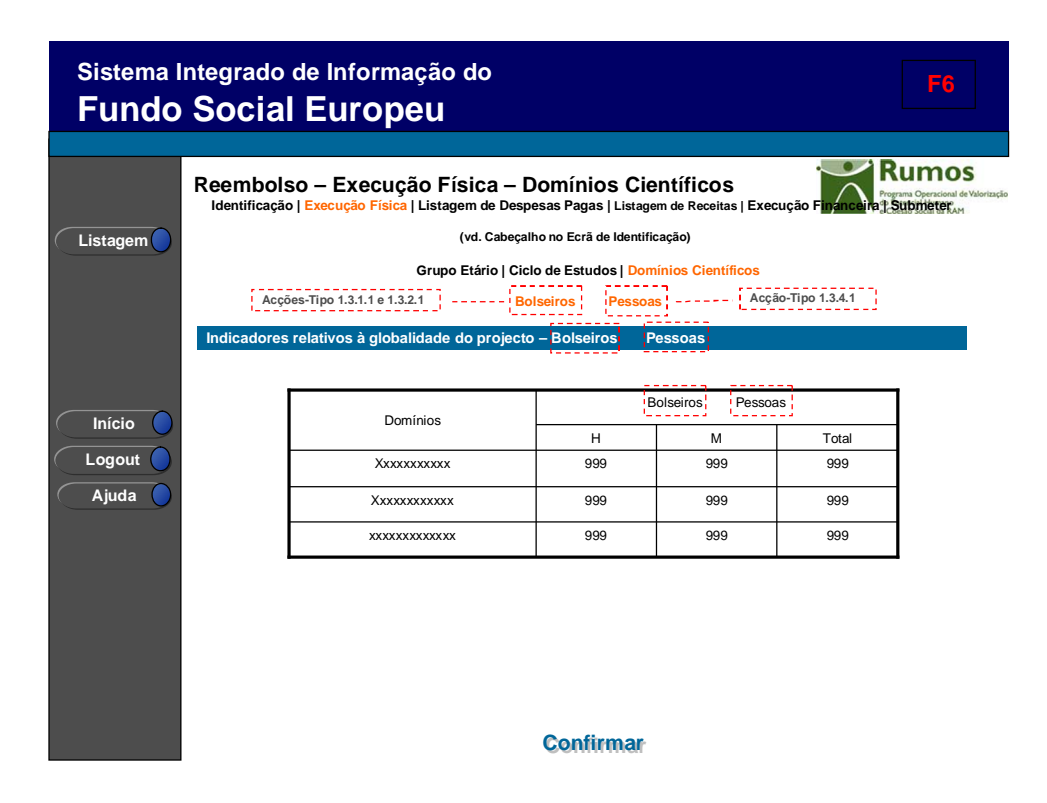

Neste ecrã é possível visualizar o total de bolseiros em execução por Área de Estudo e Género.

#### Operações

§ Botão lateral "Listagem" para retornar à listagem de Pedidos de Reembolsos.

Informação PÚBLICA que, sendo pertença da DRQP, pode ser divulgada para o público em geral sem qualquer prejuízo para a Direcção Regional ou para pessoas e entidades com ela relacionada.

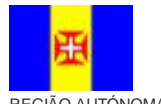

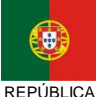

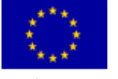

Pág. 67 / 99

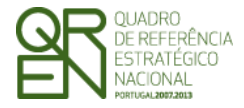

REEMBOLSO/REEMBOLSO

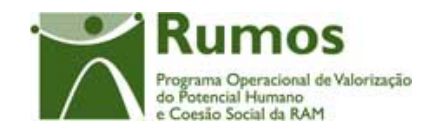

INTERMÉDIO/SALDO FINAL

## Alertas

§ Não aplicável

## Processo

§ Ao "Confirmar" navega para o ecrã: "Listagem"

## 2.6. Listagem de Despesas Pagas

| Sistema Integrado de Informação do<br>Fundo Social Europeu                                                                                                    |                                                                                                    |                   |                                                                                                    |                      |                    |                      |                |       |
|----------------------------------------------------------------------------------------------------|----------------------------------------------------------------------------------------------------|-------------------|----------------------------------------------------------------------------------------------------|----------------------|--------------------|----------------------|----------------|-------|
|                                                                                                    |                                                                                                    |                   |                                                                                                    |                      |                    |                      |                |       |
| Importar<br>Exportar<br>Inserir                                                                                                    | Reembolso – Listagem de Despesas Pagas<br>Identificação   Execução Física   Listagem de Despesas Pagas   Listagem de Receitas   Execução Financeira (SubmeterAd<br>(vd. Cabeçalho no Ecrã de Identificação) |                   |                                                                                                    |                      |                    |                      |                |       |
| Remover                                                                                                    | Nº/Ano do Reembolso:<br>Ordenação:<br>Sub Rubrica:<br>Nº Doc. de Despesa:<br>Valor Imputado entre:<br>Data Doc. de Despesa entre:<br>NIF Fornecedor:<br>Fornecedor:<br>ATENÇÃO: Para proceder ao dow        |                   | Lista de valores  Asc/descendente                                                                                                    |                      |                    |                      |                |       |
| Consultar<br>Anular                                                                                                    |                                                                                                    |                   | Lista de valores<br>Texto (máx 20)<br>Texto (máx 16) e Texto (máx 16) FIJR                                                                                                    |                      |                    |                      |                |       |
| Listagem<br>Início                                                                                                    |                                                                                                    |                   | Num (máx 4)         /         Num (máx 2)         e         Num (máx 4)         /         Num (máx 2)         Num (máx 2) |                      |                    |                      |                |       |
| Logout O<br>Ajuda                                                                                                    |                                                                                                    |                   | Texto (máx 160)  Pesquisar Cancelar  viload do template de ficheiro excel com as despesas a serem preenchidas clique aqui                                                                                                    |                      |                    |                      |                |       |
| ATENÇÃO: Para visualizar os ficheiros pendentes de processamento offline cique aqui<br>ATENÇÃO: Para visualizar o resultado dos processamentos offline já electuados cique aqui |                                                                                                    |                   |                                                                                                    |                      |                    |                      |                |       |
| Documentos                                                                                                    |                                                                                                    |                   |                                                                                                    |                      |                    |                      |                |       |
|                                                                                                    | Sub<br>Rubrica                                                                                                    | Data<br>Documento | № Doc.<br>Despesa                                                                                                    | Nº Doc.<br>Pagamento | Fornecedor         | Descrição despesa    | Valor Imputado | %Imp. |
|                                                                                                    | 9.9.9                                                                                                    | 99/99/99          | 999999                                                                                                    | 999999               | Хххххххххххх       | Xxxxxxxxxxxxxxxxxxxx | 999999999.99   | 99    |
|                                                                                                    | 9.9.9                                                                                                    | 99/99/99          | 999999                                                                                                    | 999999               | XXXXXXXXXXXXXXX    | Xxxxxxxxxxxxxxxxxxxx | 9999999999.99  | 99    |
|                                                                                                    | 9.9.9                                                                                                    | 99/99/99          | 999999                                                                                                    | 999999               | Xxxxxxxxxxxxxxxxxx | *****                | 999999999.99   | 99    |
|                                                                                                    |                                                                                                    |                   |                                                                                                    |                      |                    |                      |                |       |

Este ecrã apresenta a lista de documentos de despesa associados ao reembolso, quer tenham sido importados ou inseridos individualmente (*phtDocsDesp*).

Este ecrã não se aplica a entidades beneficiárias que se encontrem abrangidas pelo regime de excepção de apresentação de documentos de despesa.

Informação PÚBLICA que, sendo pertença da DRQP, pode ser divulgada para o público em geral sem qualquer prejuízo para a Direcção Regional ou para pessoas e entidades com ela relacionada.

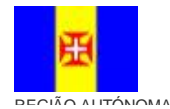

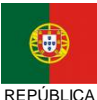

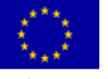

Pág. 68 / 99

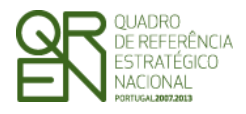

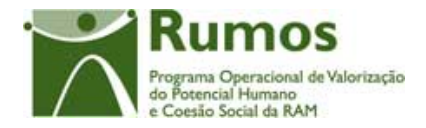

A entidade poderá filtrar a listagem com base nos critérios de pesquisa disponibilizados, nomeadamente:

- § Nº/ano do Reembolso (lista de todos os reembolsos não anulados, por defeito é sempre o actual);
- § Ordenação (ascendente ou descendente) por qualquer um dos outros critérios;
- § Sub Rubrica (sub rubricas de documentos inseridos, por defeito aparece a opção "Todas");
- § Nº Documento Despesa (permite pesquisa parcial);
- § Valor Imputado;
- § Data do documento de despesa;
- **§** NIF Fornecedor;
- § Denominação do fornecedor (permite pesquisa parcial).

Para cada registo da lista (documento) será apresentada a seguinte informação:

- § Sub-rubrica;
- § Data do Documento;
- § Nº documento de despesa;
- § Nº documento de pagamento;
- § Fornecedor (limitada aos primeiros 50 caracteres);
- § Descrição da despesa (limitada aos primeiros 50 caracteres 1);
- § Valor imputado;
- **§** % de imputação.

Para os casos em que se verifique a necessidade de substituir algum documento já associado a um reembolso anterior (eg.: engano no valor do documento indicado), deverá ser efectuada a respectiva anulação (através do botão "Anular"). Para isso o utilizador deverá seleccionar na lista de valores do Nº. de Reembolso, presente nos Critérios de Pesquisa, o pedido de reembolso respectivo. Utilizando este critério de pesquisa, acrescido ou não de outros, será disponibilizada a lista de documentos de despesa associada onde poderá ser seleccionado o

Informação PÚBLICA que, sendo pertença da DRQP, pode ser divulgada para o público em geral sem qualquer prejuízo para a Direcção Regional ou para pessoas e entidades com ela relacionada.

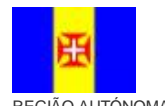

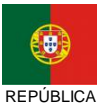

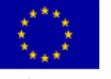

Pág. 69 / 99

<sup>&</sup>lt;sup>1</sup> Em fase de desenvolvimento será revalidado o número máximo de caracteres a apresentar na lista para

a descrição da despesa.

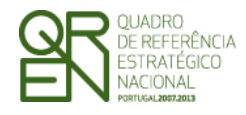

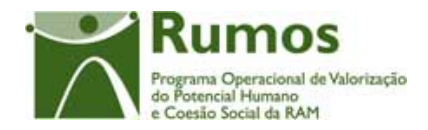

documento passível de estorno. Com a anulação será estornado o montante imputado nas sub rubricas respectivas anulando, deste modo, as imputações já efectuadas. Depois de estornado, o documento poderá ser novamente inserido com um valor diferente do anteriormente indicado (opção "Inserir" na listagem de despesas pagas), desta feita já no âmbito do pedido de reembolso actual.

Nas listagens ou no detalhe do documento pode-se identificar o estorno pelo valor apresentado em "Valor Imputado", sendo que o valor resultante de um estorno é sempre negativo sendo esta a única forma de serem apresentados valores imputados menores que zero.

O reembolso no qual se estorna um documento segue o percurso normal, sendo apenas acrescido de um documento com valor negativo que irá influenciar directamente o valor solicitado para a respectiva rubrica. Existe, portanto, a possibilidade de existirem rubricas, ou até mesmo reembolsos, com valor negativo, sendo que nestes casos não haverá lugar a pagamento sendo a situação regularizada em reembolsos posteriores ou em última instância no pedido de saldo.

Para além das operações associadas ao pedido de reembolso actual, neste ecrã o promotor pode consultar todos os documentos de pedidos de reembolso anteriores não anulados.

A transferência de um documento entre rubricas é feita através do estorno do respectivo documento a transferir, seguido da inserção de um novo documento associado a outra rubrica. Esta acção seria impossível sem o estorno do documento, pois o valor imputado seria superior (o dobro no caso da transferência total) ao valor total do documento.

## Operações

- § Botão "Importar" para importar para o sistema todos os documentos de despesa constantes do *template* da listagem de despesas pagas;
- § Botão "Exportar" para exportar para um documento Excel os documentos de despesa constantes no sistema segundo os critérios de pesquisa seleccionados;
- **§** Botão "Inserir" para inserir um novo documento de despesa;

Informação PÚBLICA que, sendo pertença da DRQP, pode ser divulgada para o público em geral sem qualquer prejuízo para a Direcção Regional ou para pessoas e entidades com ela relacionada.

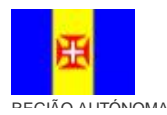

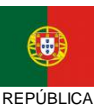

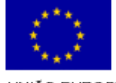

Pág. 70 / 99

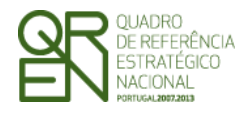

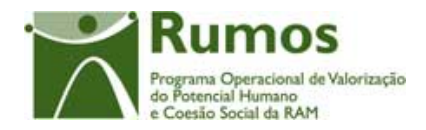

- § Botão "Alterar" para alterar o detalhe do documento seleccionado do pedido de reembolso actual;
- § Botão "Remover" para remover o documento seleccionado do pedido de reembolso actual;
- § Botão "Consultar" para consultar o detalhe do documento;
- § Botão "Anular" para estornar um documento seleccionado de um reembolso anterior;
- **§** Botão lateral "Listagem" para retornar à listagem de pedidos de reembolsos;
- **§** Navegar na listagem de documentos de despesa apresentados:
  - "<<" para os 10 anteriores
  - ">>" para os 10 seguintes
- **§** *Link* para efectuar o *download* do *template* da Listagem de Documentos de Despesa.
- § Link para visualizar os ficheiros pendentes de processamento offline.
- **§** *Link* para visualizar o resultado dos processamentos *offline* já efectuados.

## Validações

§ "Consultar", "Remover" e "Alterar" um documento pressupõe a selecção de um elemento da lista;

## Alertas

§ Não aplicável

## Processo

- § "Importar" navega para o ecrã de "Importação de Documentos de Despesa";
- § "Exportar" abre uma nova janela com o documento Excel com a informação relativa aos documentos de despesa existentes no sistema;
- § "Inserir" navega para o ecrã de "Detalhe do Documento de Despesa" em modo de inserção;
- § "Alterar" navega para o ecrã de "Detalhe do Documento de Despesa" seleccionado da lista sendo permitida a sua edição;
- § "Remover" navega para o ecrã de "Detalhe do Documento de Despesa" em modo

Informação PÚBLICA que, sendo pertença da DRQP, pode ser divulgada para o público em geral sem qualquer prejuízo para a Direcção Regional ou para pessoas e entidades com ela relacionada.

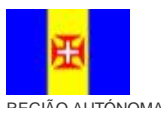

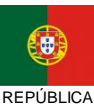

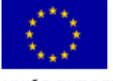

Pág. 71 / 99
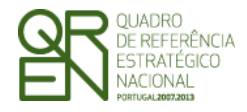

PEDIDO DE Reembolso/Reembolso Intermédio/Saldo Final

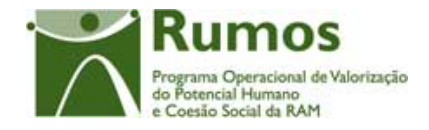

de remoção;

- § "Consultar" navega para o ecrã de "Detalhe do Documento de Despesa" em modo de consulta;
- \$ "Anular" navega para o ecrã de "Detalhe do Documento de Despesa" em modo de anulação;
- § "Listagem" regressa à listagem de pedidos de reembolso.

Informação PÚBLICA que, sendo pertença da DRQP, pode ser divulgada para o público em geral sem qualquer prejuízo para a Direcção Regional ou para pessoas e entidades com ela relacionada.

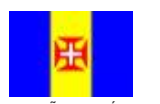

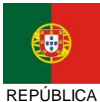

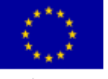

Pág. 72 / 99

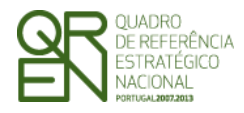

REEMBOLSO/REEMBOLSO

INTERMÉDIO/SALDO FINAL

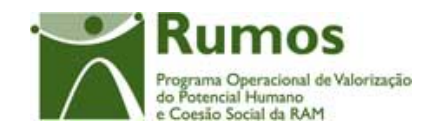

# 2.7. Importação de Documentos de Despesa

| Sistema In<br>Fundo | tegrado de Inform<br>Social Europ                                                                                                    | ação do<br>)EU                                                                                                    |                                                                         |                                                                                      |  |
|---------------------|----------------------------------------------------------------------------------------------------|----------------------------------------------------------------------------------------------------|-------------------------------------------------------------------------|--------------------------------------------------------------------------------------|--|
| •                   | Reembolso – Import                                                                                                    | ação de Documen                                                                                                    | tos de Despesa                                                          | Programa Coperacional de Valoriza<br>6 o Fotoral de Interna-<br>5 o costas da la RAM |  |
| Voltar              |                                                                                                    | (vd. Cabeçalho no Ecrã de Id                                                                                                  | entificação)                                                            |                                                                                      |  |
|                     | Para proceder ao download do templa                                                                                                    | te de ficheiro excel com as despesas a                                                                                        | serem preenchidas clique aqui                                           |                                                                                      |  |
|                     | ATENÇÃO: Para visualizar os ficheiros                                                                                                    | s pendentes de processamento offline o                                                                                        | lique aqui                                                              |                                                                                      |  |
|                     | Ficheiro                                                                                                    |                                                                                                    | Data de importação                                                      |                                                                                      |  |
|                     | Xxxxxxxxxxxxxxxxxxxxxxxxxxxxxxxxxxxxxx                                                                                                    |                                                                                                    | 99/99/99                                                                |                                                                                      |  |
|                     | Xxxxxxxxxxxxxxxxxxxxxxxxxxxxxxxxxxxxxx                                                                                                    |                                                                                                    | 99/99/99                                                                |                                                                                      |  |
|                     | ATENÇÃO: Para visualizar o resultado                                                                                                    | o dos processamentos offline já efectua                                                                                       | dos clique <b>aqui</b>                                                  |                                                                                      |  |
|                     | Ficheiro                                                                                                    | Resultado do processamento                                                                                                    | Data de Importação                                                      | Data de Processamento                                                                |  |
| Logout              | X XXXXX XXXXXXXXX XXX                                                                                                    | ver                                                                                                    | 11-04-2008 19:06:06                                                     | 11-04-2008 20:06:06                                                                  |  |
| Aiuda               | X XXXXX XXXXXXXXX XXXX                                                                                                    | ver                                                                                                    | 12-05-2008 19:23:06                                                     | 12-05-2008 12:23:06                                                                  |  |
| Ajuua               | Xxxxxxxxxxxxxxxxxxxx                                                                                                    | ver                                                                                                    | 13-04-2008 19:06:06                                                     | 13-04-2008 19:29:06                                                                  |  |
|                     | Importação de Documentos                                                                                                    | de Despesa:                                                                                                    |                                                                         |                                                                                      |  |
|                     | Indique a localização do ficheiro ex<br>Texto (máx 120)<br>NOTA:<br>O tamanho máximo do<br>Apenas é permitida a in<br>Aconselhamos forteme<br>facilidade no tratamente | richeiro é de 100 Kb e 1000 regis<br>portação das seguintes extensão<br>ne a utilização do formato XML,<br>o do processamento | tos de despesa:<br>vse<br>tos<br>es: .zip<br>por questões de dimensão d | dos ficheiros e maior                                                                |  |

Neste ecrã procede-se à importação do *template* previamente obtido do SIIFSE e devidamente alterado pela entidade beneficiária que contém a listagem dos documentos de despesa a associar ao pedido de reembolso actual. Desta forma, a informação sobre os documentos de despesa a apresentar no Reembolso é introduzida automaticamente por importação a partir de ficheiro *Excel*.

Os ficheiros a importar deverão seguir as seguintes características:

- ü Importação sempre em formato zip (contendo um ficheiro compactado Excel ou XML);
- ü Ficheiros zip com um máximo de 100kb e máximo de 1000 linhas (Nota: em Excel os ficheiros ficam de muito maior dimensão, 1000 linhas em excel "zipado" são sensivelmente 80kb, enquanto que em XML, corresponde a cerca de 40kb)
- À conselhamos fortemente a utilização do formato XML, por questões de dimensão dos ficheiros e maior facilidade no tratamento do processamento

Informação PÚBLICA que, sendo pertença da DRQP, pode ser divulgada para o público em geral sem qualquer prejuízo para a Direcção Regional ou para pessoas e entidades com ela relacionada.

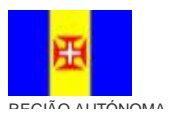

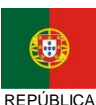

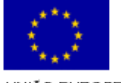

Pág. 73 / 99

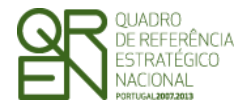

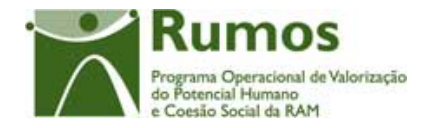

O processo de importação encontra-se explicitado em anexo (pág. 95).

### Operações

- § Botão "Confirmar" para efectuar a importação da informação de despesa do documento seleccionado;
- § Botão lateral "Voltar" para retornar à listagem de documentos de despesa.

### Validações

§ As validações a aplicar são as mesmas do detalhe do documento de despesa.

### Processo

§ "Confirmar" regista a informação dos diversos documentos de despesa e apresentada o resultado da importação.

### Operações

§ Botão lateral "Voltar" para retornar à listagem de documentos de despesa.

Informação PÚBLICA que, sendo pertença da DRQP, pode ser divulgada para o público em geral sem qualquer prejuízo para a Direcção Regional ou para pessoas e entidades com ela relacionada.

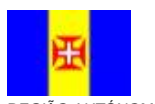

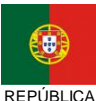

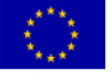

Pág. 74 / 99

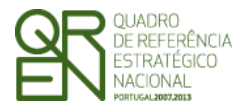

**REEMBOLSO/REEMBOLSO** 

INTERMÉDIO/SALDO FINAL

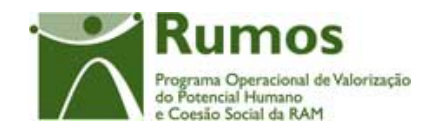

### 2.8. Detalhe do Documento de Despesa

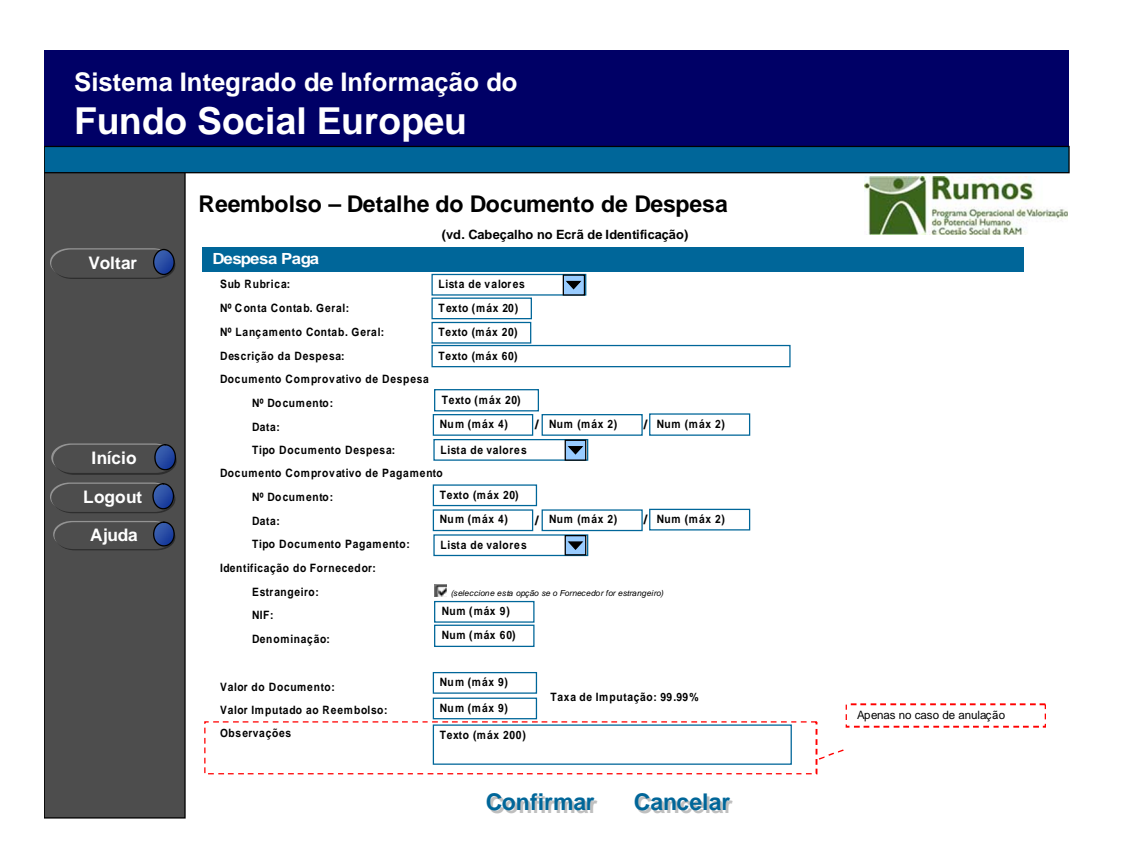

Neste ecrã é possível introduzir, individualmente, a informação relativa a cada um dos Documento de Despesa associados ao Reembolso actual (modo de inserção).

Este ecrã é usado também para a consulta / confirmação dos documentos a estornar, isto é, no ecrã da listagem de documentos de despesa, após a selecção de um documento para se proceder à sua anulação o sistema redirecciona para esta página apresentando o detalhe do documento de despesa.

Caso a entidade esteja a anular (estornar) um documento o valor imputado apresentará sinal negativo. Ao confirmar a anulação (botão confirmar) será dada a possibilidade à entidade de criar de imediato o novo documento de substituição, partindo da informação do documento estornado, isto é, terá apenas que corrigir os dados incorrectamente reportados. Uma das correcções passíveis de efectuar nesta funcionalidade é a alteração da rubrica afecta a este documento, e por conseguinte a reafectação de montantes entre rubricas. A título

Informação PÚBLICA que, sendo pertença da DRQP, pode ser divulgada para o público em geral sem qualquer prejuízo para a Direcção Regional ou para pessoas e entidades com ela relacionada.

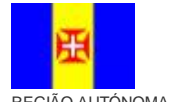

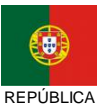

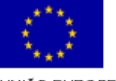

Pág. 75 / 99

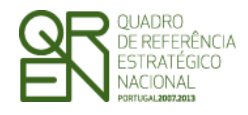

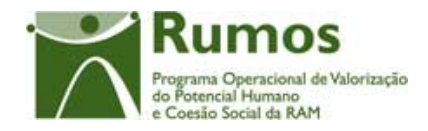

exemplificativo: ao anular um documento "A" o sistema está a subtrair o seu valor a uma determinada rubrica, ao inserir um novo documento "B" igual ao original "A" mas afecto a outra rubrica o promotor está a transferir o montante da rubrica "A" para a nova rubrica do documento "B", reafectando com este processo os montantes financiados entre rubricas.

A informação recolhida, ou passível de consultar (dependendo do modo de acesso), neste ecrã é a seguinte:

- Sub Rubrica (Lista de todas as Sub Rubricas de cada Acção-Tipo);
- Nº de conta de Contabilidade Geral;
- Nº de Lançamento Contabilidade Geral;
- Descrição da Despesa;
- Nº do Documento de Despesa;
- Data do Documento de Despesa;
- Tipo de Documento de Despesa, que apresenta a seguinte lista de valores:
  - o R Recibo
  - F Factura;
  - FR Factura Recibo;
  - VD Venda a dinheiro;
  - O Outro;
  - o Amortização
- Nº do Documento de Pagamento;
- Data do Documento de Pagamento;
- Tipo de Documento de Pagamento, que apresenta a seguinte lista de valores:
  - R Recibo;
  - o TB Transferência Bancária
  - FR Factura-Recibo;
  - VD Venda a dinheiro;
  - o Amortização
  - O Outro;
- Indicação se o NIPC do Fornecedor é Nacional ou Estrangeiro;

Informação PÚBLICA que, sendo pertença da DRQP, pode ser divulgada para o público em geral sem qualquer prejuízo para a Direcção Regional ou para pessoas e entidades com ela relacionada.

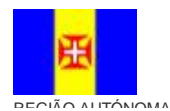

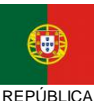

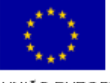

Pág. 76 / 99

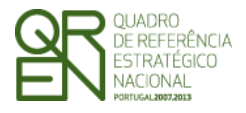

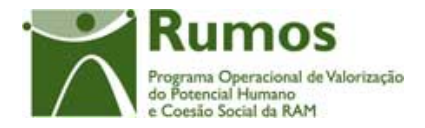

- NIF (numérico com máximo de 20 dígitos) e denominação do Fornecedor (máximo de 60 caracteres);
- Valor do Documento e respectiva imputação ao projecto;
- Taxa de Imputação (calculada automaticamente);
- Campo de Observações, apresentado apenas em caso de anulação para que a entidade justifique a anulação do documento.

### **Operações**

- **§** Botão "Confirmar" para registar/alterar a informação inserida no ecrã;
- **§** Botão "Cancelar" para fazer *reset* à informação introduzida no ecrã;
- § Botão lateral "Voltar" para retornar à listagem de documentos de despesa.

### Validações

- § Todos os campos são de preenchimento obrigatório.
- § O valor imputado e aceite nos vários reembolsos anteriores incrementado do valor imputado neste reembolso não pode exceder o valor do documento respectivo sendo que a chave do documento é composta por nº Documento comprovativo de Despesa/ Data Documento comprovativo de Despesa /NIF fornecedor/tipo fornecedor e rubrica;
- § As validações sobre a identificação de um documento são efectuadas sobre documentos não anulados:
  - Para um determinado pedido de reembolso cada documento só pode ser introduzido uma única vez para uma dada sub rubrica;
    - Não podem ser inseridos documentos com valores diferentes para a mesma combinação nº Documento comprovativo de Despesa/ Data Documento comprovativo de Despesa /NIF fornecedor/tipo fornecedor;
  - O valor do documento e a respectiva imputação tem que ser >0;
  - § Para situações em que a data de inicio do projecto é anterior à data de submissão da candidatura:
    - A data do documento de despesa ou de um documento comprovativo de

Informação PÚBLICA que, sendo pertença da DRQP, pode ser divulgada para o público em geral sem qualquer prejuízo para a Direcção Regional ou para pessoas e entidades com ela relacionada.

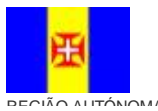

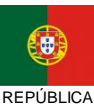

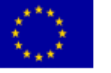

Pág. 77 / 99

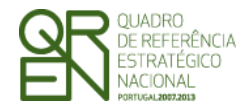

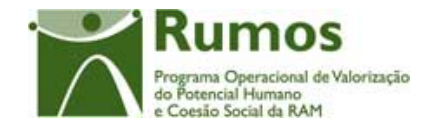

pagamento deverá situar-se entre os 60 dias anteriores à data de início do projecto e 45 dias após a conclusão do mesmo.

Caso contrário:

- § A data de um documento comprovativo de despesa ou de um documento comprovativo de pagamento tem que ser anterior ou igual à data de fim do período de reporte do reembolso;
- § A data de um documento comprovativo de despesa ou de um documento comprovativo de pagamento tem que ser anterior ou igual à data actual;
- § A data do documento de despesa tem que ser anterior ou igual à data de fim do período de reporte do pedido de reembolso;
- A data de um documento comprovativo de despesa tem que ser anterior ou igual à data de um documento comprovativo de pagamento;
- § O NIF do Fornecedor tem que ser válido;
- § Para projectos com regime forfetário, apenas é permitida a inserção para rubricas pertencentes aos custos directos.<sup>1</sup>
- § Após cada inserção de documento de despesa, este só poderá ser anulado uma vez.
- **§** Para o Tipo de Documento de Despesa:
  - Recibo os tipos de Documento de Pagamento possíveis são: Recibo e Transferência Bancária;
  - Factura Recibo os tipos de Documento de Pagamento possíveis são: Factura Recibo e Transferência Bancária;
  - Factura os tipos de Documento de Pagamento possíveis são: Recibo e Transferência Bancária;
  - Venda a dinheiro- os tipos de Documento de Pagamento possíveis são: Venda a dinheiro;
  - Outro os tipos de Documento de Pagamento possíveis são: Transferência Bancária , Venda a dinheiro, Recibo ou Outro;
  - o Amortização os tipos de Documento de Pagamento possíveis são:

Informação PÚBLICA que, sendo pertença da DRQP, pode ser divulgada para o público em geral sem qualquer prejuízo para a Direcção Regional ou para pessoas e entidades com ela relacionada.

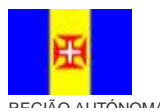

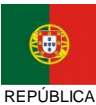

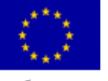

Pág. 78 / 99

<sup>&</sup>lt;sup>1</sup> Rubricas parametrizadas.

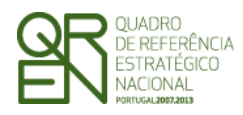

**REEMBOLSO/REEMBOLSO** 

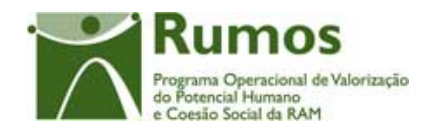

INTERMÉDIO/SALDO FINAL

### Amortização

| Proces | 5 <b>50</b> |                                                                                |
|--------|-------------|--------------------------------------------------------------------------------|
| §      | "Conf       | irmar"                                                                         |
|        | 0           | Regista a informação do documento de despesa/pagamento (ef <i>tDocsDesp</i> ); |
|        | 0           | Actualiza os valores da despesa apresentada no reembolso para a rubrica        |
|        |             | do documento ( <i>edtReembDesp</i> );                                          |
|        | 0           | No caso de inserção de documento é apresentada uma <i>pop-up</i>               |
|        |             | questionando o promotor se deseja inserir um novo documento de                 |
|        |             | despesa. Caso responda afirmativamente é redirecionado para o ecrã de          |
|        |             | inserção de um novo documento de despesa. Caso contrário navega para o         |
|        |             | ecrã de "Execução Financeira";                                                 |
|        | 0           | No caso de anulação, é dada a opção de substituição do documento               |
|        |             | estornado, podendo o utilizador entrar novamente na página de detalhe          |
|        |             | do documento de despesa para substituição do mesmo.                            |

Informação PÚBLICA que, sendo pertença da DRQP, pode ser divulgada para o público em geral sem qualquer prejuízo para a Direcção Regional ou para pessoas e entidades com ela relacionada.

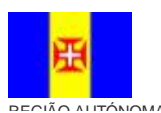

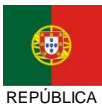

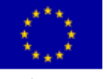

Pág. 79 / 99

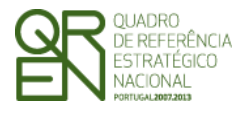

REEMBOLSO/REEMBOLSO

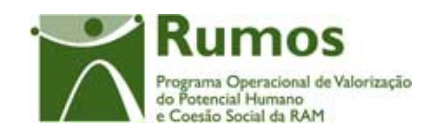

INTERMÉDIO/SALDO FINAL

# 2.9. Listagem de Receitas

| Sistema Integrado de Informação do<br>Fundo Social Europeu |                              |                           |                           |                                        |                    |                                             |                                                   |
|------------------------------------------------------------|------------------------------|---------------------------|---------------------------|----------------------------------------|--------------------|---------------------------------------------|---------------------------------------------------|
|                                                            |                              |                           |                           |                                        |                    |                                             |                                                   |
| Importar 🔵                                                 | Reembolso – Lis              | tagom do Ri               | ocoitas                   |                                        | •                  | Rur Rur                                     | nos                                               |
| Exportar                                                   | Reelliboiso - Lis            | lagent de Ro              | ecenas                    |                                        |                    | Programa Op<br>do Potencial<br>e Coesão Soo | eracional de Valorização<br>Humano<br>tial da RAM |
| Inserir                                                    |                              | (vd. Ca                   | abeçalho no Ecrã de       | e Identificação)                       |                    |                                             |                                                   |
|                                                            |                              |                           |                           |                                        |                    |                                             |                                                   |
|                                                            | Critérios de Pesquisa        |                           |                           |                                        |                    |                                             |                                                   |
| Remover                                                    | Ordenação:                   | Lista de valores          | Asc/descend               | lente 🔽                                |                    |                                             |                                                   |
| Consultar                                                  | Nº Documento:                | Texto (máx 20)            |                           |                                        |                    |                                             |                                                   |
| Listagem                                                   | № Lançamento Contab.:        | Texto (máx 20)            |                           |                                        |                    |                                             |                                                   |
|                                                            | Valor Imputado entre:        | Texto (máx 16) e          | Texto (máx 16)            | EUR                                    |                    |                                             |                                                   |
|                                                            | Data Documento entre:        | Num (máx 4) /             | Num (máx 2) / N           | lum (máx 2) e Num (i                   | máx 4) / Num       | (máx 2) / Num (i                            | máx 2)                                            |
|                                                            |                              |                           |                           |                                        |                    |                                             |                                                   |
|                                                            |                              |                           | Pesquisar                 | Cancelar                               |                    |                                             |                                                   |
| Ajuda 🔵                                                    |                              |                           | - codenor                 | Carlociai                              |                    |                                             |                                                   |
|                                                            | ATENÇÃO: Para proceder ao do | wnload do template de fie | cheiro excel com as rec   | ceitas a serem preenchidas             | clique <u>aqui</u> |                                             |                                                   |
|                                                            |                              |                           |                           |                                        |                    |                                             |                                                   |
|                                                            | Documentos                   |                           |                           |                                        |                    |                                             |                                                   |
|                                                            | Data Documento               | Nº Documento              | Nº Lanç.<br>Contabilidade | Descrição da Receita                   | Valor Imputado     | % Imputação                                 |                                                   |
|                                                            | 9999/99/99                   | 999999                    | 999 999                   | Хххххоосхооххх                         | 999999999.99       | 99                                          |                                                   |
|                                                            | 9999/99/99                   | 999999                    | 999999                    | Ххххххохххоххх                         | 999999999.99       | 99                                          |                                                   |
|                                                            | 9999/99/99                   | 999999                    | 999999                    | XXXXXXXXXXXXXXXXXXXXXXXXXXXXXXXXXXXXXX | 999999999.99       | 99                                          |                                                   |
|                                                            |                              |                           |                           |                                        |                    |                                             |                                                   |
|                                                            |                              | C                         | onfirmar                  | Cancelar                               |                    |                                             |                                                   |

Este ecrã apenas se aplica para o Pedido de Reembolso Intermédio e Saldo Final.

Este ecrã apresenta, por defeito, a lista de Receitas associados ao reembolso, quer tenham sido importadas ou inseridas individualmente.

A entidade beneficiária poderá filtrar a listagem com base nos critérios de pesquisa disponibilizados, nomeadamente:

- § Ordenação (crescente ou decrescente) por qualquer um dos outros critérios;
- § Nº Documento Receita (permite pesquisa parcial);
- § Nº lançamento Contabilístico (permite pesquisa parcial);
- **§** Valor Imputado;
- **§** Data Documento;

Para cada registo da lista (documento) será apresentada a seguinte informação:

### **§** Data do Documento;

Informação PÚBLICA que, sendo pertença da DRQP, pode ser divulgada para o público em geral sem qualquer prejuízo para a Direcção Regional ou para pessoas e entidades com ela relacionada.

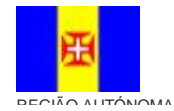

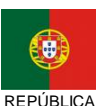

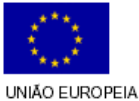

Pág. 80 / 99

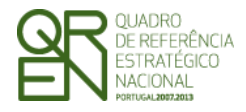

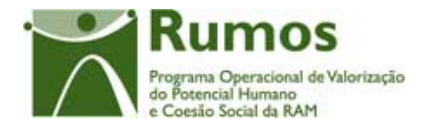

- **§** Nº Documento;
- § Nº Lançamento de Contabilidade;
- § Descrição da Receita (limitada aos primeiros 50 caracteres);
- **§** Valor imputado;
- **§** % de imputação;

Caso não se tenha imputado o valor total do documento é sempre possível associar o montante não imputado (restante) noutro reembolso, neste caso estamos perante uma distribuição do montante do documento por diversos reembolsos.

### Operações

- § Botão "Importar" para importar para o sistema todos os documentos de receita constantes do *template* da listagem de Receitas;
- § Botão "Exportar" para exportar para um documento Excel os documentos de despesa constantes no sistema segundo os critérios de pesquisa seleccionados;
- § Botão "Inserir" para inserir um novo documento de receita;
- § Botão "Alterar" para alterar o detalhe do documento seleccionado;
- § Botão "Remover" para remover o documento seleccionado;
- § Botão "Consultar" para consultar o detalhe do documento seleccionado;
- § Botão lateral "Listagem" para retornar à listagem de reembolsos;
- **§** Navegar na listagem de documentos apresentados:
  - "<<" para os 10 anteriores
  - ">>" para os 10 seguintes
- § Link para efectuar o download do template da Listagem de documentos de receita.

### Alertas

§ Não aplicável

### Validações

§ "Consultar", "Remover" e "Alterar" um documento pressupõe a selecção de um elemento da lista.

Informação PÚBLICA que, sendo pertença da DRQP, pode ser divulgada para o público em geral sem qualquer prejuízo para a Direcção Regional ou para pessoas e entidades com ela relacionada.

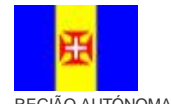

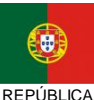

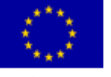

Pág. 81 / 99

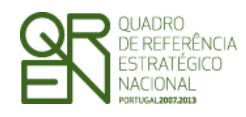

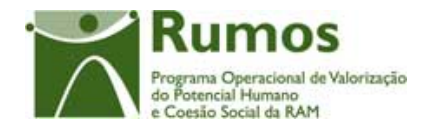

| Proces | so                                                                           |
|--------|------------------------------------------------------------------------------|
| §      | "Importar" navega para o ecrã de "Importação de Documentos de Receita";      |
| §      | "Exportar" abre uma nova janela com o documento Excel com a informação       |
|        | relativa aos documentos de receita existentes no sistema;                    |
| §      | "Inserir" navega para o ecrã de "Detalhe do Documento de Receita" em modo de |
|        | inserção;                                                                    |
| §      | "Alterar" navega para o ecrã de "Detalhe do Documento de Receita" do         |
|        | Documento de Receita seleccionado da lista sendo permitida a sua edição;     |
| §      | "Remover" navega para o ecrã de "Detalhe do Documento de Receita" do         |
|        | Documento de Receita seleccionado em modo de remoção;                        |
| §      | "Anular" navega para o ecrã de "Detalhe do Documento de Receita" do          |
|        | Documento de Receita seleccionado em modo de anulação;                       |
| §      | "Listagem" regressa à listagem de reembolsos;                                |
|        |                                                                              |

Informação PÚBLICA que, sendo pertença da DRQP, pode ser divulgada para o público em geral sem qualquer prejuízo para a Direcção Regional ou para pessoas e entidades com ela relacionada.

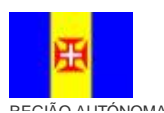

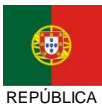

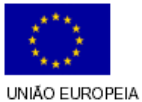

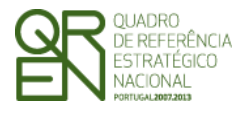

REEMBOLSO/REEMBOLSO

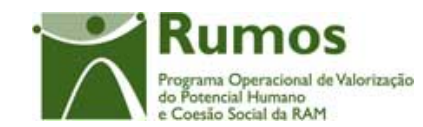

INTERMÉDIO/SALDO FINAL

# 2.10. Importação de Documentos de Receita

| Sistema Integrado de Informação do<br>Fundo Social Europeu |                                                                                                    |                                                                                                    |                                                                                         |                                                                               |  |  |
|------------------------------------------------------------|----------------------------------------------------------------------------------------------------|----------------------------------------------------------------------------------------------------|-----------------------------------------------------------------------------------------|-------------------------------------------------------------------------------|--|--|
|                                                            | Reembolso – Import                                                                                                    | tação de Documen                                                                                                    | tos de Receita                                                                          | Pograma Operacional de Valoriza<br>do Dorandal Hemano<br>Cocasió Social de RM |  |  |
| Voltar 🔵                                                   | Para proceder ao download do templa<br>ATENÇÃO: Para visualizar os ficheiro                                                                                                    | (vd. Cabeçalho no Ecrã de lo<br>te de ficheiro excel com as receitas a s<br>s pendentes de processamento offine e                                                                             | <b>lentificação)</b><br>erem preenchidas clique <mark>aqui</mark><br>clique <b>aqui</b> |                                                                               |  |  |
|                                                            | Ficheiro<br>Xxxxxxxxxxxxxxxx<br>Xxxxxxxxxxxxxxxxxxxx                                                                                                    | xxxx xls<br>xxxx.xls                                                                                                    | Data de in<br>99/91<br>99/91                                                            | nportação<br>9/99<br>9/99                                                     |  |  |
| Início                                                     | ATENÇÃO: Para visualizar o resultad<br>Ficheiro                                                                                                    | o dos processamentos offline já efectua<br>Resultado do processamento                                                                                                    | ados clique aqui Data de Importação 11-04-2008 19:06:06                                 | Data de Processamento                                                         |  |  |
| Ajuda 🔵                                                    | Ххорох хоросоророх, хох<br>Ххорох хоросорох, хох                                                                                                    | ver                                                                                                    | 12-05-2008 19:23:06<br>13-04-2008 19:06:06                                              | 12-05-2008 12:23:06<br>13-04-2008 19:29:06                                    |  |  |
|                                                            | Importação de Receitas:<br>Indique a localização do ficheiro e<br>Texto (máx 120)<br>NOTA:<br>O tamanho máximo do<br>Apenas é permitida a ir<br>Aconselhamos forteme<br>facilidade no tratament | xcel, xml ou zip com a listagem d<br>Brow<br>ficheiro é de 100 Kb e 1000 regis<br>nportação das seguintes extenst<br>net a utilização do formato XML,<br>o do processamento<br><b>Confirm</b> | las receitas:<br>VSE<br>tos<br>ies: .zip<br>por questões de dimensão d                  | dos ficheiros e maior                                                         |  |  |

Neste ecrã procede-se à importação do *template* previamente obtido do SIIFSE e devidamente alterado pela entidade beneficiária que contém a listagem dos documentos de receita a associar ao pedido de reembolso actual. Desta forma, a informação sobre os documentos de receita a apresentar no Reembolso é introduzida automaticamente por importação a partir de ficheiro.

Os ficheiros a importar deverão seguir as seguintes características:

- ü Importação sempre em formato zip (contendo um ficheiro compactado Excel ou XML);
- ü Ficheiros zip com um máximo de 100kb e máximo de 1000 linhas (Nota: em Excel os ficheiros ficam de muito maior dimensão, 1000 linhas em excel "zipado" são sensivelmente 80kb, enquanto que em XML, corresponde a cerca de 40kb)
- Aconselhamos fortemente a utilização do formato XML, por questões de dimensão dos ficheiros e maior facilidade no tratamento do processamento

Informação PÚBLICA que, sendo pertença da DRQP, pode ser divulgada para o público em geral sem qualquer prejuízo para a Direcção Regional ou para pessoas e entidades com ela relacionada.

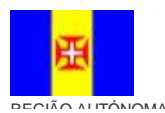

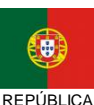

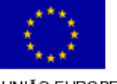

Pág. 83 / 99

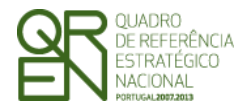

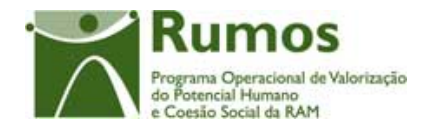

O processo de importação encontra-se explicitado em anexo (pág. 95).

### Operações

- § Botão "Confirmar" para efectuar a importação da informação de receitas do documento indicado pelo utilizador;
- § Botão lateral "Voltar" para retornar à listagem de documentos de receita.

### Validações

**§** As validações a aplicar são as mesmas do detalhe do documento de receita.

### Processo

§ "Confirmar" regista a informação dos diversos documentos de receita e apresentada o resultado da importação.

### **Operações**

§ Botão lateral "Voltar" para retornar à listagem de documentos de receita.

Informação PÚBLICA que, sendo pertença da DRQP, pode ser divulgada para o público em geral sem qualquer prejuízo para a Direcção Regional ou para pessoas e entidades com ela relacionada.

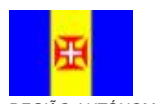

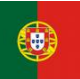

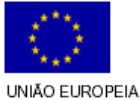

Pág. 84 / 99

REPÚBLICA

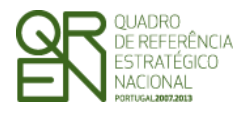

REEMBOLSO/REEMBOLSO

INTERMÉDIO/SALDO FINAL

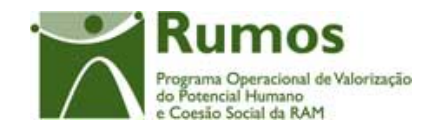

## 2.11. Detalhe de Documentos de Receita

| Sistema Integrado de Informação do<br>Fundo Social Europeu |                                        |                                             |                                                                                       |  |  |  |  |
|------------------------------------------------------------|----------------------------------------|---------------------------------------------|---------------------------------------------------------------------------------------|--|--|--|--|
|                                                            |                                        |                                             |                                                                                       |  |  |  |  |
|                                                            | Reembolso – Detalh                     | e do Documento de Receita                   | · Rumos                                                                               |  |  |  |  |
|                                                            |                                        | (vide Cabeçalho no Ecrã de Execução Física) | Programa Operacional de Valorização<br>do Potencial Humano<br>e Coestão Social da RAM |  |  |  |  |
| Voltar                                                     | Receita                                |                                             |                                                                                       |  |  |  |  |
| Voitai                                                     | Número do Documento:                   | Texto (máx 20)                              |                                                                                       |  |  |  |  |
|                                                            | № Lançamento Contab. Geral:            | Texto (máx 20)                              |                                                                                       |  |  |  |  |
|                                                            | Descrição da Receita:                  | Texto (máx 20)                              |                                                                                       |  |  |  |  |
|                                                            | Data do Documento:                     | Texto (máx 60)                              |                                                                                       |  |  |  |  |
|                                                            | Valor do Documento:                    | Num (máx 4) / Num (máx 2) / Num (máx 2)     |                                                                                       |  |  |  |  |
|                                                            | Valor Imputado ao Reembolso<br>actual: | Num (máx 9) Taxa de Imputação: 99.99%       |                                                                                       |  |  |  |  |
| Início<br>Logout<br>Ajuda                                  |                                        | Confirmar Cancelar                          |                                                                                       |  |  |  |  |

Neste ecrã é introduzida/alterada, individualmente, a informação relativa a um dado Documento de Receita.

É recolhida/actualizada a seguinte informação que caracteriza o documento de receita:

- Nº de documento de receita;
- Nº de Lançamento Contabilidade Geral;
- Descrição da Receita;
- Data do Documento de Receita;
- Taxa de Imputação (calculada automaticamente).

### Operações

- **§** Botão "Confirmar" para registar/alterar a informação inserida no ecrã;
- § Botão "Cancelar" para fazer *reset* à informação introduzida no ecrã;
- § Botão lateral "Voltar" para retornar à listagem de documentos de receita.

Informação PÚBLICA que, sendo pertença da DRQP, pode ser divulgada para o público em geral sem qualquer prejuízo para a Direcção Regional ou para pessoas e entidades com ela relacionada.

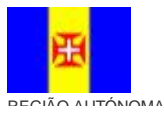

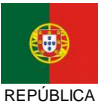

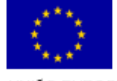

Pág. 85 / 99

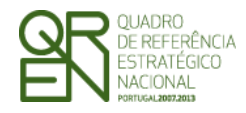

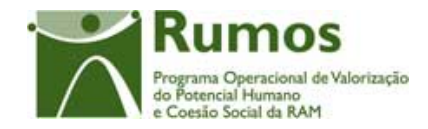

| Valida | ções                                                                                 |  |  |  |  |  |
|--------|--------------------------------------------------------------------------------------|--|--|--|--|--|
| §      | Todos os campos do template são de preenchimento obrigatório;                        |  |  |  |  |  |
| §      | O valor imputado não pode exceder o valor do documento de receita respectivo;        |  |  |  |  |  |
| §      | As validações sobre a identificação de um documento comprovativo de receita são      |  |  |  |  |  |
|        | efectuadas sobre documentos não anulados:                                            |  |  |  |  |  |
|        | • Para um determinado pedido de reembolso cada documento só pode ser                 |  |  |  |  |  |
|        | introduzido uma única vez para uma dada sub rubrica;                                 |  |  |  |  |  |
|        | $\circ$ Não podem ser inseridos documentos com valores diferentes para a             |  |  |  |  |  |
|        | mesma combinação número/fornecedor;                                                  |  |  |  |  |  |
|        | <ul> <li>O valor do documento e a respectiva imputação tem que ser &gt;0;</li> </ul> |  |  |  |  |  |
| §      | A data do comprovativo de receita não poderá ter data anterior a mais de 60 dias     |  |  |  |  |  |
|        | em relação à data de submissão do projecto;                                          |  |  |  |  |  |
| §      | A data do documento de despesa tem que ser anterior à data de fim do período         |  |  |  |  |  |
|        | de reporte do pedido de reembolso;                                                   |  |  |  |  |  |
| §      | A data de um documento comprovativo de receita tem que ser anterior à data           |  |  |  |  |  |
|        | actual;                                                                              |  |  |  |  |  |
| §      | Para situações em que a data de inicio do projecto é anterior à data de submissão    |  |  |  |  |  |
|        | da candidatura:                                                                      |  |  |  |  |  |
|        | A data do documento de receita deverá situar-se entre os 60 dias anteriores          |  |  |  |  |  |
|        | à data de início do projecto e 45 dias após a conclusão do mesmo.                    |  |  |  |  |  |
|        | Caso contrário:                                                                      |  |  |  |  |  |
| Ac     | data de documento de receita deverá enquadrar-se entre os 60 dias anteriores à       |  |  |  |  |  |
| dat    | a de submissão da candidatura e 45 dias após a conclusão do projecto.                |  |  |  |  |  |
|        |                                                                                      |  |  |  |  |  |

### Processo

0

"Confirmar" regista a informação dos diversos documentos de receita

Informação PÚBLICA que, sendo pertença da DRQP, pode ser divulgada para o público em geral sem qualquer prejuízo para a Direcção Regional ou para pessoas e entidades com ela relacionada.

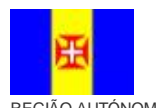

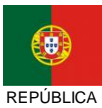

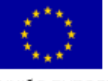

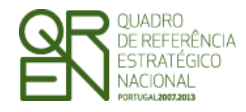

**REEMBOLSO/REEMBOLSO** 

INTERMÉDIO/SALDO FINAL

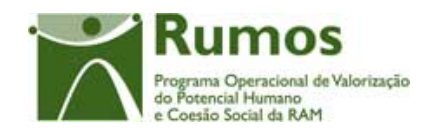

## 2.12. Execução Financeira

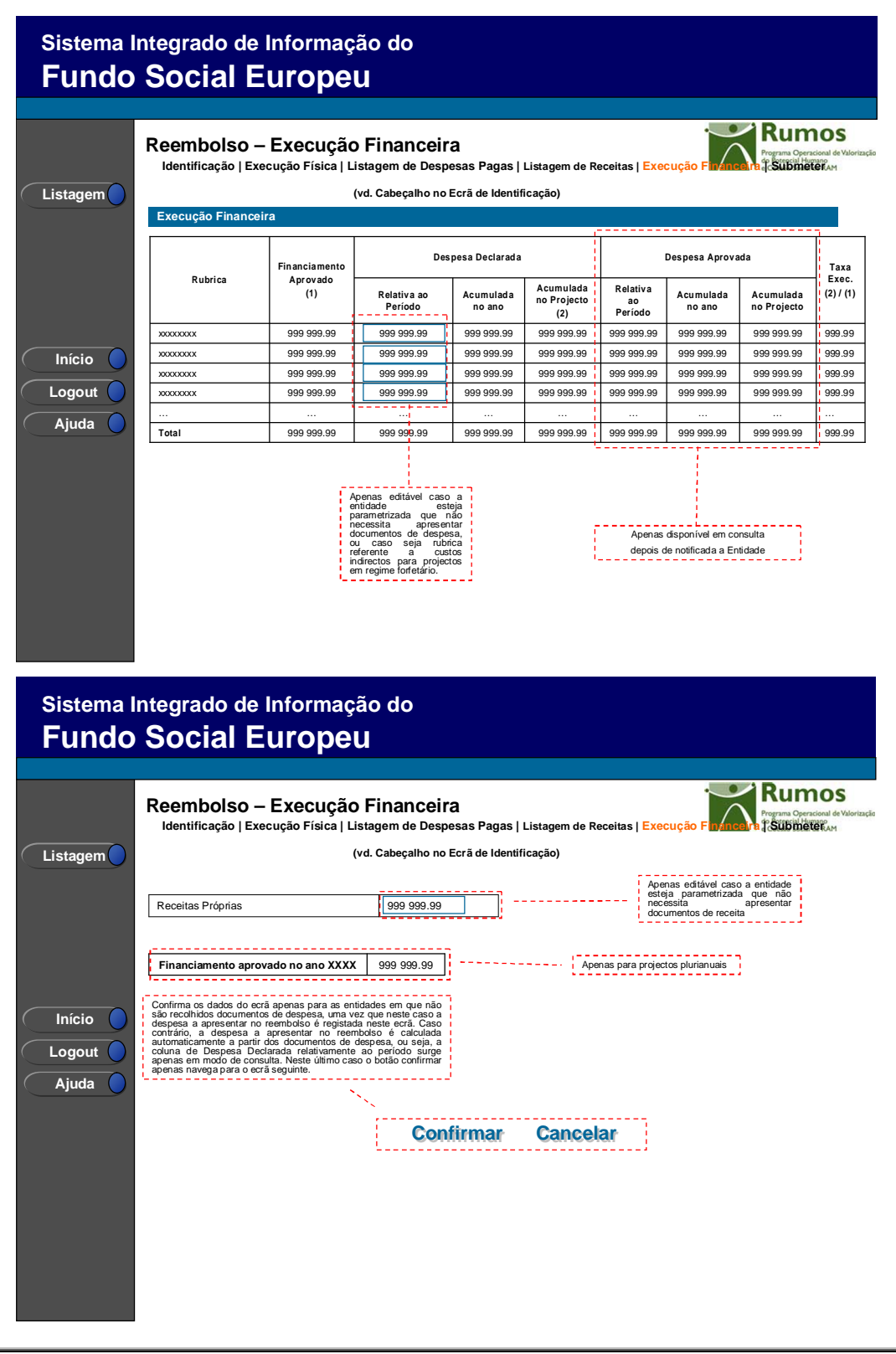

Informação PÚBLICA que, sendo pertença da DRQP, pode ser divulgada para o público em geral sem qualquer prejuízo para a Direcção Regional ou para pessoas e entidades com ela relacionada.

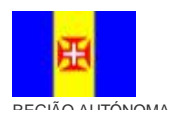

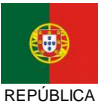

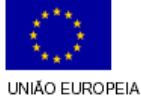

Pág. 87 / 99

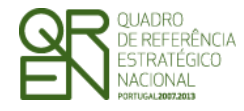

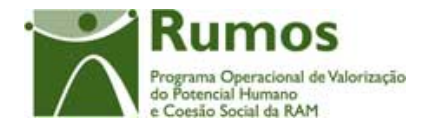

Este ecrã apresenta a despesa declarada no pedido de reembolso através dos diversos documentos de despesa associados a cada uma das sub rubricas de custo.

De salientar, que no caso das entidades públicas que estão isentas de apresentar documentos de despesa dos Pedidos de Reembolso não se irá proceder à recolha de documentos de despesa, pelo que será neste ecrã que a Entidade irá introduzir a despesa a apresentar neste reembolso em cada uma das sub rubricas. O mesmo se irá aplicar às receitas próprias, em que a entidade beneficiária poderá inserir directamente o montante, sem recurso à importação de documentos de receita. Desta forma, neste ecrã só poderá ser inserida informação no caso de pedidos de financiamento cuja entidade beneficiária seja uma das entidades com regime de excepção.

Para projectos com regime forfetário, é neste ecrã onde as entidades beneficiárias inserem as despesas referentes aos valores indirectos, encontrando-se para tal apenas abertas para edição as rubricas correspondentes.<sup>1</sup> Os valores referentes aos custos directos são inseridos por importação dos documentos de despesa.

A informação disponível nesta página é a seguinte:

- **§** Por sub rubrica:
  - Financiamento aprovado para o projecto;
  - Despesa declarada relativa ao período do reembolso, acumulada no ano e acumulada no projecto (somatório de valores declarados por rubrica em todos os reembolsos anteriores com estado diferente de anulado);
  - Despesa aprovada relativa ao período do reembolso, acumulada no ano e acumulada no projecto (disponível apenas em modo consulta, depois de notificada a entidade);
  - Taxa de execução, que corresponde à proporção do financiamento aprovado em candidatura que já se encontra declarada.

Informação PÚBLICA que, sendo pertença da DRQP, pode ser divulgada para o público em geral sem qualquer prejuízo para a Direcção Regional ou para pessoas e entidades com ela relacionada.

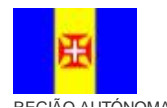

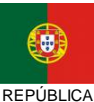

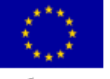

Pág. 88 / 99

<sup>&</sup>lt;sup>1</sup> Rubricas parametrizadas.

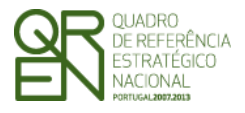

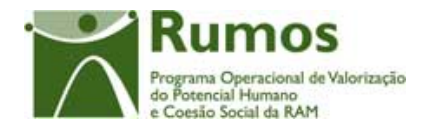

- § Financiamento aprovado, em candidatura, para o ano do reembolso (apenas em caso de projectos plurianuais).
- § Receita Declarada no reembolso (apenas no caso de Reembolso Intermédio e Saldo Final);

### Operações

- § Botão "Confirmar" para registar/alterar a informação inserida no ecrã (apenas para entidades com regime de excepção) e navegar para a página de submissão;
- § Botão "Cancelar" para fazer *reset* à informação introduzida no ecrã;
- **§** Botão lateral "Listagem" para retornar à listagem de pedidos de reembolso.

### Validações

§ Os valores têm de ser numéricos (com duas casas decimais).

### Processo

§ "Confirmar" regista a informação digitada no ecrã (*phtReembDesp*), apenas no caso de pedidos de financiamento titulados por entidades com regime de excepção, e navega para o ecrã "Submissão".

Informação PÚBLICA que, sendo pertença da DRQP, pode ser divulgada para o público em geral sem qualquer prejuízo para a Direcção Regional ou para pessoas e entidades com ela relacionada.

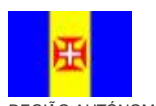

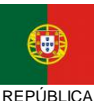

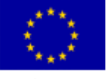

Pág. 89 / 99

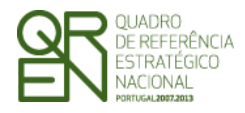

**REEMBOLSO/REEMBOLSO** 

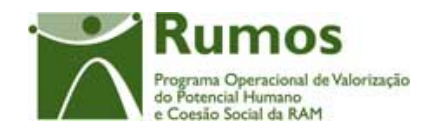

INTERMÉDIO/SALDO FINAL

# 2.13. Submissão

|           | Sistema I<br>Fundo | ntegrado d<br>Social                      | le Informaç<br>Europe                        | ção do<br>U                                       |                                         |                                                     |                                                                 |
|-----------|--------------------|-------------------------------------------|----------------------------------------------|---------------------------------------------------|-----------------------------------------|-----------------------------------------------------|-----------------------------------------------------------------|
| $\langle$ | Listagem           | Reembolsc<br>Identificação                | ) - Submetei<br>Execução Física   I          | Listagem de Despesas<br>(vd. Cabeçalho no E       | Pagas   Listagem<br>crã de Identificaçã | de Receitas   Execução<br>o)                        | Financeira Submeter                                             |
|           |                    | Pedido de Ree<br>Número/Ano:<br>Submissão | embolso:<br>99/9999                          | Data Despesa:                                     | 9999/99/99                              | Data Submissão:                                     | 9999/99/99                                                      |
|           | Início             | Após a submissã<br>de 10 dias. Caso       | o do formulário deve<br>contrário o projecto | erá enviar o Termo de Re<br>poderá ser arquivado. | sponsabilidade no                       | prazo máximo<br>Apenas se estive<br>No caso do Pror | ermos em simular Promotor.<br>notor considera-se a data actual. |
|           | Ajuda 🔵            | Data de submissã                          | o do Reembolso:                              | Num (máx 4) / Nur                                 | n (máx 2) / Nurr                        | (máx 2)                                             | '                                                               |
|           |                    | ; Para imprimir o <b>te</b>               | rmo de responsabilio                         | confirmar                                         | Cancel                                  | Apenas se o                                         | Reembolso já estiver submetido                                  |

Este é o último dos ecrãs que corporizam o formulário de pedido de reembolso, sendo neste ecrã que a entidade procede à submissão do formulário à entidade responsável pela análise após ter sido verificado o seu correcto preenchimento.

Também serão aqui apresentados, quando aplicável, alertas não impeditivos de submissão que permitirão à entidade tomar as diligências necessárias para regularização das situações verificadas.

Neste ecrã é recolhido o nº do TOC. Para prever o cenário de recuperação de histórico, será recolhida a data de submissão quando em contexto de simula promotor.

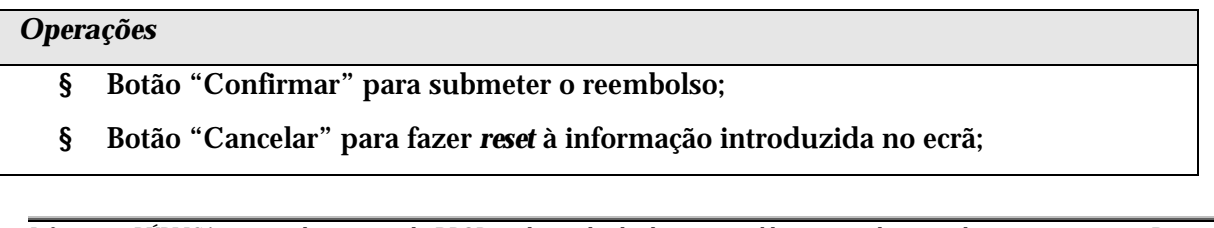

Informação PÚBLICA que, sendo pertença da DRQP, pode ser divulgada para o público em geral sem qualquer prejuízo para a Direcção Regional ou para pessoas e entidades com ela relacionada.

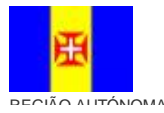

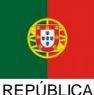

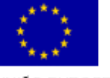

Pág. 90 / 99

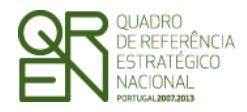

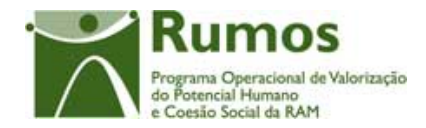

- § Botão lateral "Listagem" para retornar à listagem de pedidos de reembolsos;
- § Link para imprimir o <u>"Termo de Responsabilidade"</u>, apenas disponibilizado se o pedido de reembolso estiver submetido.

### Validações

- § É obrigatória a inserção de pelo menos um documento de despesa (excepto para as entidades com regime de excepção que têm que confirmar a execução financeira);
- § Caso se trate de uma entidade privada, o preenchimento do TOC é obrigatório;
- **§** Só é permitido no máximo 3 reembolsos no estado submetido;
- § No caso de entidade beneficiária, a data de submissão não pode ser posterior a 45 dias da data efectiva de fim do projecto;
- § A data de submissão não pode ser posterior à data actual;
- § A data de submissão tem que ser posterior ou igual à data de despesa;
- § No caso de Saldo Final, a Data de Fim do Projecto inserida na "Identificação" tem que ser coincidente com a obtida na Execução Física.
- § No caso de Pedido de Reembolso que não Pedido de Reembolso Intermédio ou Saldo Final:
  - Validações relativas à Execução Física do Projecto F1 e F4:
    - § para as Acções dadas como concluídas no período a que se refere o Reembolso tem que estar registados em Execução Física pelo menos 70%<sup>1</sup> dos formandos aprovados em candidatura com horas associadas;
    - § para as Acções dadas como concluídas no período a que se refere o Reembolso todos os formandos associados têm que estar na situação "aprovado", "reprovado" ou "desistente", "Retido no ano curricular" ou "Transitou de ano curricular";
    - § todas as acções "em execução" no período a que se refere o Reembolso têm que ter registados pelo menos 30% dos formandos

Informação PÚBLICA que, sendo pertença da DRQP, pode ser divulgada para o público em geral sem qualquer prejuízo para a Direcção Regional ou para pessoas e entidades com ela relacionada.

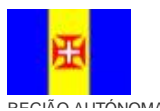

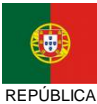

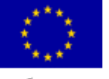

Pág. 91 / 99

<sup>&</sup>lt;sup>1</sup> Esta percentagem será parametrizada na base de dados

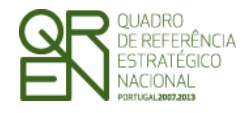

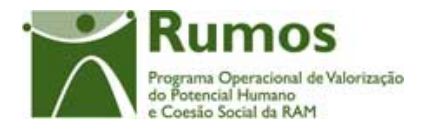

aprovados em candidatura com horas associadas (esta percentagem ficará parametrizada na base de dados);

- § para as acções com data de início dentro do período a que se refere Reembolso estas têm que estar num dos seguintes estados: Em execução, Adiada, Anulada, Cancelada, Concluída, A concluir no(s) ano(s) seguinte(s).
- § todas as acções com data de fim dentro do período do reembolso têm que estar no estado "concluída", "a concluir no(s) ano(s) seguintes" ou "cancelada".
- § todas as acções com estado "a iniciar", "anulada" ou "adiada" com data de início dentro do período não podem ter formandos em execução.
- Validações relativas à Execução Física do Projecto F5:
  - § para as Acções dadas como concluídas no período a que se refere o Reembolso todos os formandos associados têm que estar na situação "aprovado", "reprovado" ou "desistente".
  - § para as acções com data de início dentro do período a que se refere Reembolso estas têm que estar num dos seguintes estados: Em execução, Adiada, Cancelada, Concluída.
  - § todas as acções com data de fim dentro do período do reembolso têm que estar no estado "concluída" ou "cancelada".
  - § todas as acções com estado "a iniciar", "anulada" ou "adiada" com data de início dentro do período não podem ter formandos em execução.
  - § para as acções com data de início dentro do período a que se refere o Reembolso estas têm que estar num dos seguintes estados: Iniciada, Desistência ou Adiada.
  - § Validações relativas à Execução Física do Projecto F6
    - § Deverá existir pelo menos um bolseiro registado em execução física com data de início da bolsa igual à data de início do projecto.
- **§** No caso de Pedido de Reembolso Intermédio ou Saldo Final:

Informação PÚBLICA que, sendo pertença da DRQP, pode ser divulgada para o público em geral sem qualquer prejuízo para a Direcção Regional ou para pessoas e entidades com ela relacionada.

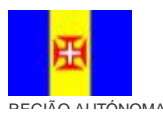

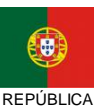

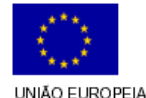

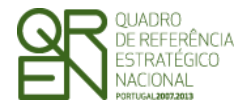

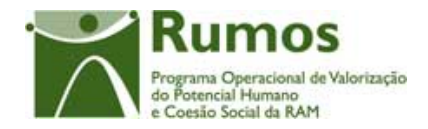

 Só pode ser submetido após a submissão da Execução Física definida como obrigatória para a acção-tipo em contexto.

### Alertas

§ Informação sobre a validade das certidões de não dívida à Fazenda Pública e Segurança Social;

§ Só podem submeter reembolsos que não Pedido de Reembolso Intermédio ou Saldo Final entre o dia 1 o dia 10 de cada mês com uma periodicidade mínima bimestral (parametrizado);

| Proces | <b>SSO</b> |                                                           |
|--------|------------|-----------------------------------------------------------|
| §      | Botão      | "Confirmar" submete o reembolso:                          |
|        | 0          | Altera o estado do reembolso para "submetido";            |
|        | 0          | O formulário passa a ser apresentado em modo de consulta; |

 Navega para o mesmo ecrã, em modo de consulta, de forma a que a Entidade possa imprimir o Termo de Responsabilidade do reembolso.

Informação PÚBLICA que, sendo pertença da DRQP, pode ser divulgada para o público em geral sem qualquer prejuízo para a Direcção Regional ou para pessoas e entidades com ela relacionada.

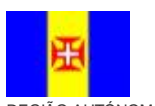

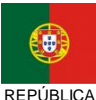

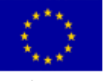

Pág. 93 / 99

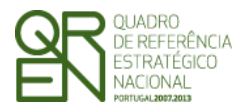

**REEMBOLSO/REEMBOLSO** 

INTERMÉDIO/SALDO FINAL

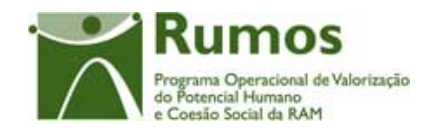

# 2.14. Termo de responsabilidade

|                                                                                                    | Xxxxxx<br>xxxxxx<br>PEDIDO                                                                                            | XXXXXXXXXXXXXXXXXXXXXXXXXXXXXXXXXXXXXX               | xxxxxxxxxx<br>xxxxxxxxxxx<br>80LSO №99 |                                      | Ru<br>Programa<br>do Poten<br>e Coesão                     | A Operacional de Vale<br>cial Humano<br>o Social da RAM                |
|----------------------------------------------------------------------------------------------------|----------------------------------------------------------------------------------------------------|------------------------------------------------------|----------------------------------------|--------------------------------------|------------------------------------------------------------|------------------------------------------------------------------------|
| FundoSocialEurope                                                                                                    | Acçao-Tipo x                                                                                                    | .x.x.x – xxxxxxx                                     | ****                                   | XXX                                  |                                                            |                                                                        |
| lúmero do projecto: 999                                                                                                    | 9999999                                                                                                    |                                                      |                                        |                                      |                                                            |                                                                        |
| Itulo do projecto: XX                                                                                                    | *****                                                                                                    | *****                                                | ~~~~~~                                 |                                      |                                                            |                                                                        |
| ata de submissão                                                                                                    |                                                                                                    | ~~~~~~                                               |                                        |                                      |                                                            |                                                                        |
| Despesa efectuada e                                                                                                    | 2                                                                                                    |                                                      |                                        |                                      |                                                            |                                                                        |
| O(s) Subscritor(es) declara() referência ao ano civil de AA                                                                                                    | que os pagamento<br>AAA, foram até AAA                                                                                | s efectuados no<br>A/MM/DD, ostes                    | o âmbito do pe                         | edido dento                          | em epígra                                                  | fe,                                                                    |
|                                                                                                    | Financiamento                                                                                                    | De                                                   | espesa Declarad                        | a                                    | _Tx.                                                       |                                                                        |
| Rubrica                                                                                                    | Aprovado (1)                                                                                                    | Relativa ao<br>Período                               | Acumulado<br>no Ano                    | Acumulado<br>no Proj.<br>(2)         | Exec.<br>(2)/(1)                                           |                                                                        |
| XXXXXXXXX                                                                                                    | 999 999.99                                                                                                    | 999 999.99                                           | 999 999.99                             | 999 999.99                           | 999.99                                                     |                                                                        |
| XXXXXXXX                                                                                                    | 999 999.99                                                                                                    | 999 999.99                                           | 999 999.99                             | 999 999.99                           | 999.99                                                     |                                                                        |
| XXXXXXXX                                                                                                    | 999 999.99                                                                                                    | 999 999.99                                           | 999 999.99                             | 999 999.99                           | 999.99                                                     |                                                                        |
| XXXXXXXXX                                                                                                    | 999 999.99                                                                                                    | 999 999.99                                           | 999 999.99                             | 999 999.99                           | 999.99                                                     |                                                                        |
|                                                                                                    |                                                                                                    |                                                      |                                        |                                      |                                                            |                                                                        |
| Total                                                                                                    | 999 999.99                                                                                                    | 999 999.99                                           | 999 999.99                             | 999 999.99                           | 999.99                                                     |                                                                        |
| Andrise do progresso d                                                                                                    | elementos indicados                                                                                                   | se encontram ta                                      | ados e escrit<br>ue acompanha          | turados, estan<br>o presente         | doíveis para<br>pedido de                                  | reembolso,                                                             |
| Mais se declaram que os o<br>seu serviços sito e<br>Correspondendo as despesas<br>disposto no n.º 4 artigo 40º<br>A presente declaração é assinar                                                                          | DR n.º 84/-A/2007                                                                                                    | de 10 de                                             | lo responsável pe                      | ela elaboração d                     | o nedido de                                                | rembols no                                                             |
| Mais se declaram que os o<br>seu serviços sito e<br>Correspondendo as despesas<br>disposto no n.º 4 artigo 40º<br>A presente declaração é assinad<br>termo do n.º 3 do artigo 32                                           | <ul> <li>pagas no mes o</li> <li>DR n.º 84/-A/2007</li> <li>d pelo responsáveis</li> <li>1º do DR n.º 84-A</li> </ul> | de 10 de<br>s da entidade e pe<br>/2007 de 10 de     | lo responsável pe                      | ela elaboração d                     | o pedido de                                                | rembols no                                                             |
| Mais se declaram que os o<br>seu serviços sito e<br>Correspondendo as despesas<br>disposto no n.º 4 artigo 40º<br>A presente declaração é assinar<br>termo do n.º 3 do artigo 3º<br>Data: de<br>Assinatura dos responsávei | d pelo responsáveis<br>1º do DR n.º 84/-A/2007<br>d pelo responsáveis<br>1º do DR n.º 84-A<br>de de                   | de 10 de<br>s da entidade e pe<br>(2007 de 10 de<br> | lo responsável pe<br>) do Técnico Ofie | ela elaboração d<br>cial de Contas ( | o pedido de<br>Espi<br>rese<br>apos<br>vinh<br>iden<br>TOC | rembols no<br>aç<br>ıvvado à<br>siçã da<br>eta de<br>tificaçã<br>//ROC |

Informação PÚBLICA que, sendo pertença da DRQP, pode ser divulgada para o público em geral sem qualquer prejuízo para a Direcção Regional ou para pessoas e entidades com ela relacionada.

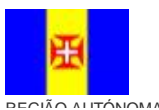

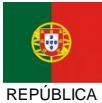

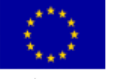

Pág. 94 / 99

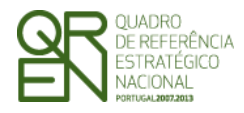

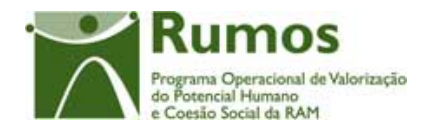

# 3. Anexo: Processo de Importação de Documentos de Despesa

A importação de Documentos de Despesa é efectuada ao nível do projecto, com base em documento Zip contendo um ficheiro compactado Excel ou XML.

A importação de Documentos de Despesa baseia-se num procedimento em que o resultado não é imediato para o utilizador. Ou seja, efectua-se o *upload* aguardando de seguida que a aplicação indique qual o resultado do processamento. O processamento dos ficheiros pendentes é efectuado de forma contínua e sequencialmente por ordem de entrada do ficheiro.

Note-se que poderão importar-se diversos ficheiros desde que correctamente preenchidos, bastando apenas repetir este processo tantas vezes quantas as necessárias.

No início do processo de *upload* são verificadas as condições fundamentais que permitem que o ficheiro possa ser processado:

- Importação sempre em formato (contendo um ficheiro compactado Excel ou XML);
- ü Ficheiros zip com um máximo de 100kb e máximo de 1000 linhas (Nota: em Excel os ficheiros ficam de muito maior dimensão, 1000 linhas em excel "zipado" são sensivelmente 80kb, enquanto que em XML, corresponde a cerca de 40kb)
- ü Aconselhamos fortemente a utilização do formato XML, por questões de dimensão dos ficheiros e maior facilidade no tratamento do processamento

Se o ficheiro a anexar não cumprir estes requisitos mínimos, o processo de *upload* termina, sendo o utilizador informado do motivo pelo qual o *upload* não pode ser efectuado.

Caso contrário, após estas condições terem sido verificadas, proceder-se-á, para cada linha a três níveis de validações:

Informação PÚBLICA que, sendo pertença da DRQP, pode ser divulgada para o público em geral sem qualquer prejuízo para a Direcção Regional ou para pessoas e entidades com ela relacionada.

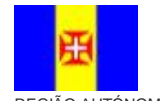

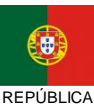

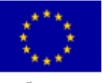

Pág. 95 / 99

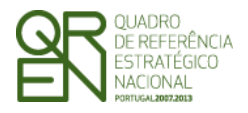

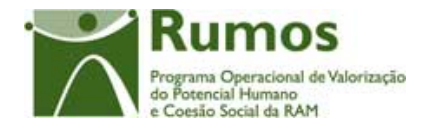

- § Verificação se a informação obrigatória se encontra devidamente preenchida (por exemplo, os tipos e dimensões dos campos);
- § Verificação de conformidade dos dados inseridos (por exemplo, validação dos NIFS e de valores parametrizados);
- § Validações de conformidade com os vários dados inseridos anteriormente (por exemplo, imputações de mesmo documento de despesa);

Para cada importação efectuada será apresentada informação relativa ao processamento efectuado: mensagem de sucesso ou mensagens de erro.

Será possível visualizar dois tipos distintos de informação:

- § Ficheiros pendentes de processamento ficheiros que cumprem os requisitos mínimos para a importação mas encontram-se a aguardar o processamento periódico efectuado pela aplicação;
- § Resultado de processamentos efectuados ficheiros já importados pela entidade e processados pela aplicação;

Para processamentos já efectuados será possível ao utilizador consultar o resultado do processamento:

- § Em caso de sucesso, é dada a indicação que o ficheiro foi importado com sucesso sendo o utilizador informado do nº de registos do ficheiro e do nº de registos inseridos/actualizados nessa importação;
- § Em caso de se verificar alguma incoerência nos dados a inserir, é dada a indicação que foram detectados erros, sendo indicado para cada linha a(s) descrição(ões) do(s) erro(s) ocorrido(s). O utilizador é igualmente informado do nº de registos que compõem o ficheiro e do nº de registos com erro;

Informação PÚBLICA que, sendo pertença da DRQP, pode ser divulgada para o público em geral sem qualquer prejuízo para a Direcção Regional ou para pessoas e entidades com ela relacionada.

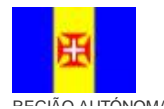

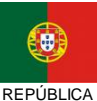

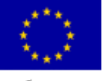

Pág. 96 / 99

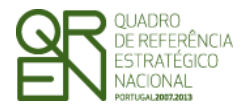

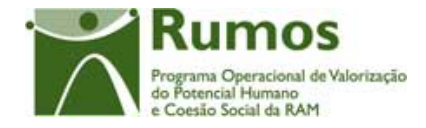

- Serão disponibilizadas as datas de upload e de processamento do ficheiro; §
- Será possível fazer o download do ficheiro inserido pelo utilizador; §

De referir que a importação da informação constante do ficheiro, apenas ocorrerá após correcto processamento (ausência de erro) de todas as linhas que compõem o ficheiro a importar. Caso se verifique algum erro no ficheiro, o utilizador deverá corrigir os erros reportados reimportando o ficheiro até que este seja processado com sucesso.

### 3.1. Despesas

| САМРО                         | Tipo dados (Dimensão)                                                                                                    | Observações  |
|-------------------------------|----------------------------------------------------------------------------------------------------|--------------|
| Sub Rubrica                   | <ul> <li>Lista de Valores:</li> <li>1. Encargos com formandos <ol> <li>1.1 Bolsas de formação</li> <li>2. Encargos Salariais dos activos em formação</li> <li>3. Encargos com alimentação</li> <li>4. Encargos com transportes</li> <li>1.5 Encargos com alojamento</li> <li>1.6 Outros encargos</li> </ol> </li> <li>2. Encargos com formadores <ol> <li>1.1 Internos permanentes de nível 1 a 3</li> <li>2.1.2 Internos permanentes de nível 4 a 5</li> <li>2.1.3 Internos eventuais de nível 4 a 5</li> <li>2.1.5 Externos de nível 1 a 3</li> <li>2.1.6 Externos de nível 4 a 5</li> <li>2.2 Outros encargos</li> </ol> </li> <li>3. Encargos com outro pessoal afecto ao projecto</li> <li>4. Rendas, Alugueres a Amortizações</li> <li>5. Encargos gerais do projecto</li> <li>7. Encargos com a promoção e coordenação da CIF</li> <li>8. Despesas com a transnacionalidade</li> </ul> | Obrigatório  |
| Nº Conta Contab Geral         | Texto (max 20)                                                                                                    | Obrigatório. |
| Nº Lançamento Contab<br>Geral | Texto (max 20)                                                                                                    | Obrigatório. |
| Tipo Documento<br>Despesa     | Lista de Valores:<br>AM - Amortização<br>R - Recibo<br>F - Factura<br>FR - Factura Recibo                                                                                                    | Obrigatório. |

Informação que deverá constar no ficheiro MS Excel (ou XML Spread Sheet) a importar:

Informação PÚBLICA que, sendo pertença da DRQP, pode ser divulgada para o público em geral sem qualquer prejuízo para a Direcção Regional ou para pessoas e entidades com ela relacionada.

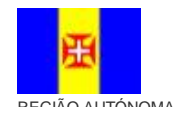

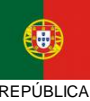

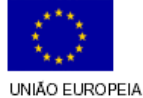

REPÚBLICA

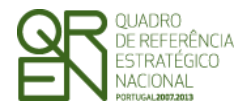

### **REEMBOLSO/REEMBOLSO**

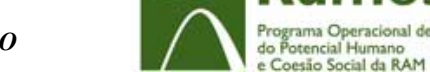

**DS** nal de Valorização

### INTERMÉDIO/SALDO FINAL

|                                | VD - Venda a dinheiro<br>O - Outro                                                                                                    |                   |
|--------------------------------|----------------------------------------------------------------------------------------------------|-------------------|
| Nº Doc Comprov<br>Despesa      | Texto (max 20)                                                                                                    | Obrigatório.      |
| Data Doc Comprov<br>Despesa    | Num(4) + Num(2) + Num (2)                                                                                                    | Obrigatório.      |
| Tipo Documento<br>Pagamento    | Lista de Valores:<br>AM - Amortização<br>R - Recibo<br>TB - Transferência Bancária<br>FR - Factura Recibo<br>VD - Venda a dinheiro<br>O - Outro | Obrigatório.      |
| Nº Doc Comprov<br>Pagamento    | Texto (max 20)                                                                                                    | Obrigatório.      |
| Data Comprov<br>Pagamento      | Num(4) + Num(2) + Num (2)                                                                                                    | Obrigatório.      |
| NIF Fornecedor                 | Texto (max 9)                                                                                                    | Obrigatório.      |
| Denominação<br>Fornecedor      | Texto (max 60)                                                                                                    | Obrigatório.      |
| Fornecedor Estrangeiro         | Lista de Valores:<br>S - Sim<br>N - Não                                                                                                    | Obrigatório.      |
| Descrição da Despesa           | Texto (max 60)                                                                                                    | Obrigatório.      |
| Valor Documento                | Num                                                                                                    | Obrigatório.      |
| Valor Imputado ao<br>Reembolso | Num                                                                                                    | Obrigatório.      |
| Taxa de Imputação              | -                                                                                                    | Campo automático. |

### 3.2. Receitas

Informação que deverá constar no ficheiro MS Excel (ou XML Spread Sheet) a importar:

| CAMPO                          | Tipo dados (Dimensão)     | Observações       |
|--------------------------------|---------------------------|-------------------|
| Nº Documento                   | Texto (max 20)            | Obrigatório.      |
| Nº Lançamento Contab<br>Geral  | Texto (max 20)            | Obrigatório.      |
| Descrição da Receita           | Texto (max 20)            | Obrigatório.      |
| Data Documento                 | Num(4) + Num(2) + Num (2) | Obrigatório.      |
| Valor Documento                | Num                       | Obrigatório.      |
| Valor Imputado ao<br>Reembolso | Num                       | Obrigatório.      |
| Taxa de Imputação              | -                         | Campo automático. |

Informação PÚBLICA que, sendo pertença da DRQP, pode ser divulgada para o público em geral sem qualquer prejuízo para a Direcção Regional ou para pessoas e entidades com ela relacionada.

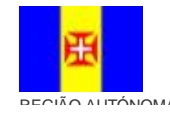

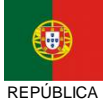

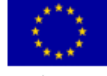

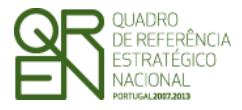

PEDIDO DE REEMBOLSO/REEMBOLSO

INTERMÉDIO/SALDO FINAL

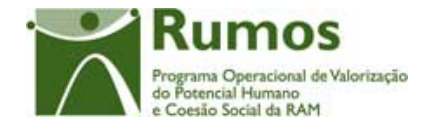

Informação PÚBLICA que, sendo pertença da DRQP, pode ser divulgada para o público em geral sem qualquer prejuízo para a Direcção Regional ou para pessoas e entidades com ela relacionada.

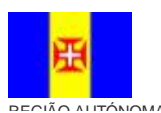

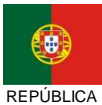

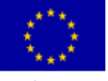

Pág. 99 / 99